# Repair Assessment Procedure and Integrated Design

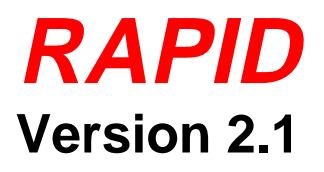

User's Manual June 1998

### **RAPID Disclaimer**

The development of the RAPID software program was funded by the Federal Aviation Administration (FAA) and the USAF and is provided to the user as is. Neither the FAA nor the U.S. Government warrants the merchantability of the software nor its fitness for a particular use. Use of RAPID or its output does not replace or change any part of the repair or alteration approval process. Users of RAPID must obtain approval of any repair or alteration designed or analyzed with RAPID with the same procedures as with any other analysis tool. A repair design from RAPID should never supersede that supplied by the original equipment manufacturer (OEM). RAPID should be considered an alternative design tool whenever a repair procedure is not provided or is not available from the OEM. In no instance will the U.S. Government be liable for any damages sustained by the user, or any third party, caused by or attributed to the use of the RAPID software.

## Table of Contents

| 1  | In two dynations                                                                                                    | 1              |
|----|----------------------------------------------------------------------------------------------------|----------------|
| 1. |                                                                                                    | 1              |
| 2. | Requirements                                                                                                    | 3              |
| 3. | RAPID Program Notes and Limitations                                                                                 | . 5            |
|    | 3.1 RAPID Graphical User Interface Notes                                                                            | 5              |
|    | <ul> <li>3.1.1 Help Keys and Buttons</li></ul>                                                                      | 5<br>5<br>5    |
|    | 3.2 Analysis General Notes and Program Limitations                                                                  | 5              |
|    | <ul><li>3.2.1 General</li><li>3.2.2 Static Strength Analysis</li><li>3.2.3 Damage Tolerance Analysis</li></ul>      | 5<br>8<br>8    |
| 4. | Document Conventions                                                                                                | 15             |
| 5. | RAPID Support Services                                                                                              | 17             |
|    | 5.1 Telephone Support                                                                                               | 17             |
|    | 5.2 RAPID Problem Description Form                                                                                  | 18             |
| 6. | Installation                                                                                                    | 19             |
|    | 6.1 Run Setup                                                                                                    | 19             |
|    | 6.2 Choose Destination Location                                                                                     | 20             |
|    | 6.3 Complete the Installation                                                                                       | 22             |
|    | 6.4 Change to Super VGA mode (recommended)                                                                          | 23             |
| 7. | Running RAPID                                                                                                    | 25             |
|    | 7.1 Opening Window                                                                                                  | 27             |
|    | 7.2 File Menu Listing                                                                                               | 29             |
|    | 7.3 Edit Menu Listing                                                                                               | 30             |
|    | 7.4 View Menu Listing                                                                                               | 31             |
|    | 7.5 General Menu Listing                                                                                            | 32             |
|    | <ul><li>7.5.1 Aircraft/General Information Screen</li><li>7.5.2 Repair Type</li><li>7.5.3 Damage Location</li></ul> | 32<br>33<br>34 |

| 7.6 Design Menu Listing                                      | 35       |
|--------------------------------------------------------------|----------|
| 7.6.1 Repair Boundary Information                            | 36       |
| 7.6.2 Overlapping Frames                                     | 37       |
| 7.6.3 Overlapping Longerons                                  | 38       |
| 7.6.4 Cutout Geometry                                        | 38       |
| 7.6.5 Skin Properties                                        | 40       |
| 7.6.6 Fastener Global Properties                             | 41       |
| 7.6.6.1 Selecting and Changing Fastener Types                | 43       |
| 7.6.7 Text                                                   | 44       |
| 7.7 Tools Menu Listing                                       | 44       |
| 7.7.1 Grid Scale                                             | 44       |
| 7.7.2 Grid (on/off)                                          | 45       |
| 7.7.3 Snap to Grid                                           | 45       |
| 7.7.4 Drawing Auto Size                                      | 45       |
| 7.7.5 Cutout Auto Size                                       | 45       |
| 7.7.6 Program Setup                                          | 45       |
| 7.7.6.1 File Locations (RAPID Setup)                         | 46       |
| 7.7.6.2 Generate Load Spectra                                | 46       |
| 7.7.6.3 Defaults                                             | 47       |
| 7.7.6.3.1 Load/Stress Spectrum Inputs                        | 48       |
| 7.7.6.3.2 Report Options                                     | 51<br>51 |
| 7.7.7 Database                                               | 51       |
| 7.7.7 Database                                               | 52       |
| 7772 Fastener Database                                       |          |
| 7.7.8 Moving and Resizing Graphical Objects                  |          |
| 7.7.8.1 Moving an Object                                     | 57       |
| 7.7.8.2 Resizing an Object                                   | 58       |
| 7.8 Analysis Menu Listing                                    | 58       |
| 7.8.1. Static Analysis                                       | 50       |
| 7.8.1 Static Allarysis                                       | 59       |
| 7.8.2 Damage Tolerance Ontions                               | 03<br>68 |
| 7.8.2.1 Damage Folerance Options                             | 00<br>68 |
| 7.8.2.3 Proximity Data                                       | 69       |
| 7.8.2.4 Residual Strength vs. Crack Length Plot              | 69       |
| 7.8.2.5 Crack Length vs. # of Flights Plot                   | 71       |
| 7.8.2.6 Inspection Interval vs. Detectable Crack Length Plot | 72       |
| 7.8.3 RAPID Repair Report                                    | 74       |
| 7.9 Window Menu Listing                                      | 75       |
| 7.10 Help Menu Listing                                       | 76       |
| 7.10.1 Readme Information                                    | 76       |

| 8. Example Problems                                       | 77  |
|-----------------------------------------------------------|-----|
| 8.1 Single External Doubler Example                       | 77  |
| 8.1.1 Create the New RAPID Model                          |     |
| 8.1.2 Define Repair Type and Location                     |     |
| 8.1.3 Draw the Repair                                     |     |
| 8.1.3.1 Define the Repair Boundary                        |     |
| 8.1.3.2 Define Skin Properties                            |     |
| 8.1.3.3 Draw the Cutout                                   |     |
| 8.1.3.4 Create the Fasteners                              |     |
| 8.1.4 Run the Analyses                                    |     |
| 8.1.4.1 Static Analysis                                   | 91  |
| 8.1.4.2 Damage Tolerance Analysis                         |     |
| 8.1.5 View and Print the Report                           |     |
| 8.1.6 Save the Repair Model                               |     |
| 8.2 Longitudinal Butt Joint Example                       |     |
| 8.2.1 Create the New RAPID Model                          |     |
| 8.2.2 Define Repair Type and Location                     |     |
| 8.2.3 Draw the Repair                                     |     |
| 8.2.3.1 Define the Repair Boundary                        |     |
| 8.2.3.2 Define Skin Properties                            |     |
| 8.2.3.3 Draw the Cutout                                   |     |
| 8.2.3.4 Create the Fasteners                              | 116 |
| 8.2.4 Run the Analyses                                    | 118 |
| 8.2.4.1 Static Analysis                                   | 118 |
| 8.2.4.2 Damage Tolerance Analysis                         |     |
| 8.2.5 View and Print the Report                           | 141 |
| 8.2.6 Save the Repair Model                               | 142 |
| 9. References                                             |     |
| Appendices                                                |     |
| Appendix A. Run Analysis From the DOS Prompt              |     |
| Appendix B. Save Output Data to be Used by Other Programs |     |

- Appendix C. Description of RAPID.INI File
- Appendix D. Description of Stiffener Effects Regions

### 1. Introduction

This document provides installation and usage instructions for the Repair Assessment Procedure and Integrated Design (RAPID) program. It should be read by any user who is not already familiar with running the current version of RAPID. In the companion document, Repair Assessment Procedure and Integrated Design RAPID Version 2.1, Analysis Methodology Document, technical details of the analysis methodology used in the program are provided.

RAPID is a tool for the design and analysis of aircraft structural repairs. This version assists the user in designing mechanically fastened fuselage skin repairs with up to three doublers. RAPID performs both static and damage tolerance analyses of the repair. The static analysis determines if the doublers and fasteners are statically adequate, while the damage tolerance analysis yields inspection intervals and residual strength.

### 2. Requirements

The following are the minimum hardware and software requirements for installing and running the RAPID software:

- 386 PC (a 486 or better is highly recommended).
- Math coprocessor if the CPU is a 386 or 486sx. (The coprocessor reduces run times for damage tolerance analysis from hours to minutes.)
- Windows 3.1 running in enhanced mode. Although RAPID is a Windows 3.1 program, it has been tested within and runs under Windows 95 and Windows NT v4.0.
- Hard disk with 25 megabytes free disk space. The load spectra, if generated, require an additional 5 to 25 megabytes each.
- 4 megabytes random access memory (RAM) (8 megabytes or more is preferred). Windows 95 and NT require additional memory.
- 3.5 inch 1.44MB floppy disk drive.
- VGA (Super VGA, 800 by 600 dpi resolution or higher is recommended).
- Mouse or track-ball recommended.

### 3. RAPID Program Notes and Limitations

This section lists graphical user interface notes and program limitations for the current version of RAPID. Updated versions of this information will be available in RAPID from the **Readme Information** menu item in the **Help** pull-down menu.

### 3.1 RAPID Graphical User Interface Notes

### 3.1.1 Help Keys and Buttons

The F1 key will bring up HELP in any module. The help will be module specific. However, once in HELP, other areas of HELP can be accessed. Each module has a HELP button that acts like the F1 key.

### 3.1.2 Checking Cutout Properties

Checking the cutout information through the menu or cutout button after the cutout is drawn does not work. As a work around, the cutout information may be accessed by selecting the cutout with the mouse and then clicking with the right mouse button on the cutout. This problem is scheduled to be corrected in a later version of RAPID.

### 3.1.3 Cutout Display Problem

If the cutout is initially drawn after the display has been scrolled horizontally or vertically, the cutout will be displayed in the wrong location, although the geometry is stored correctly. Resetting the zoom to 100% will display the cutout correctly. This problem is scheduled to be corrected in a later version of RAPID.

### 3.1.4 Conflict with PC-Xware

RAPID will not run when PC-Xware is installed in Windows.

3.2 Analysis General Notes and Program Limitations

The RAPID version 2.1 program performs static strength and damage tolerance analysis of a repaired fuselage skin which involves a damage treatment of the skin cutout and replacement of the removed skin with repair doublers. The repair doublers are mechanically fastened to the skin. The following addresses the analysis capability of the current version of the program.

### 3.2.1 General

- a. Repairs are restricted to fuselage skin repairs between forward and aft pressure bulkheads, but away from door cutouts, window cutouts, and window belt structure. This is also not applicable to pressure bulkheads or flat pressure panels.
- b. The fuselage is assumed to be circular with a constant radius. The repairs are limited to areas on the airplane where the hoop stress due to pressurization can be approximated using a cylindrical pressure vessel analysis.

- c. Damage due to accidental or cracking causes is only in one skin layer except the lap joint repairs which both upper and lower skins may be
- d. Skin cutout and repair doublers are rectangular or circular in shape. For rectangular repairs, the orientation is such that two of the four sides are in the hoop stress direction and the other two are in the longitudinal stress direction.
- e. Nine repair configurations are included as depicted in the following figure:

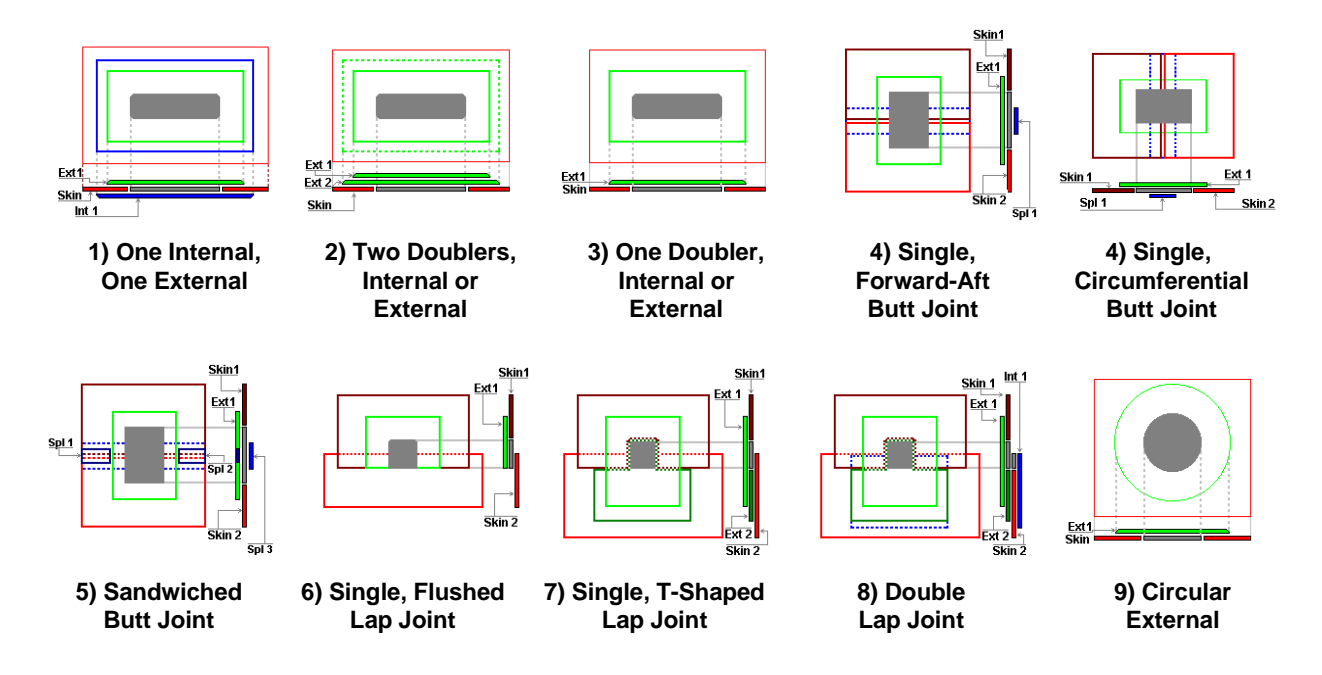

f. For Type 1 repairs, only one outstanding fastener row (beyond the external doubler) is allowed in the internal doubler.

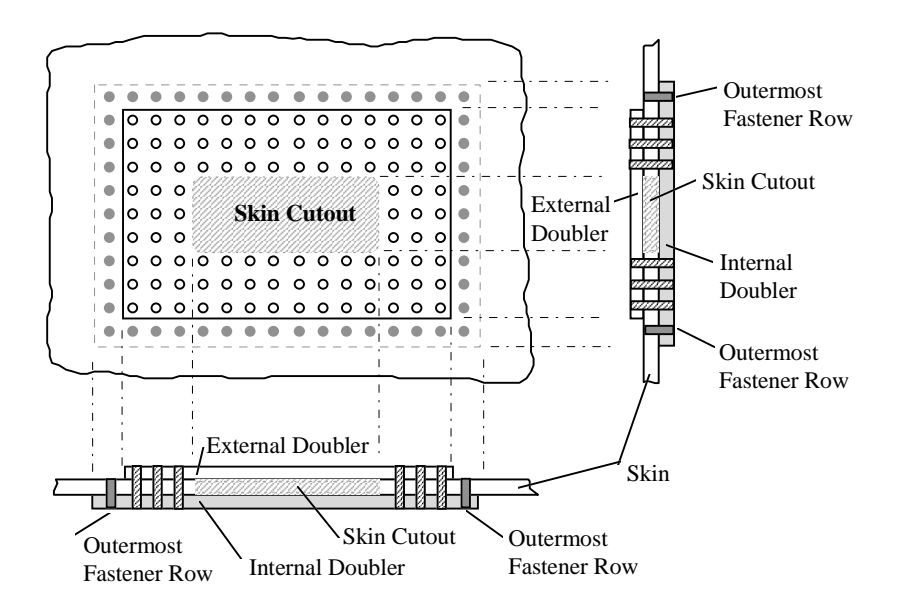

g. For Type 2 repairs, only one outstanding fastener row (beyond the external doubler number 1) is allowed in the external doubler next to the skin.

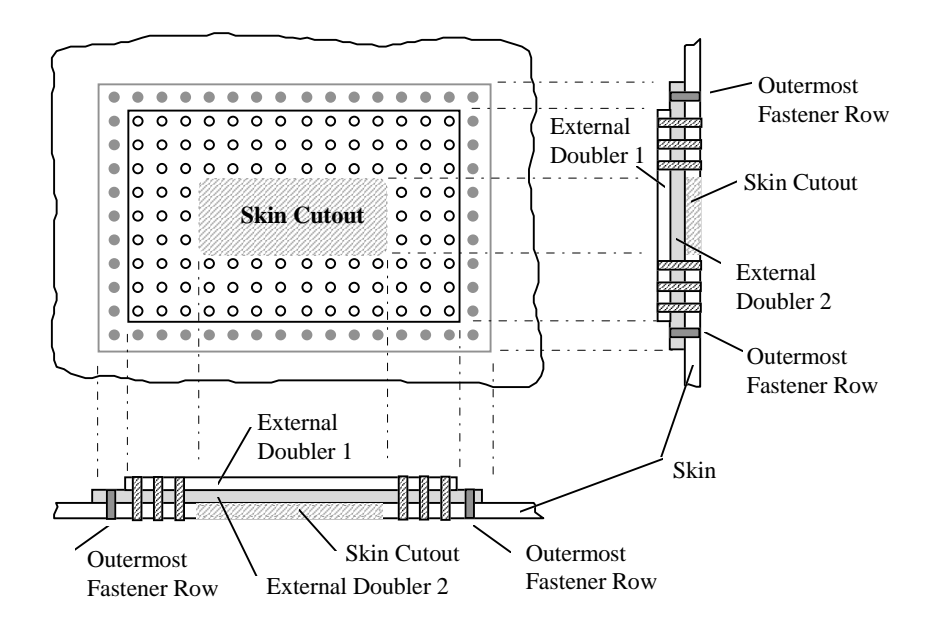

- h. The program is capable of assessing common repairs such as a repair near another repair, repairs near stiffeners, and repairs at joints.
- i. The following restrictions are applied to the RAPID 2.1
  - For a repair near another repair:

Only Type 1, 2, and 3 repairs are considered.

• For repairs at/near stiffeners:

Only Type 1, 2, and 3 repairs and repairs over splice joints are considered.

• For a repair at/near stiffeners near another repair:

Only Type 1, 2, and 3 repairs are considered.

- j. Repairs are limited to the following sizes
  - Skin cutout size (Add 3 ~ 5 fastener rows to determine the repair size)

| - Type 1,2,3 repairs: | 30" (Long.) x 20" (Circumferential) |
|-----------------------|-------------------------------------|
| - Circular repairs:   | 5" (Radius)                         |
| - Butt joint repairs: | 20" (Long.) x 10" (Circumferential) |

- Lap joint repairs: 20" (Long.) x 5" (Circumferential)
- Skin cutout size in proximate repairs

| - Subject repair:   | 30" (Long.) x 20" (Circumferential) |
|---------------------|-------------------------------------|
| - Proximate repair: | 25" (Long.) x 25" (Circumferential) |

k. The static strength and damage tolerance analyses are limited to material and fastener databases available in RAPID.

### 3.2.2 Static Strength Analysis

- a. Static strength analysis is performed using the fastener joint allowable, the repair doubler allowable, and the shear allowable of skin and doubler. The margins of safety are calculated and flagged to testify adequacy of the repair. The stiffness ratios between the repair doublers and skin layers are checked and flagged to indicate whether the repair is too stiff or not stiff enough. Fastener bending and inter-rivet buckling guidelines are provided in the Advisory System.
- b. The load carrying capacity lost due to skin cutout is calculated using the design ultimate tensile strength and cutout size of the skin.
- c. The database of fastener joint allowables is built using the data in the MIL-HDBK-5F. [1]

### 3.2.3 Damage Tolerance Analysis

- a. In a repaired skin, the load transfer at the corner fastener tends to be higher than that at the center fastener. Load transfers along the critical fastener row are obtained using the two-dimensional analysis of the repaired skin with the fastener shear stiffness calculated using the Swift's equation [2]. It is noted that the fastener loads are calculated for the un-cracked repaired skin configuration; and the load transfer in each fastener remains constant in the damage tolerance analysis.
- b. Damage tolerance analysis is performed for both longitudinal and circumferential through cracks emanating from the critical fastener holes in the fastener row along all four sides of rectangular repairs, as shown in the following figure.

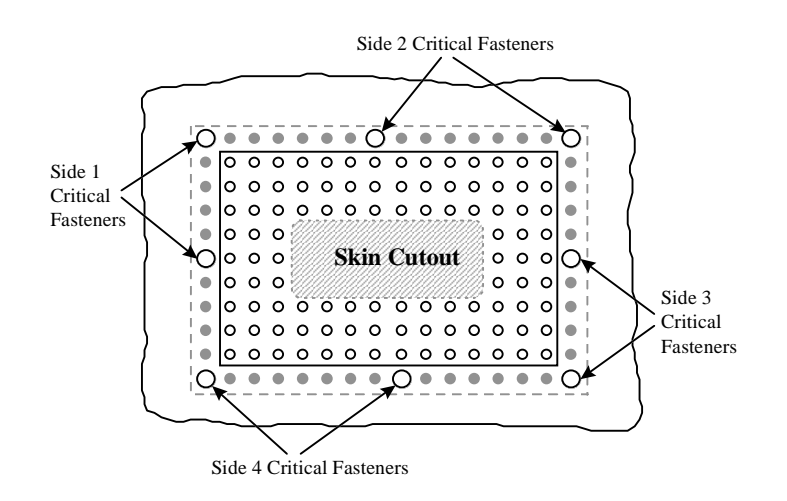

c. The crack geometry is assumed to be through crack. Following are cases of initial crack assumptions made in the analysis

(1) Type 1, 2, and 3 repairs:

- A through crack emanating from the center fastener hole
- Two asymmetric through cracks emanating from the center fastener hole
- A through crack emanating from the corner fastener hole

### (2) Circular repairs:

• A through crack emanating from the outermost fastener hole in the applied stress direction

### (3) Lap joint repairs:

For the upper skin:

- When stress is parallel to the splice direction, a through crack emanating from the critical fastener hole next to the free edge of the skin in the outermost fastener row
- When stress is normal to the splice direction, crack configurations assumed above for Type 1, 2, and 3 apply.

For the lower skin:

- When stress is parallel to the splice direction, a through crack emanating from the critical fastener hole next to the edge of the overlapped splice in the outermost fastener row
- When stress is normal to the splice direction, crack configurations assumed above for Type 1, 2, and 3 apply.

(4) Butt joint repairs:

- When stress is parallel to the splice direction, a through crack emanating from the critical fastener hole next to the free edge of the skin in the outermost fastener row
- When stress is normal to the splice direction, crack configurations assumed above for Type 1, 2, and 3 apply.
- d. The default initial crack sizes are primary crack 0.05" and secondary crack 0.005" for all cases in the program. The user, however, can directly input other initial crack sizes for the analysis.
- e. Crack sequences are assumed as follows:

#### (1) For Type 1, 2, and 3 repairs:

- For a through crack emanating from the center fastener hole, the crack grows towards the adjacent hole. When the crack tip grows into the adjacent hole, two through cracks of size equal to 0.005" are assumed to exist instantaneously, one at each outer side of the holes.
- For two asymmetric through cracks emanating from the center fastener hole, the cracks grow towards the adjacent holes. When a crack tip grows into the hole, a through crack of size equal to 0.005" is assumed to exist instantaneously at the opposite side of the hole.
- For a through crack emanating from the corner fastener hole, the initial crack grows towards the adjacent hole. When the crack tip grows into the adjacent hole, two through cracks of size equal to 0.005" are assumed to exist instantaneously, one at each outer side of the holes. In such a case, one crack tip continues to grow towards the adjacent hole; while the other crack tip grows in the skin without entering any holes.
- (2) For circular repairs:
  - The crack grows in the skin without entering any holes
- (3) For lap joint repairs:

For upper skin:

- When stress is parallel to the splice direction, the crack grows towards the free edge. When the crack tip reaches the edge, a through crack of size equal to 0.005" is assumed to exist instantaneously at the opposite side of the hole. The crack continues to grow towards the adjacent hole.
- When stress is normal to the splice direction, crack growth scenarios assumed above for Type 1, 2, and 3 apply.

For lower skin:

- When stress is parallel to the splice direction, the crack grows towards the adjacent hole. When the crack tip enters the hole, two through cracks of size equal to 0.005" are assumed to exist instantaneously, one at each outer side of the holes.
- When stress is normal to the splice direction, crack growth scenarios assumed above for Type 1, 2, and 3 apply.

- (4) For butt joint repairs:
  - When stress is parallel to the splice direction, the crack grows towards the free edge. When the crack tip reaches the edge, a through crack of size equal to 0.005" is assumed to exist instantaneously at the opposite side of the hole. The crack continues to grow towards the adjacent hole.
  - When stress is normal to the splice direction, crack growth scenarios assumed above for Type 1, 2, and 3 apply.
- f. Two types of stress-intensity factor solutions are implemented in RAPID:
  - (1) Basic solutions:
    - A through crack emanating from a hole in a wide plate
    - Two asymmetric through cracks emanating from a hole in a wide plate
    - A through crack approaching a hole in a wide plate
    - An edge crack in a semi-wide plate
    - A through crack growing towards a stiffener in a wide plate
    - A through crack at stiffener growing towards adjacent stiffeners in a wide plate
    - A through crack between two stiffeners growing towards adjacent stiffeners in a wide plate
  - (2) Derived solutions:
    - A through crack passing through two or more holes
    - An edge crack passing through one or more holes

Solutions for both uniform far field stress and pin loads are considered. The interference-fit and neat-fit-pin effects are ignored.

- g. Residual strength of the skin is assessed based on the fracture toughness approach.
- h. Crack growth analysis can be performed using either the simplified method, or the cycle-by-cycle method with or without the retardation effect in the analysis. When the retardation effect is considered, it is accounted for by using the generalized Willenborg retardation model.
- i. Crack growth prediction using the simplified method, is based on Walker's crack growth equation [3]. Coefficients in the Walker's equation are reduced for the following 13 materials:
  - 2024-T3 Clad Sheet, -T42 Bare Sheet, L-T RT LA DW
  - 2024-T3 Clad Sheet, -T42 Bare Sheet, T-L RT LA DW
  - 2024-T3 51 Plate, -T3511 Extrusion, L-T RT LA DW

- 7050-T7452 Forging, L-T T-L LA RT
- 7050-T74511, -T76511 Extrusion, L-T RT LA DW
- 7050-T74511, Extrusion, L-T RT STW
- 7050-T7651, -T7451 Plate, L-T T-L RT LA DW
- 7050-T76511, Extrusion, L-T RT STW
- 7475-T7351, Plate, L-T LA RT
- 7475-T7651, Plate, L-T LA RT DW
- 7475-T761, Clad Sheet, L-T RT LA DW
- 7075-T6, Clad Sheet, L-T RT LA
- 2014-T6 Sheet, T = 0.05, L-T RT LA 10Hz

In the cycle-by-cycle method, table lookup of the da/dN rate data is used in the analysis.

- j. Generic load spectra for narrow- and wide-body aircraft are generated at the fuselage c.g. location. RAPID converts the load spectrum into the stress spectrum near the repair location for the crack growth analysis. The user can also provide RAPID with the stress spectrum for analysis.
- k. Limit stress in the circumferential direction is

$$\sigma_{\lim}{}^{c} = \frac{1.1pR}{t} + \frac{1.1R}{t}$$

Where p is the operating pressure differential in psi, R is the fuselage radius, and t is the thickness of the fuselage skin. The second term represents an upper bound on aerodynamic pressure.

The limit stress in the longitudinal direction is

$$\sigma_{\lim}{}^{l} = \frac{C_1 F_{tu}}{1.5}$$

where  $F_{tu}$  is the ultimate tensile strength of the material and  $C_1$  is the strength reduction factor obtained from manufacturer's testing data. In RAPID,  $C_1$  takes a value of 0.88 for 2024-T3 alloy materials.

1. The inspection threshold is established using the following formula:

$$N_{\text{Threshold}} = \frac{N_{\text{Critical}}}{2}$$

where N<sub>Critical</sub> is the number of flights associated with the critical condition.

m. The inspection interval is determined using the following formula:

$$N_{Interval} = \frac{N_{Critical} - N_{Detectable}}{2}$$

where  $N_{\text{Critical}}$  is the number of flights associated with the critical condition, and  $N_{\text{Detectable}}$  is the number of flights associated with the detectable crack length for an NDI method.

- n. The detectable crack length is defined as follows:
  - No Hole-to-Hole crack:

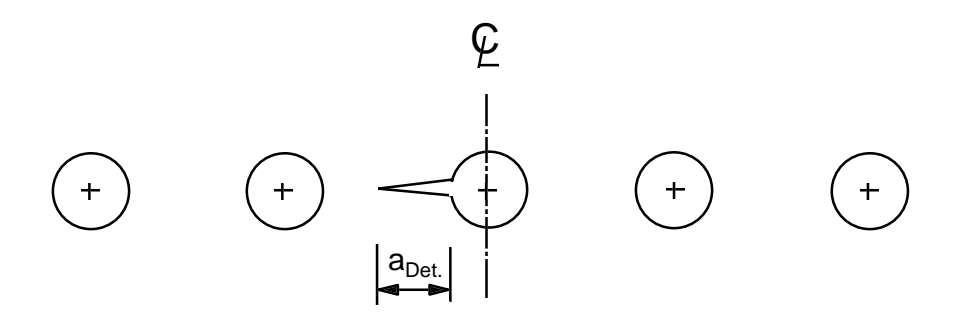

• Hole-to-Hole crack:

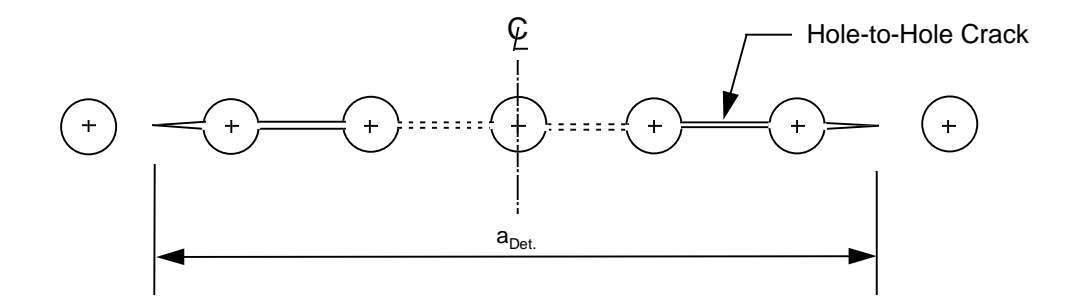

Details of the analysis methods are provided in the companion Analysis Methods Document.

# 4. Document Conventions

This manual uses the following special fonts:

| ALL CAPS  | This type represents file categories or names and disk directories             |
|-----------|--------------------------------------------------------------------------------|
| Bold      | This type represents application commands, menu items, edit fields, etc.       |
| Italic    | This type represents string(s) that are found in a file                        |
| Monospace | This type represents text that user types or text as it appears on the screen. |

### 5. RAPID Support Services

#### 5.1 Telephone Support

For technical assistance, problem reporting, or general questions regarding RAPID, please contact:

John Bakuckas AAR-431 FAA William J. Hughes Technical Center Atlantic City International Airport, NJ 08405 Phone: (609) 485-4784 FAX: (609) 485-4569 e-mail: John\_Bakuckas\_at\_ct27@admin.tc.faa.gov

or

Michael Shiao AAR-431 FAA William J. Hughes Technical Center Atlantic City International Airport, NJ 08405 Phone: (609) 485-4137 FAX: (609) 485-4569 e-mail: Michael\_Shiao\_at\_ct27@admin.tc.faa.gov

Any problems or difficulties encountered while running RAPID should be reported. If you discover any problems with RAPID, fill out the RAPID Problem Description Form supplied in the subsequent section documenting the events that led up to the problem in RAPID and the manifestations of the problem. This form should be submitted as soon as the problem is discovered. The same information may be supplied using e-mail if the user so desires.

### 5.2 RAPID Problem Description Form

| Name:                                                                 |                     | Phone:            |
|-----------------------------------------------------------------------|---------------------|-------------------|
| Company:                                                              |                     | FAX:              |
| Address:                                                              |                     | e-mail:           |
| City, State & Zip Code:                                               |                     |                   |
| Problem Description:                                                  |                     |                   |
|                                                                       |                     |                   |
|                                                                       |                     |                   |
|                                                                       |                     |                   |
|                                                                       |                     |                   |
| FAA Use Only                                                          |                     |                   |
| Date Received:<br>Problem Source (Circle One)                         | Date Validated:     | Date of Response: |
| Application<br>Documentation<br>Hardware<br>System Software<br>Other: |                     |                   |
| Module Affected:                                                      | Date Fixed/Incorpor | ated:             |
| Final Disposition:                                                    |                     |                   |
|                                                                       |                     |                   |
|                                                                       |                     |                   |

### 6. Installation

The following instructions are for Windows 3.1, Windows 95 and Windows NT 4.0.

#### 6.1 Run Setup

Exit all other Windows programs, insert Disk 1, and then run the setup program. Setup can be run by double-clicking the icon or by entering the following command at a DOS prompt or in a "Run..." dialog.

a:\setup

If a previous version of RAPID is already installed, then user created models and data files should first be backed up, and then the previous version of RAPID should be uninstalled or removed. Older versions of RAPID which do not include an uninstall utility can be removed by simply deleting the RAPID directory and its contents. Please note that repair configuration data files generated by older versions of RAPID may not be compatible with the current version.

After a few moments, the following dialog will appear. Select the Next button to continue.

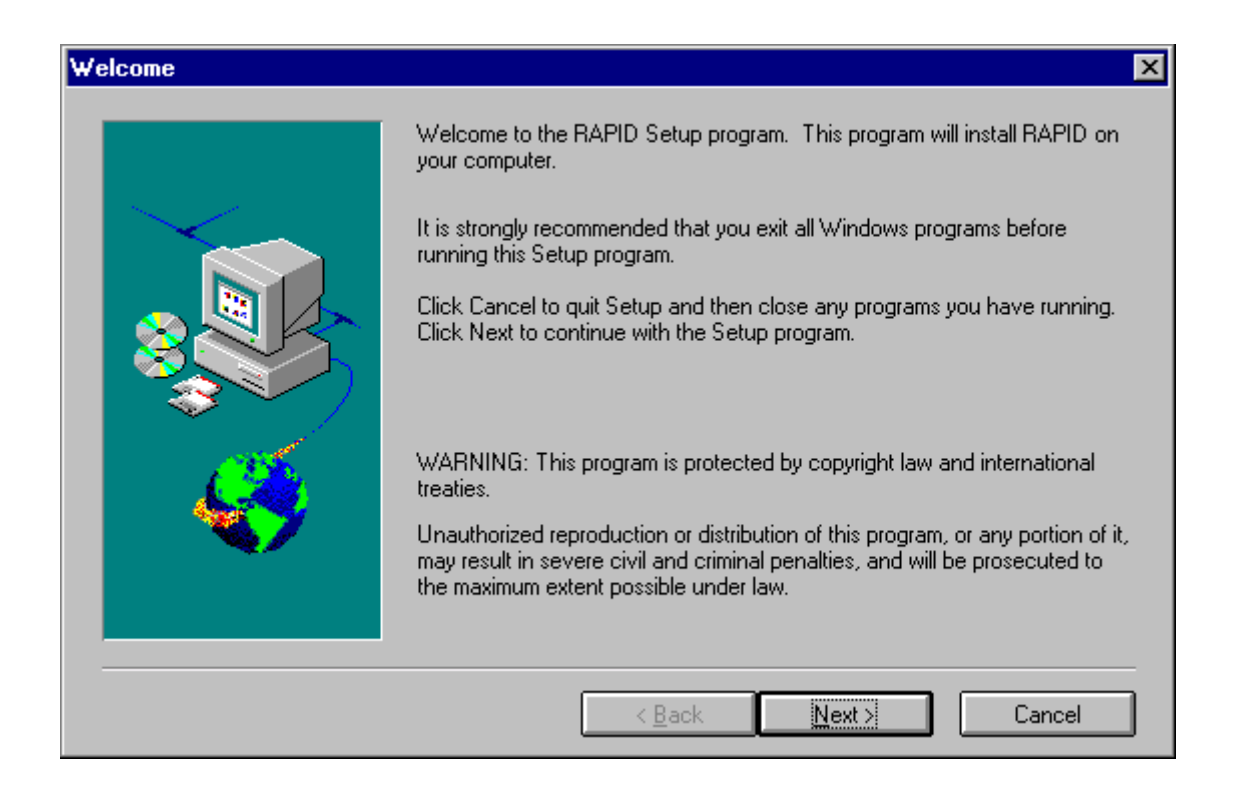

### 6.2 Choose Destination Location

| Choose Destination Location |                                                                                                    |
|-----------------------------|----------------------------------------------------------------------------------------------------|
|                             | Setup will install RAPID in the following directory.<br>To install to this directory, click Next.<br>To install to a different directory, click Browse and select another directory.<br>You can choose not to install RAPID, by clicking Cancel to exit Setup. |
|                             | C:\RAPID\ Browse                                                                                                    |
|                             | < Back Next > Cancel                                                                                                    |

To install RAPID in the default  $C:\RAPID\$  directory, select the **Next** button. To install elsewhere, select the **Browse** button and enter an alternate directory location.

When installing from disk, a dialog will appear which will prompt the insertion of the next disk. Simply remove the current disk, insert the requested disk, and press the **Enter** key on the keyboard.

The extraction process will install the following files:

#### PROGRAM FILES:

| RAPIDMDI.EXE | The RAPID MDI Windows executable program                    |
|--------------|-------------------------------------------------------------|
| STATIC.PIF   | The STATIC Program Information File                         |
| DADTA.PIF    | The DADTA Program Information File                          |
| GENRLN.PIF   | The GENRLN Program Information File                         |
| GENRLW.PIF   | The GENRLW Program Information File                         |
| EQVSTRS.PIF  | The EQVSTRS Program Information File                        |
| GENRSPEC.PIF | The GENRSPEC Program Information File                       |
| USRSSPEC.PIF | The USRSSPEC Program Information File                       |
| SSPECCHK.PIF | The SSPECCHK Program Information File                       |
| CHKDADN.PIF  | The CHKDADN Program Information File                        |
| REPAIRD.EXE  | The RAPID-callable version of the Damage Tolerance Analysis |
|              | Program                                                     |

| REPAIRS.EXE  | The RAPID-callable version of the Static Analysis Program    |
|--------------|--------------------------------------------------------------|
| CTL3DV2.DLL  | The Microsoft 3-D Controls Dynamic Link Library              |
| BIVBX30.DLL  | Allows 16 bit programs compiled in Win95 to run under Win3.1 |
| BWCC.DLL     | The Borland Windows Custom Controls Dynamic Link Library     |
| GENRLN.EXE   | The Generic Narrow Body Load Spectrum Generation Program     |
| GENRLW.EXE   | The Generic Wide Body Load Spectrum Generation Program       |
| USRSSPEC.EXE | The User Input Stress Spectrum Generation Program            |
| GENRSPEC.EXE | The Generic Stress Spectrum Generation Program               |
| EQVSTRS.EXE  | The Equivalent Stress Generation Program                     |
| SSPECCHK.EXE | The Stress Spectrum Format Check Program                     |
| CHKDADN.EXE  | The da/dN Format Check Program                               |
| USRSSPEC.DAT | User Stress Spectrum Generation Input File Example           |
| CHKDADN.INP  | da/dN Input Format Check Program                             |
| README.WRI   | Documents last minute changes and corrections                |
| ANALYSIS.WRI | Boilerplate text included in RAPID Repair Reports            |
| TEMPLATE.1   | Stress Report Template                                       |
| DISCLAIM.DOC | RAPID Disclaimer                                             |

### ADVISORY SYSTEMS FILES:

| RAPID.HLP  | The RAPID Help system file     |
|------------|--------------------------------|
| ADVISE.DAT | The RAPID Advisory system data |

### DATABASE FILES:

| MATERIAL.DAT | Material database                              |
|--------------|------------------------------------------------|
| MATTHICK.DAT | Material database thickness parameters         |
| MATPROP.DAT  | Material properties database                   |
| MAT-FT.DAT   | Fracture Toughness Database                    |
| FTYPE.DAT    | Fastener database (1 of 2)                     |
| RIVET.DAT    | Fastener database (2 of 2)                     |
| TEMPER.DAT   | Material Temper Database                       |
| SURFACE.DAT  | Material Surface Database                      |
| FORM.DAT     | Material Form Database                         |
| REPAIRD.FST  | Fastener Factors database                      |
| REPAIRD.JNT  | Splice Joint database                          |
| REPAIRD.LCF  | Life Correction Factor database                |
| REPAIRD.STB  | Stiffener database                             |
| REPAIRD.STF  | Stiffener Ratio Factors database               |
| REPAIRD.MAT  | da/dN database                                 |
| REPAIRD.SIF  | Stress-Intensity Factors database              |
| REPAIRD.PRX  | Proximity database                             |
| RPRTYPE.DAT  | Repair Configuration database                  |
| REPAIRD.CIR  | Damage Tolerance Circular Repair Ratio Factors |
|              |                                                |

### EXAMPLE FILES:

| TYPE1.RPD  | Type 1 repair example problem                            |
|------------|----------------------------------------------------------|
| TYPE2.RPD  | Type 2 repair example problem                            |
| TYPE3.RPD  | Type 3 repair example problem                            |
| TYPE41.RPD | Type 4 longitudinal butt joint repair example problem    |
| TYPE42.RPD | Type 4 circumferential butt joint repair example problem |
| TYPE5.RPD  | Type 5 repair example problem                            |
| TYPE6.RPD  | Type 6 repair example problem                            |
| TYPE7.RPD  | Type 7 repair example problem                            |
| TYPE8.RPD  | Type 8 repair example problem                            |
| TYPE9.RPD  | Type 9 repair example problem                            |
| PSEUDO.SSF | Sample User Defined Pseudo-Flights Stress Spectrum       |
| CYCLE.SSF  | Sample User Defined Cycle-by-Cycle Stress Spectrum       |

If you are replacing version 1.x of RAPID, then you will no longer need the dosxnt.386 device driver (unless it is required by programs other than RAPID). Edit the system.ini file in the windows directory. On some systems, this file might be located in the windows\system directory. Search for the string *dosxnt.386*. If the string is found and it includes reference to the RAPID directory (indicating that it was installed solely for RAPID), then delete that line from SYSTEM.INI:

```
device=c:\rapid\dosxnt.386
```

6.3 Complete the Installation

The following dialog will appear which asks if you would like to view the README file. You may select **No** to skip, since the README file can be viewed within the RAPID program. If **Yes** is selected, then the README file will be displayed.

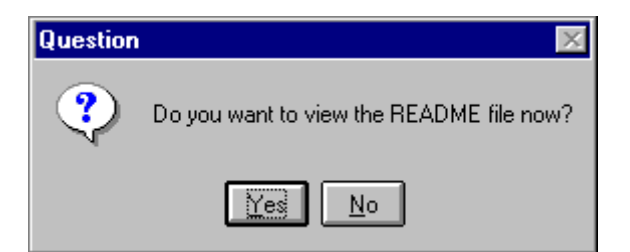

The following dialog will appear to verify that the installation of RAPID is complete. Click the **OK** button to exit the installation procedure. Remove the remaining disk from the floppy drive and store the disks in a safe location.

| Informati | ion 🗙                                                                                                    |
|-----------|----------------------------------------------------------------------------------------------------|
| •         | Setup is complete. You may run RAPID ver 2.1 by double-clicking on the installed RAPID ver 2.1 program icon. |
|           |                                                                                                    |

The RAPID program may then be run by double-clicking on the installed **RAPID ver 2.1** program icon. In Windows 95 and Windows NT 4.0, RAPID may also be run by selecting it from within the **Programs** section of the Windows **Start** button.

### 6.4 Change to Super VGA mode (recommended)

Although it is possible to use RAPID with any Windows-compatible display, it is recommended that a minimum window resolution of 800 by 600 dots per inch (Super VGA) be used so that the windows will fit the display without the use of scrolling. Most computers will support the Super VGA driver which is shipped with Windows 3.1. To change to Super VGA mode, open WINDOWS SETUP (in the MAIN program group) and select **Change System Settings** from the **Options** menu, and then select **Super VGA (800x600, 16 colors)** in the **Display** field and press the **OK** button. (Note which video mode you were using in case you need to switch back later). If prompted to use the currently installed driver, select **Current**. Otherwise, you will need to use your original Windows 3.1 installation disks when prompted. Finally, when prompted, restart Windows to switch to the new display driver. If, after changing the video mode, you are unable to restart Windows, you will need to return to your original video mode. The video mode can be reset by running the Windows Setup program from DOS, changing to the WINDOWS directory, and running SETUP.

For Windows 95 and Windows NT 4.0, please refer to the hardware and operating system documentation included with the computer. Typically, the video mode can be changed through the **Settings** tab on the **Display Properties**, accessible from both the **Control Panel**, or by clicking the right mouse button on the Windows desktop and then selecting **Properties**.

### 7. Running RAPID

RAPID is run by double-clicking on the installed **RAPID ver 2.1** program icon. In Windows 95 and Windows NT 4.0, RAPID may also be run by selecting it from within the **Programs** section of the Windows **Start** button. When opened, RAPID fills the screen with the RAPID Multi-Document Interface (MDI). Commonly used tools and options are available both from the icon button bar and from the pull-down menus. Other options are available only from the pull-down menus. As with most Windows applications, the pull-down menus can be accessed both by mouse selection and by holding down the "Alt" key then pressing the key-character of the menu item. (The key-character is underlined.) For use with a mouse, however, selection is simplified by the icon button bar. Each button represents a selection available in a pull-down menu. As the mouse pointer is placed over any of the buttons, a description of the button is displayed in the strip along the bottom of the RAPID MDI window.

The following figure shows an example of the RAPID MDI with several of the input windows opened.

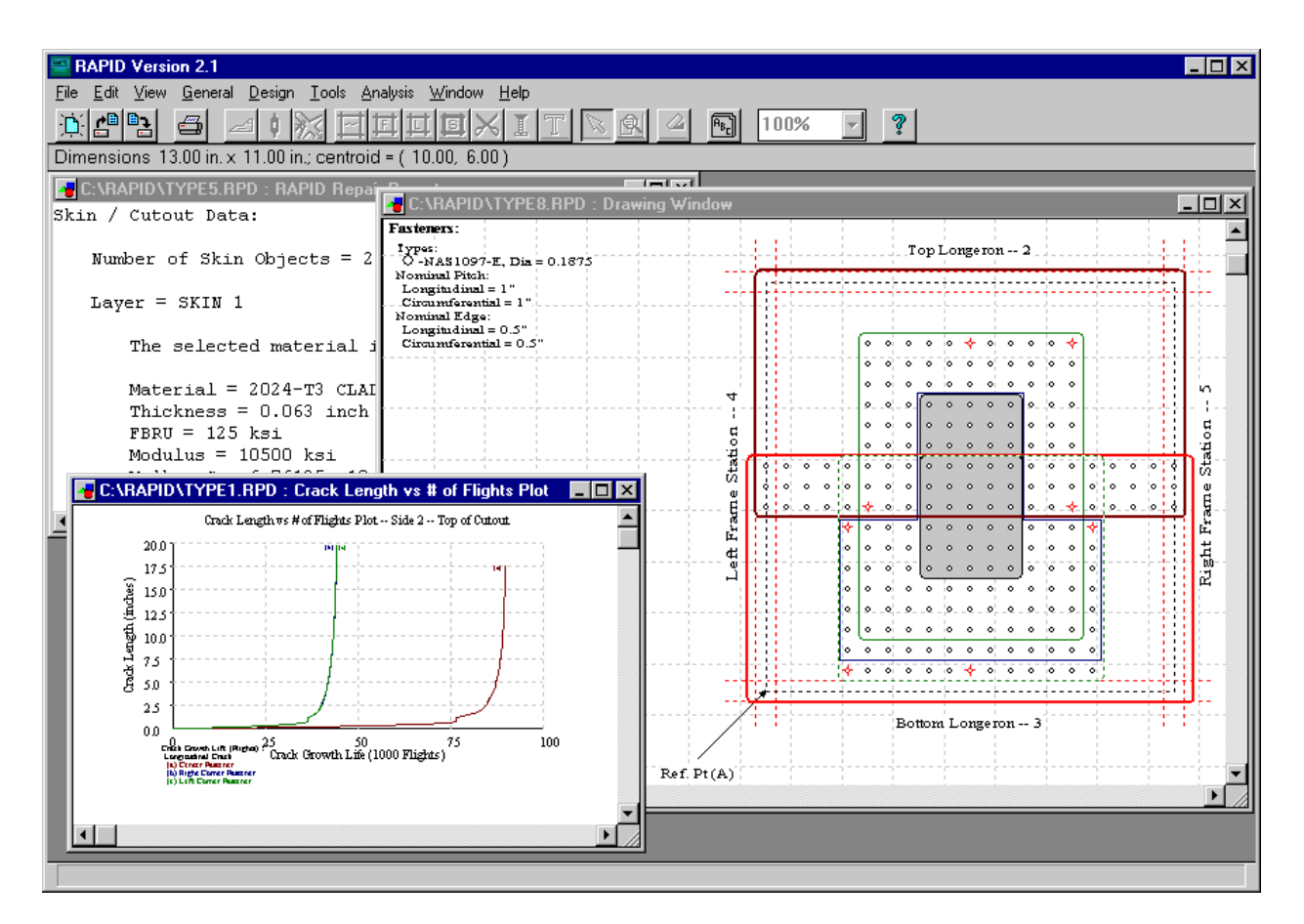

Selections can be made in any order, except for those which require prior input. For example, the **Analysis** menu items are not available for selection (and are grayed-out) until all of the data necessary for the model has been input.

Before RAPID can be used to edit oout a repair model, an existing model must be opened or a new model must be created. This is done by selecting the **New** or **Open** menu items from the **File** menu or by selecting the corresponding icon buttons. These buttons are the two buttons furthest to the left on the button bar.

For a typical text-based input, the icon buttons would be selected from left to right, beginning with the **Aircraft/General Information** dialog and culminating with the **Report** dialog. If an icon button or a menu item is grayed-out, then either the prerequisite information has not yet been entered or that option is not pertinent to the current model.

In describing the use and function of the dialog windows, it is necessary to first define several of the features common to all dialog windows, as shown below in the fictional **GUI Tools** dialog window. As depicted, an **Edit Field** is used to enter alphabetic or numeric data. A **Combo Box** is also used to enter alpha-numeric data with the added option of selecting predefined entries from an attached list, which may be scanned using its scroll bar. **Radiobuttons** are used to select among a group of mutually exclusive input options. **CheckBoxes** are used to toggle independently selectable options. Finally, **Pushbuttons** (here represented by the **Save** button, and sometimes referred to simply as **buttons**) are used to invoke an action.

| 😑 GUI Tools   |
|---------------|
|               |
| Edit Field    |
| Combo Box     |
|               |
|               |
| Adiobutton 1  |
| Radiobutton 2 |
| Adiobutton 3  |
|               |
| Checkbox 1    |
| Checkbox 2    |
| Checkbox 3    |
|               |
| Save          |
|               |

### 7.1 Opening Window

| File Edit View General Design Tools Analysis Window Help | _ 🗆 | × |
|----------------------------------------------------------|-----|---|
|                                                          | ~   | ? |
|                                                          |     |   |
|                                                          |     |   |
|                                                          |     |   |
|                                                          |     |   |
|                                                          |     |   |
|                                                          |     |   |
|                                                          |     |   |
|                                                          |     |   |
|                                                          |     |   |
|                                                          |     |   |
|                                                          |     |   |
|                                                          |     |   |
|                                                          |     |   |

The opening window displays the RAPID Multidocument Interface. All other windows in the RAPID system are selected from and displayed in this window. The gray strip along the bottom describes the function of each button as it is pointed to by the mouse.

The icon buttons near the top of the window activate most of the capabilities within RAPID. In every case, their functions are reproduced by selections within the pull-down menus located on the line above the button bar. The icon buttons perform the functions listed below. The bold face entries are documented within this section.

|                 | ~      |       |         |
|-----------------|--------|-------|---------|
| , <del></del> . | Starts | a New | repair. |

┍┥╚╝ **Opens** an existing repair file.

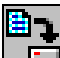

**Saves** the current repair to a file.

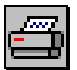

**Prints** the current window.

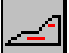

Invokes the Aircraft/General Information dialog window.

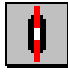

Invokes the **Repair Type** dialog window.

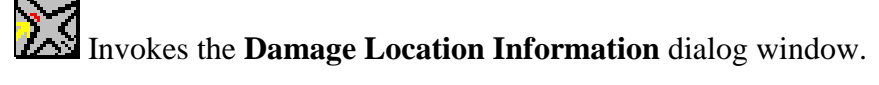

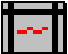

Switches mouse to Repair Boundary drawing mode. This tool is used to draw the rectangular repair boundary, as defined by the two frames and two longerons which enclose the area of the repair. The repair boundary is drawn by clicking the left mouse button on one corner of the desired location of the repair boundary and then, while continuing to depress the left mouse button, dragging the mouse to the opposite corner of the repair boundary, at which point the left mouse button is released.

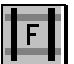

**F** The frame tool is used to draw frames that are overlapped by the repair.

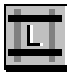

The longeron tool is used to draw longerons that are overlapped by the repair.

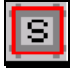

Invokes the Skin Properties dialog window.

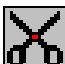

Switches mouse to Skin Cutout drawing mode. The cutout tool is used to draw the rectangular cutout. The cutout is drawn by clicking the left mouse button on one corner of the desired cutout, and then, while continuing to depress the left mouse button, dragging the mouse to the opposite corner of the cutout, at which point the left mouse button is released.

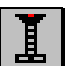

Invokes the Fastener Arrangement dialog window, which then automatically generates the fastener rows and columns.

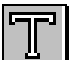

Switches mouse pointer to **Text** input mode. The text tool is used to annotate the drawing. After selecting this tool, text may be entered directly on the drawing at the location indicated by the next click of the left mouse button.

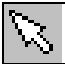

Switches mouse to Select Object mode. The selection tool is used to select graphical objects, such as doublers and fasteners, which are already on the screen. Once selected, objects can be moved and resized, unless their position has been frozen due to the existence of dependent objects. For example, cutouts cannot be moved after the fasteners are defined, since that would require that the fasteners be regenerated.

Switches mouse to **Selective Zoom** mode.

Switches mouse to **Delete Object** mode. The eraser tool is used to delete graphical objects, such as the cutout and damage extent, which are already on the screen.

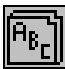

Starts the **Report** module.

Invokes the on-line **Help** system.

### 7.2 File Menu Listing

| RAPID Version                                              | n 2.1                       |                                                              | . 🗆 🗡 |
|------------------------------------------------------------|-----------------------------|--------------------------------------------------------------|-------|
| <u>File</u> <u>E</u> dit ⊻iew <u>(</u>                     | <u>G</u> eneral <u>I</u>    | Design Tools Analysis Window Help                            |       |
| <u>N</u> ew C<br>Open C<br><u>C</u> lose C                 | Ctrl+N<br>Ctrl+O<br>Ctrl+F4 | 0 ☆ 戸戸戸戸メIT ▷ ♀ ← 100%<br>9.40 in.; centroid = (13.00, 9.00) | • ?   |
| <u>S</u> ave C<br>Save <u>A</u> s                          | Dtrl+S                      |                                                              |       |
| <u>P</u> rint C<br>Print Preview<br>P <u>r</u> inter Setup | Ctrl+P                      |                                                              |       |
| E <u>x</u> it A                                            | Alt+F4                      |                                                              |       |

The File menu contains the typical Windows file utilities: New, Open, Close, Save, Save As, Print, Print Preview, Printer Setup, and Exit. New creates a new model. Open reads a saved repair model. Close closes the current repair model file. Save updates the file containing the current repair model in a RAPID rpd file. Save As creates a new repair file with a name supplied by the user. **Print** sends the currently displayed analysis plot or view of the model to the printer. Print Preview displays a screen representation of the printed document. Printer Setup invokes a standard Windows dialog for defining printer options. Finally, Exit closes the currently opened models (after prompting the user to save changes) and quits RAPID. Most of these utilities can also be activated from the following icon buttons.

Starts a new repair.

Opens an existing RAPID **rpd** repair file

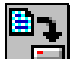

Saves the current repair to a RAPID **rpd** file.

Print

Prints the current window.

7.3 Edit Menu Listing

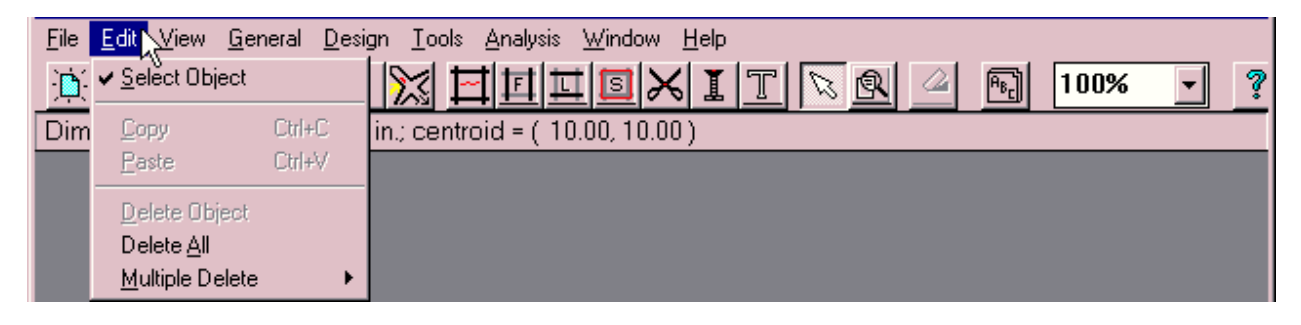

The Edit menu contains Select Object, Copy, Paste, Delete Object, Delete All, and Multiple Delete menu selections. Select Object switches the mouse to selection mode so that objects may be selected with the left mouse button. Copy and Paste are not functional in the current release but are included for completeness and will be used in future versions of RAPID to copy and paste drawing objects and text, both within RAPID and to other applications such as drawing programs and word processors. Delete Object deletes the currently selected drawing object. Delete All clears the drawing window.

| <u>F</u> ile | <u>E</u> dit ⊻iew <u>G</u> er               | neral <u>D</u> esi | gn <u>T</u> ools      | <u>A</u> nalysis | <u>W</u> indow | <u>H</u> elp |    |  |      |      |   |   |
|--------------|---------------------------------------------|--------------------|-----------------------|------------------|----------------|--------------|----|--|------|------|---|---|
| þ            | ✓ Select Object                             |                    | 🔀 E                   | 1111             |                | (I)          | TR |  | A8-) | 100% | - | ? |
| Dim          | Copy                                        | Ctrl+C             | in.; centro           | oid = ( 10.      | .00, 10.00     | 0)           |    |  |      |      |   |   |
|              | Paste                                       | Ctrl+V             |                       |                  |                |              |    |  |      |      |   |   |
|              | <u>D</u> elete Object<br>Delete <u>A</u> ll |                    |                       |                  |                |              |    |  |      |      |   |   |
|              | <u>M</u> ultiple Delete                     | •                  | <u>    S</u> kin, Fas | teners, Dou      | iblers and     | Cutout       |    |  |      |      |   |   |

**Multiple Delete** currently contains one option, to delete all **Fasteners and Doublers**. If an attempt is made to delete an object upon which other objects are dependent, then an informational message will be displayed to the user.

### 7.4 View Menu Listing

| 🔤 RAPID                   | Version 2.1                                                                                                    |                                                       | _ 🗆 🗵 |
|---------------------------|----------------------------------------------------------------------------------------------------|-------------------------------------------------------|-------|
| <u>F</u> ile <u>E</u> dit | <u>View</u> <u>G</u> eneral <u>D</u> esign <u>T</u> o                                                                                         | ols <u>A</u> nalysis <u>W</u> indow <u>H</u> elp      |       |
| Dimensic                  | <ul> <li>Show <u>Fastener Legend</u></li> <li>Show <u>Profiles</u><br/>Show <u>Dimensions</u></li> <li>Show <u>Reference Point</u></li> </ul> | <u> 田 江 国 米 I T                                  </u> | • ?   |
|                           | <u>Z</u> oom                                                                                                    |                                                       |       |
|                           | <u>S</u> elective Zoom                                                                                                    |                                                       |       |

The View menu contains selections for modifying how the image of the model is displayed. The Show Fastener Legend selection, if checked, displays information on the screen about fasteners used in the model. The Show Profiles selection toggles the display of cross sectional profiles. The Show Dimensions and Show Reference Point selections similarly toggle display of the model dimensions and coordinate system reference point. The Zoom selection invokes a dialog which prompts the user to enter a desired magnification factor (sometimes called "Zoom Scale"). Presets are provided in the dialog and on the tool bar for 50%, 100%, 200%, 400%, and 600% magnification.

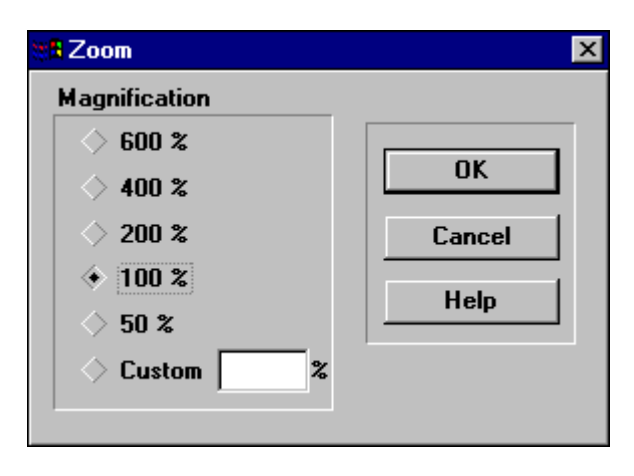

The **Selective Zoom** menu option provides a means to graphically indicate the desired magnification by depressing the left mouse button while dragging the mouse diagonally across the rectangular region to be magnified. Selective Zoom can also be activated using the icon button located on the button bar:

# ର୍ତ୍ତ

### 7.5 General Menu Listing

| <u>F</u> ile <u>E</u> dit <u>V</u> iew | <u>General Design</u> Tools Analysis       | <u>W</u> indow <u>H</u> elp |
|----------------------------------------|--------------------------------------------|-----------------------------|
|                                        | Aircraft/General Information               |                             |
| Dimensions 21                          | nepair type<br>Damage Location Information | 00, 10.00 )                 |

The General menu contains Aircraft/General Information, Repair Type, and Damage Location Information selections. Each is described in the following subsections.

### 7.5.1 Aircraft/General Information Screen

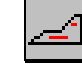

| General/Aircraft         | Information      |                   |                     | <u>.</u>            |
|--------------------------|------------------|-------------------|---------------------|---------------------|
| Aircraft Informatio      | n                |                   | Analyst Informa     | ition               |
| <u>O</u> perator         | World Wide A     | irlines           | <u>N</u> ame        | John Doe            |
| * <u>M</u> odel Number   | Norton 30        |                   | Compan <u>y</u>     | Flight Repairs, Inc |
| <u>S</u> eries Number    | 400              |                   | <u>E</u> mployee ID | 1234                |
| Flight <u>H</u> ours 200 | 00 <u>Cycles</u> | 4000              | <u>T</u> itle       | Technician          |
| Aircraft ID/Regis        | tration Number   | Repair Iden       | tification          |                     |
| Euselage No.             | N-0123           | Repair <u>I</u> D | RR-01               | Re <u>v</u> . 33    |
| *S <u>e</u> rial No.     | 8765             | <u>C</u> omment   | RAPID Repair Ex     | kample              |
| Airplane <u>R</u> egist  | ation            |                   |                     |                     |
| 4                        | R-AB134          |                   | Can                 | cel Help            |
| Operator <u>D</u> esign  | nation           |                   |                     |                     |
| C                        | D-987123         |                   | * - Required En     | try                 |

This dialog is used to store the general information about the aircraft and the analyst. Note the **OK**, **Cancel**, and **Help** buttons. The **OK** button updates the current model with any information entered in the window and then closes the window. The **Cancel** button exits the dialog window without saving any new entries. Finally, the **Help** button retrieves help appropriate to this dialog window.

Required data are indicated by an asterisk before the description of the entry, as shown above. This includes the aircraft **Model Number** and the **Serial Number**. The **Model Number** and **Serial Number** are used strictly for bookkeeping purposes.

# 7.5.2 Repair Type

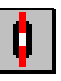

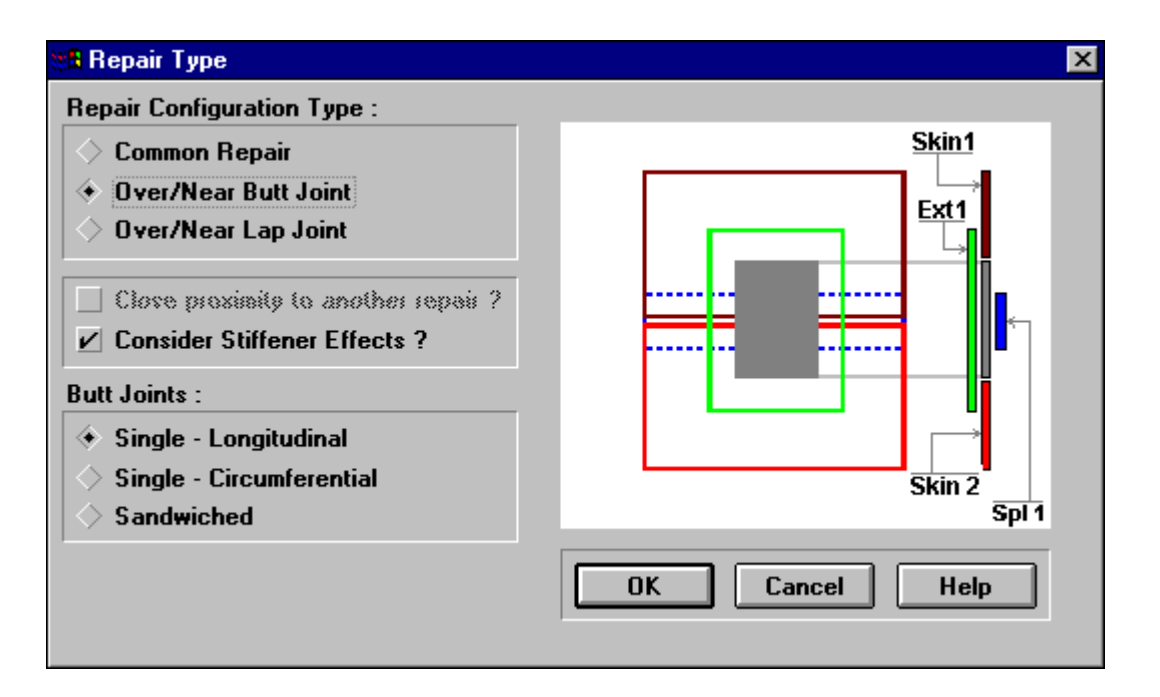

This window is used to select among the supported repair types. For the repair type selected, a generic schematic of the cross section is depicted within the window. Currently, nine repair types are available, as depicted in the following figure:

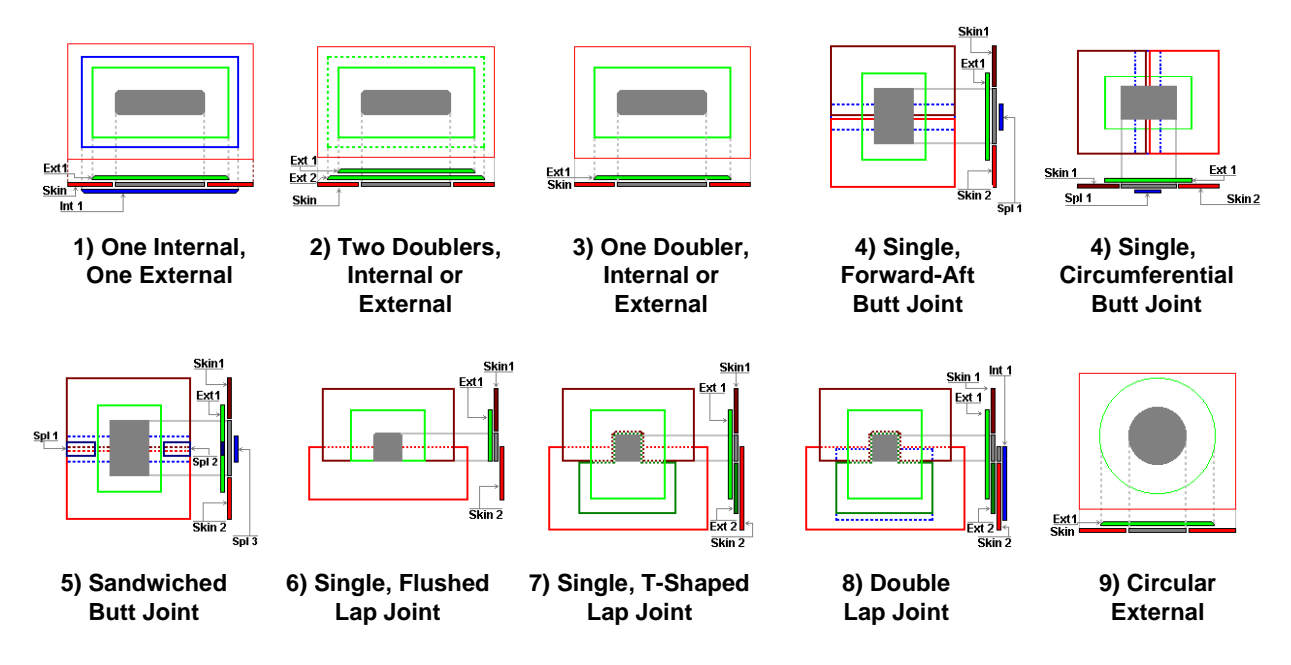

Additional **Radiobuttons** or **Checkboxes** are provided to specify repairs over existing **Lap** and **Butt Splices**, and repairs in **Close proximity to another repair**. To include the effects of a

nearby repair, check the **Close proximity to another repair** box and then fill in the **Proximity Data** dialog available in the **Damage Tolerance** section of the **Analysis** pull-down menu.

The **OK** button updates the current model with any information entered in the window and then closes the window. The **Cancel** button exits the window without saving any new entries. Finally, the **Help** button retrieves help appropriate to this window.

### 7.5.3 Damage Location

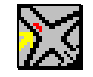

| B Damage Location Information           |        | X     |
|-----------------------------------------|--------|-------|
| Aircraft <u>Z</u> one                   | 1 💌    | OK    |
| Length of Zone (in.)                    | 365    |       |
| Distance 'L' on Zone map (in.)          | 120    |       |
| Distance 'D' on Zone map (in.)          | 35     | Help  |
| <u>F</u> uselage Radius Near Repair (in | .) 120 | Zones |

This window is used to define the location of the damage on the aircraft in relation to several pre-defined regions, which may be viewed by selecting the **Zones** button. The entry fields are defined in the figure below which is displayed on the screen by clicking on the **Zones** button.

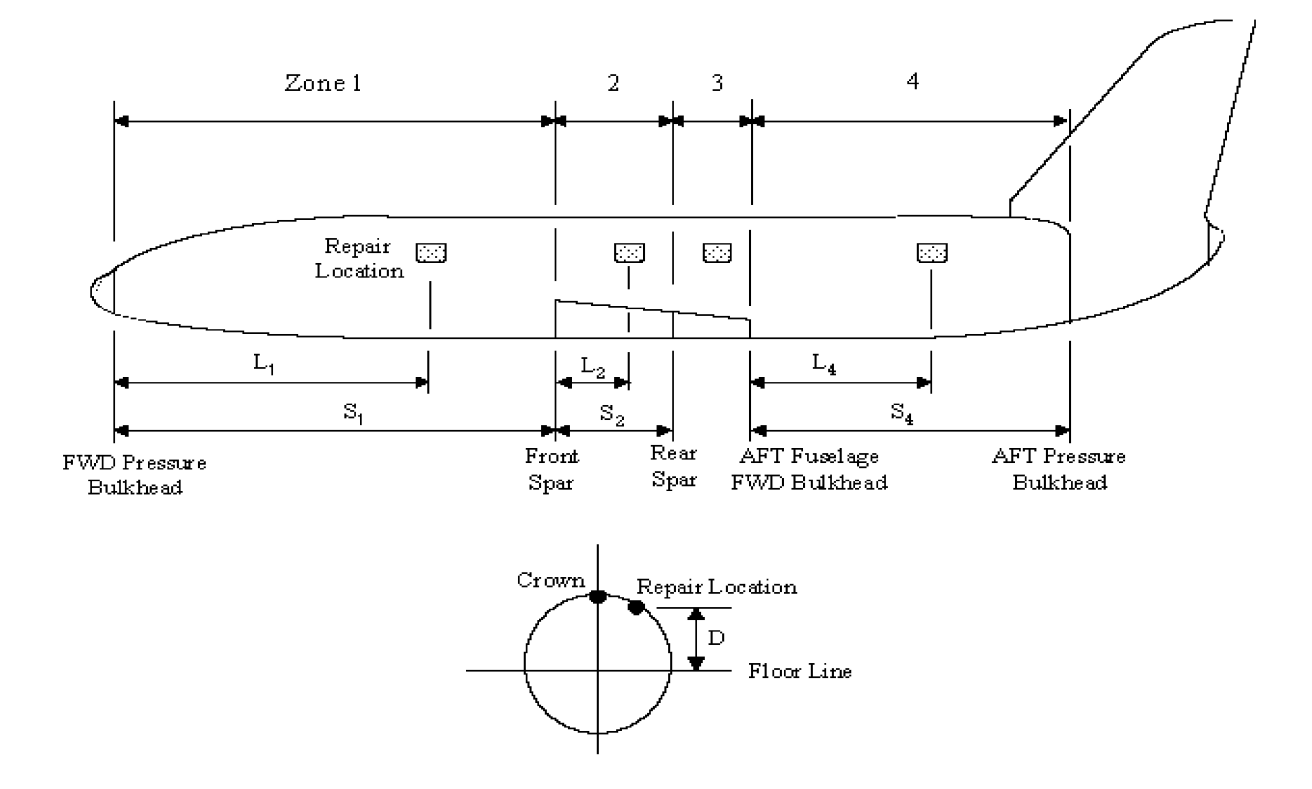

This input is used to determine the appropriate stress spectrum for the repair. Repairs should be restricted to fuselage skin repairs between the forward pressure bulkhead and front wing spar and between the aft fuselage forward bulkhead and aft pressure bulkhead, Zones 1 and 4. RAPID should not be used when analyzing repairs in Zones 2 and 3 due to structural complexity of the aircraft in those regions. For repairs in these areas, the OEM should be consulted.

The **OK** button updates the current model with any information entered in the window and then closes the window. The **Cancel** button exits the window without saving any new entries. Finally, the **Help** button retrieves help appropriate to this window.

### 7.6 Design Menu Listing

| File Edit View General | Design Lools Analysis Wind<br>Repair Boundaries<br>Skin Properties<br>Overlapping Frames<br>Overlapping Longerons<br>Cutout Properties<br>Fastener Properties | dow <u>H</u> elp<br> | \$ |
|------------------------|----------------------------------------------------------------------------------------------------|----------------------|----|
|                        | <u>Polygon</u><br>Pol <u>y</u> Line                                                                                                    |                      |    |
|                        | <u>T</u> ext                                                                                                    |                      |    |

### 7.6.1 Repair Boundary Information

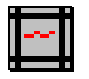

| Damage Type          | Accidental 💽           |          |
|----------------------|------------------------|----------|
| Dverall Distances (  | inches ):              |          |
| Longitudinal directi | on 20                  | Cancel   |
| Circumferential dire | ction 20               | Help     |
| Stiffeners :         |                        |          |
| 📀 Top Longeron       | (stringer)             |          |
| 🔷 Bottom Longer      | on ( stringer )        |          |
| 🔷 Left Frame Sta     | ition                  |          |
| 🔷 Right Frame S      | tation                 |          |
| Stiffener Properties | 8:                     |          |
| Stiffener ID ( loca  | tion ) 🔣               |          |
| Number of Fasten     | ers (overall distance) | 20       |
| Average Pitch on     | stiffener              | 1        |
| Cross-Sectional A    | rea (sq.in.)           | 0.5      |
| Material 2024-T3     | CLAD SHEET             | <b>_</b> |

The **Repair Boundary Information** tool is used to draw the rectangular repair boundary, as defined by the two frames and two longerons which enclose the area of the repair. The repair boundary is drawn by clicking the left mouse button on one corner of the desired location of the repair boundary and then, while continuing to depress the left mouse button, dragging the mouse to the opposite corner of the repair boundary, at which point the left mouse button is released.

The **Repair Boundary Information** dialog window automatically appears after the repair boundary is drawn. The **Top Longeron ID**, **Bottom Longeron ID**, **Left Frame F. S.** and **Right Frame F. S.** radio buttons refer to the longerons and frames which bound the area defined by the repair. In other words, those four frames and longerons must not cross over the cutout or the doublers to be defined. The **Longitudinal direction** and **Circumferential direction** edit fields specify the distances between the right most and left most frames and the top and bottom longerons, respectively. If "**Consider Stiffener Effects**" is selected in the **Repair Type** dialog window, then the cross-sectional and material properties of the frames and longerons should be entered.

The stiffener properties are entered for each stiffener by clicking on the radio button for the stiffener and then entering the properties in the **Stiffener Properties** section.
The **OK** button updates the current model with any information entered in the window and then closes the window. The **Cancel** button exits the window without saving any new entries. Finally, the **Help** button retrieves help appropriate to this window. Data entered in this dialog window is displayed in the drawing window and is used to define coordinates of the cutout and doublers but is not otherwise used in the analysis in this version of RAPID.

F

# 7.6.2 Overlapping Frames

| Number of Overlapping Frames    | 0 |
|---------------------------------|---|
| Frame properties:               |   |
| Frame Number                    | ~ |
| Frame ID                        |   |
| Distance from Left Boundary     |   |
| Cross-Sectional Area (sg.in.)   |   |
| Number of Fasteners on Süttener |   |
| Average Pitch on Stittener      |   |
| Material 2024-T3 CLAD SHEET     | ~ |
|                                 |   |

This window is used to define the number and position of the overlapping frames in the model. The number of frames that the repair overlaps between the damage extent bounds (between the right most and left most frames) is input in the **Number of Overlapping Frames** edit field. RAPID will automatically determine the average spacing. If stiffener effects are included in the RAPID analysis, the cross-sectional and material properties of the stiffeners should be entered.

# 7.6.3 Overlapping Longerons

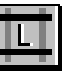

| umber of Overlapping Longerons   | 0 |
|----------------------------------|---|
| .ongeron (stringer) properties:  |   |
| Longeron (stringer) number       | ~ |
| Longeron (stringer) ID           |   |
| Distance trans Bottom Boundary   |   |
| Cross-Sectional Area (sg.in.)    |   |
| Number of Fasteners on Stitlener |   |
| Average Pitch on Stittener       |   |
| Moterial 2024-T3 CLAD SHEET      | ~ |

This window is used to define the number and position of the overlapping longerons in the model. The number of longerons that the repair overlaps between the damage extent bounds (between the top and bottom longerons) is input in the **Number of Overlapping** edit field. RAPID will automatically determine the average spacing. If stiffener effects are included in the RAPID analysis, the cross-sectional and material properties of the stiffeners should be entered.

## 7.6.4 Cutout Geometry

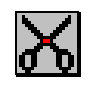

| 📲 Cutout Geo  | metry                         | ×                   |
|---------------|-------------------------------|---------------------|
| Layer         | SKIN 1                        |                     |
| Distances (in | ches)                         |                     |
| Start points  | from Damage Ex                | tent ref. point (A) |
| Longituána    | l Direction<br>dial Direction | 7.5                 |
| Cutout Geor   | netry (Rectangu               | lar) :              |
| Longitudina   | l Direction                   | 5                   |
| Cicusterer    | tial Direction                | 8                   |
|               |                               |                     |
| ОК            | Cancel                        | Help                |

The **Cutout Geometry** tool is used to draw the rectangular cutout in relation to the top and bottom longerons and the right most and left most frames defined in the **Repair Boundary** dialog window. The cutout is drawn by clicking the left mouse button on one corner of the desired cutout and then, while continuing to depress the left mouse button, dragging the mouse to the opposite corner of the cutout, at which point the left mouse button is released.

The **Cutout Geometry** dialog window is automatically invoked after the cutout is drawn with the cutout tool and can be manually displayed by clicking with the right mouse button on the cutout.

In the current version, only a single layer of skin may be cut out, except for the type 8 double lap joint repair which has two overlapping cutouts in the skin lap joint. The frames are assumed to be perpendicular to the longerons, and the angles between adjacent sides of the cutout are constrained to be right angles. The number of sides has been limited to four and the sides must be parallel and perpendicular to the frames and longerons.

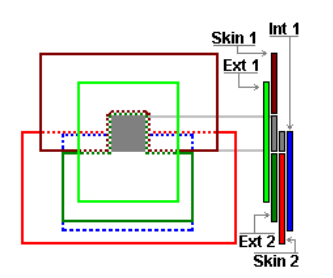

**Type 8 Double Lap Joint Repair** 

The **Start point** refers to the lower left corner of the cutout in the coordinate system defined as starting at the lower left corner of the repair boundary (or "damage extent"). The **Cutout Geometry** is simply the size of the cutout.

The **OK** button updates the current model with any information entered in the window and then closes the window. The **Cancel** button exits the window without saving any new entries. Finally, the **Help** button retrieves help appropriate to this window.

For the type 8 repair, repair over a double lap joint, the first drawn cutout is in the upper skin. RAPID will automatically move the cutout to align with the edge of the upper skin. The user must then draw the cutout in the lower skin. RAPID adjusts the width of the lower skin cutout to match the upper skin cutout.

## 7.6.5 Skin Properties

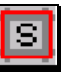

| <ul> <li>Repair Type :</li> <li>4 - Butt Joint Repair, Single, Longitudin</li> <li>Properties :</li> <li>Object SKIN 1</li> <li>Material 2024_T3 CLAD SHEET </li> </ul> | Longitudinal Butt Joint                |
|----------------------------------------------------------------------------------------------------|----------------------------------------|
| Indicate [2024-13 CEAD SHEET]         Thickness (in.)         Geometry :         'D' Distance (in.)         10         'S1'Distance (in.)                               |                                        |
| 'S2' Distance (in.)0Number of Fasteners 'F'21Ave. Fastener Pitch (in.)1Number of Rows 'R'3                                                                              | Bottom Stringer     DK     Cancel Help |

This dialog window is used to define the material **Properties** of the skins and joint (if any), and is manually invoked by clicking with the right mouse button on a skin or joint or by selecting the tool bar icon. If the current **Repair Type** contains more than one skin or also contains a joint, then the properties for each of those layers must be defined before the window may be closed with the **OK** button. For repairs over splice and butt joints, the **Geometry** must be entered as indicated in the displayed drawing. This dialog window will display only those fields which are appropriate for the current repair type.

The **OK** button updates the current model with any information entered in the window and then closes the window. The **Cancel** button exits the window without saving any new entries. Finally, the **Help** button retrieves help appropriate to this window.

### 7.6.6 Fastener Global Properties

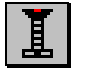

| 🖁 Fastener Global Prop                    | perties                           |                                   |                                  | X       |
|-------------------------------------------|-----------------------------------|-----------------------------------|----------------------------------|---------|
| Nominal Diameter (all fasteners) - 0.1875 |                                   |                                   |                                  |         |
| Pitch and Edge Dista                      | nces (in.)                        |                                   |                                  |         |
| *** RAPID Absolut<br>Ranges :             | e Guideline<br>Minimum<br>(xDiam) | s for Min /<br>Nominal<br>finch ) | Max ***<br>Maximum<br>( x Diam ) | ОК      |
| Longitudinal Pitch                        | 0.375                             | 1                                 | 1.5                              | Cancel  |
| Circumferential Pitch                     | 0.375                             | 1                                 | 1.5                              | Help    |
| Longitudinal Edge                         | 0.28125                           | 0.5                               | 0.75                             |         |
| Circumferential Edge                      | 0.28125                           | 0.5                               | 0.75                             |         |
| Doubler Information :                     |                                   |                                   |                                  |         |
| Layer Object (Double<br>Properties :      | a) EXT C                          | )BL1 💌                            |                                  |         |
| Material 2024-T3 CL                       | AD SHEET                          | <u> </u>                          | <ul> <li>Thickness</li> </ul>    | 0.063 💌 |
| Fastener Rows per Si                      | ide :                             |                                   |                                  |         |
| Left Of Cutout                            | 3                                 | Right                             | t Of Cutout                      | 3       |
| Top of Cutout                             | 3                                 | Botto                             | om of Cutout                     | 3       |
| Fastener Types :                          | Define                            |                                   |                                  |         |

This dialog window is used to enter the fastener information for the repair. The sides are numbered starting at the left side and continuing clockwise, the rows on each side are numbered starting at the edge of the cutout and moving outward, and the fasteners are numbered in each row on each side in a clockwise fashion as shown in the figure below.

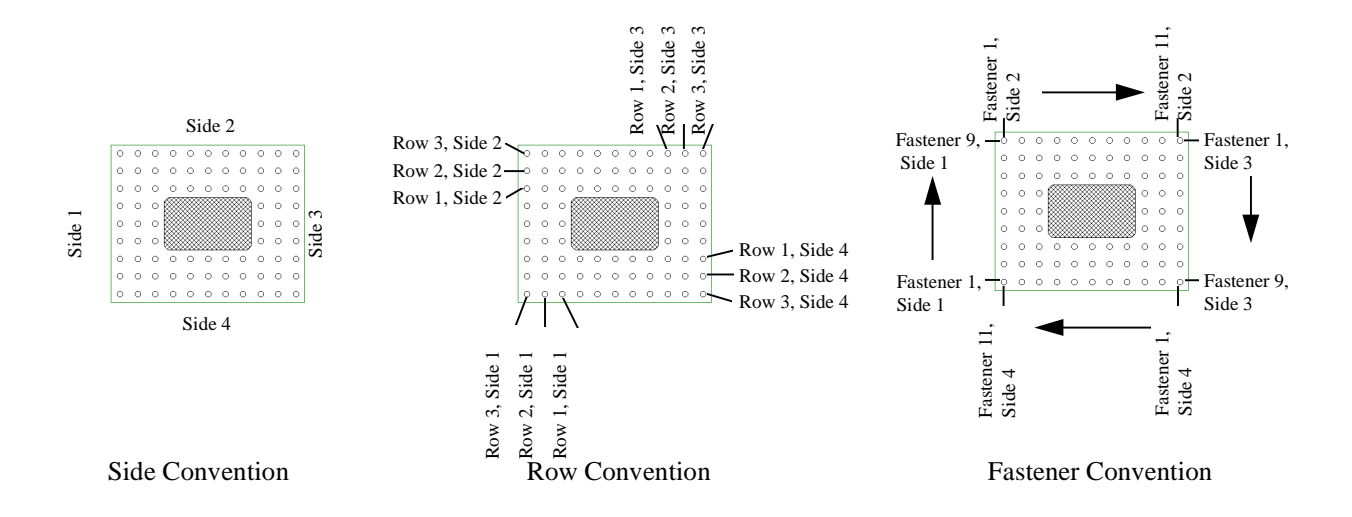

Under the **Pitch and Edge Distance** (in) section of the dialog window, the user specifies the pitch and edge distances of the fasteners, which otherwise default to the settings selected in the program setup. These values are bound by the min/max values stored in the Advisory System as determined by the fastener diameter of the type 1 fastener (defined below in the **Fastener Types** dialog). In models with stiffener effects and/or joints with existing fasteners, the pitch is fixed to that of the existing fasteners.

The doubler properties are entered in the **Doubler Information** section of this dialog window. For each doubler layer selected using the **Layer Object** combination box, the user selects the material and thickness using the **Material** and **Thickness** combination boxes, respectively. For each side of the repair listed in the **Fastener Rows per Side** section, the user enters the number of fastener rows in the associated edit field. Based on the pitch, edge distances of the fasteners, and the number of fastener rows per repair side, RAPID will automatically determine the appropriate doubler geometry. For repair configurations that must be symmetric, some of the **Fastener Rows per Side** entries will be grayed out. The **Right** and/or **Bottom** side will be grayed out and will display the same number of fastener rows per side as entered for the **Left** and/or **Top** side.

For repair type 1, the internal doubler should be larger than the external doubler. The internal doubler should be sized such that the single outermost fastener row passes through the skin and the internal doubler as shown in the figure below.

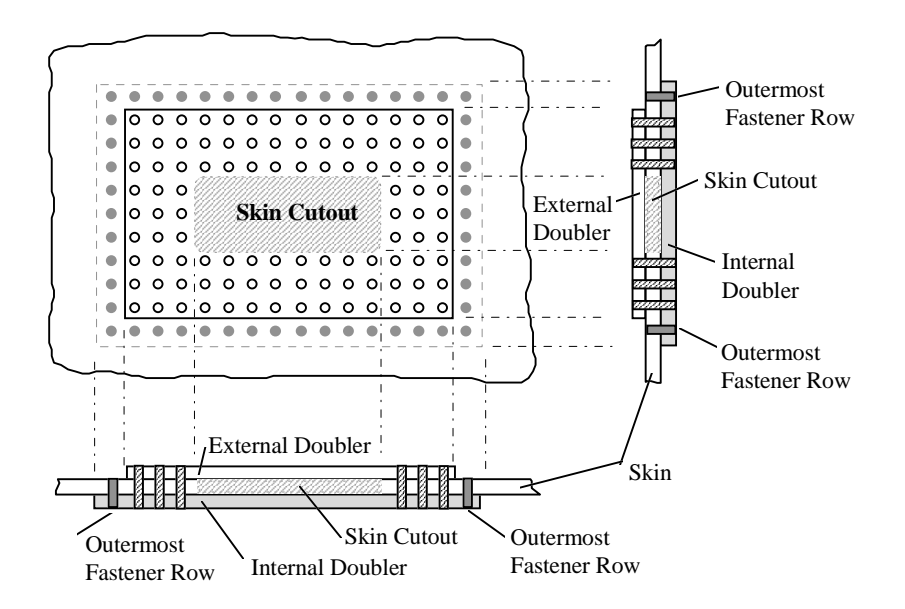

For repair type 2, the external doubler 2 should be larger than the external doubler 1. The doublers should be sized such that the single outermost fastener row passes through the skin and the external doubler 2 as shown below.

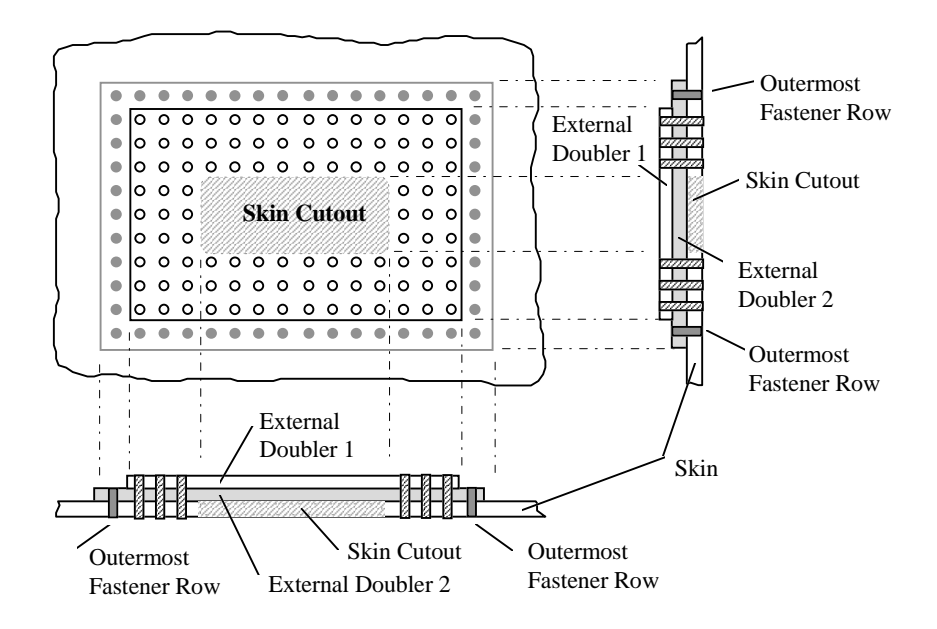

The user specifies the different types and styles of fasteners in the arrangement using the **Fastener Properties** dialog, which is invoked by selecting the **Define** button in the **Fastener Types** section of the dialog window. Fastener types are defined by first entering the number of fastener types desired in the **No. Fastener Types** edit field and then associating a type number with style and size in the **Type #**, **Style** and **Diameter** combination boxes.

| 👷 🖪 Faster | ner Properties  | ×    |
|------------|-----------------|------|
| Fastene    | er Types/Styles |      |
| No. of     | Fastener Types  | 1    |
| Type N     | lo.             | 1 💌  |
| Style      | NAS1097-E       | -    |
| Diame      | ter (in.) 0.18  | 75 🗾 |
|            | Cancel          | Help |

#### 7.6.6.1 Selecting and Changing Fastener Types

To change fastener types, they must first be defined in the **Fastener Properties** dialog which may be invoked from the **Fastener Global Properties** dialog. Any number of fasteners may be simultaneously changed to a predefined type. Multiple fasteners are selected by holding the shift key while clicking on desired fasteners. To select a rectangular region of fasteners, while holding the shift key, click and hold the left mouse button and drag the mouse to draw a rectangle around a group of fasteners. Releasing the mouse button then toggles the selection state of each of the enclosed fasteners. Subsequently clicking the right mouse button will invoke the **Fastener Types** dialog through which the new fastener type may be selected.

| Fastener | Турез      |        | ×      |
|----------|------------|--------|--------|
| Fasten   | ег Туре    | 2 •    | OK     |
| Style    | HL 326 pin |        | Cancel |
| Diame    | ter (in.)  | 0.1875 | Help   |

# 7.6.7 Text

T

The text tool, available both as an icon button and in the **Design** pull-down menu, switches the mouse pointer to **Text** input mode. The text tool is used to annotate the drawing. After selecting this tool, text may be entered directly on the drawing at the location indicated by the next click of the left mouse button.

## 7.7 Tools Menu Listing

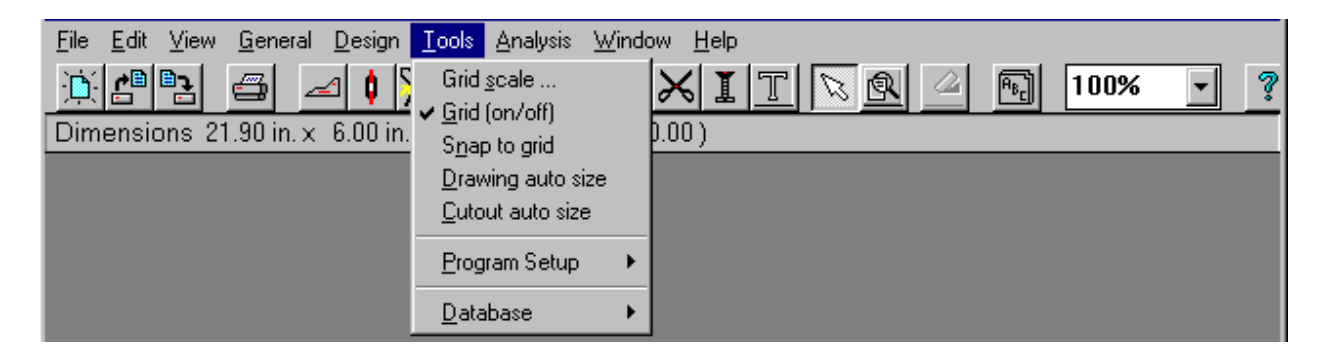

## 7.7.1 Grid Scale

| Grid Scale                         | ×                    |
|------------------------------------|----------------------|
| Enter the distance ( 0.5<br>GRID : | in. increments ) per |
| 3                                  |                      |
| OK                                 | Cancel               |

The grid scale can be adjusted to accommodate the size of the repair. This is done by selecting the **Grid Scale** menu item from the **Tools** pull-down menu, and then entering an appropriate number of inches per displayed grid. As a convenience, this dialog is automatically invoked the first time the repair boundary is defined.

## 7.7.2 Grid (on/off)

The **Grid** (**on/off**) option in the **Tools** pull-down menu is used to turn the display of grid lines on and off in the drawing window.

### 7.7.3 Snap to Grid

The **Snap to Grid** option in the **Tools** menu, if selected, causes drawing objects to "snap" to the nearest fifth of a grid when drawn, moved, or resized.

### 7.7.4 Drawing Auto Size

The **Drawing auto size** option in the **Tools** menu, if selected, causes drawing to automatically resize to fit the available display area.

#### 7.7.5 Cutout Auto Size

The **Cutout auto size** option in the **Tools** menu resizes the cutout to fit within the fasteners, subject to the edge distance constraint.

## 7.7.6 Program Setup

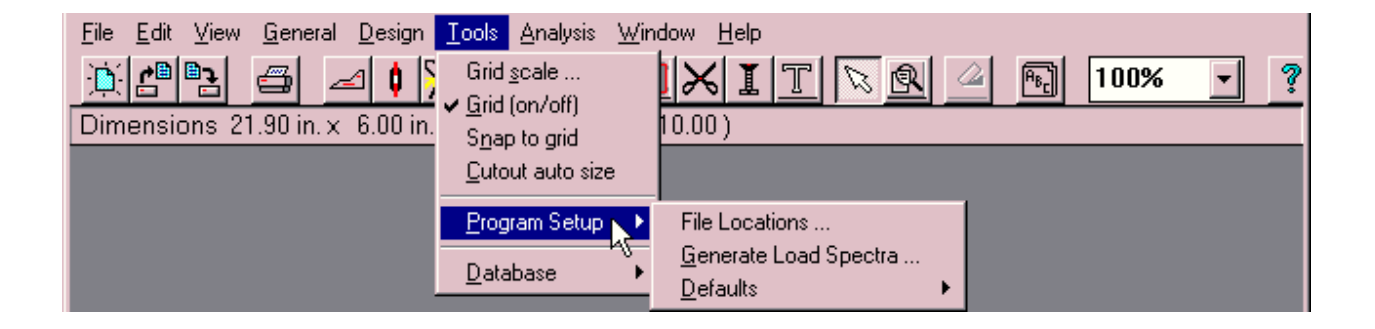

### 7.7.6.1 File Locations (RAPID Setup)

| 🐂 RAPID Setup                      |             |  |  |  |
|------------------------------------|-------------|--|--|--|
| Application Drives / Directories : |             |  |  |  |
| Program Files                      | C:\RAPID    |  |  |  |
| Data Files                         | C:\RAPID    |  |  |  |
| Temp Files                         | C:\RAPID    |  |  |  |
| Loads/Stress Files                 | C:\RAPID    |  |  |  |
| Fastener Arrangements              |             |  |  |  |
| Diameter                           | 0.1875      |  |  |  |
| Longitudinal Pitch                 | 1           |  |  |  |
| Circumferential Pitch              | 1           |  |  |  |
| Longitudinal Edge D                | istance 0.5 |  |  |  |
| Circumferential Edge               | 0.5         |  |  |  |
| OK Can                             | cel Help    |  |  |  |

This window is used to set default quantities used in RAPID. It is not expected that the typical user will need to modify these values on a regular basis; thus, this dialog can only be invoked from the **Tools** pull-down menu and not from the button bar. The data entered in this dialog is stored in the RAPID.INI file which is read when RAPID is started. The **OK** button is used to update the RAPID.INI file when changes are made to the window. If the window is closed by selecting **Cancel**, then updates to the entry fields will be ignored and will not be saved.

The data in the Fastener Arrangements section of this window is used in the **Fastener Arrangement Window** to determine the number and placement of the repair fasteners.

## 7.7.6.2 Generate Load Spectra

| 🐂 RAPID Loads Setup                                        |        |
|------------------------------------------------------------|--------|
| Generate Load Spectrum                                     | ОК     |
| Generic Wide Body                                          | Cancel |
| 532 MB available on hard disk<br>Minimum of 75 MB required | Help   |

The **RAPID Loads Setup** is used to select which load spectra (generic narrow-body aircraft or generic wide-body aircraft) will be generated. These spectra can occupy considerable disk space, and so only those which are required should be generated.

## 7.7.6.3 Defaults

| RAPID Version 2.1                                             |                                                                                                    |                                             |                                                                      |
|---------------------------------------------------------------|----------------------------------------------------------------------------------------------------|---------------------------------------------|----------------------------------------------------------------------|
| <u>File E</u> dit <u>V</u> iew <u>G</u> eneral <u>D</u> esign | <u>Iools</u> <u>A</u> nalysis <u>W</u> ind                                                                                      | low <u>H</u> elp                            |                                                                      |
| Dimensions 27.40 in. x 19.40 in                               | Grid <u>s</u> cale<br>✔ <u>G</u> rid (on/off)<br>S <u>n</u> ap to grid<br><u>D</u> rawing auto size<br><u>C</u> utout auto size |                                             | <u>₽</u> 100% <b>▼</b> ?                                             |
|                                                               | Program Setup 🔹 🕨                                                                                                    | File Locations                              |                                                                      |
|                                                               | Database •                                                                                                    | <u>G</u> enerate Load Spectra<br>Defaults ▶ | General                                                              |
|                                                               |                                                                                                    |                                             | Load/Stress Spectrum Inputs<br><u>R</u> eport Options<br>DTA Options |

There are four selections within the **Defaults** menu in the **Program Setup** item in the **Tools** pulldown menu. The General selection is not currently active. The three other selections are described in the following subsections.

## 7.7.6.3.1 Load/Stress Spectrum Inputs

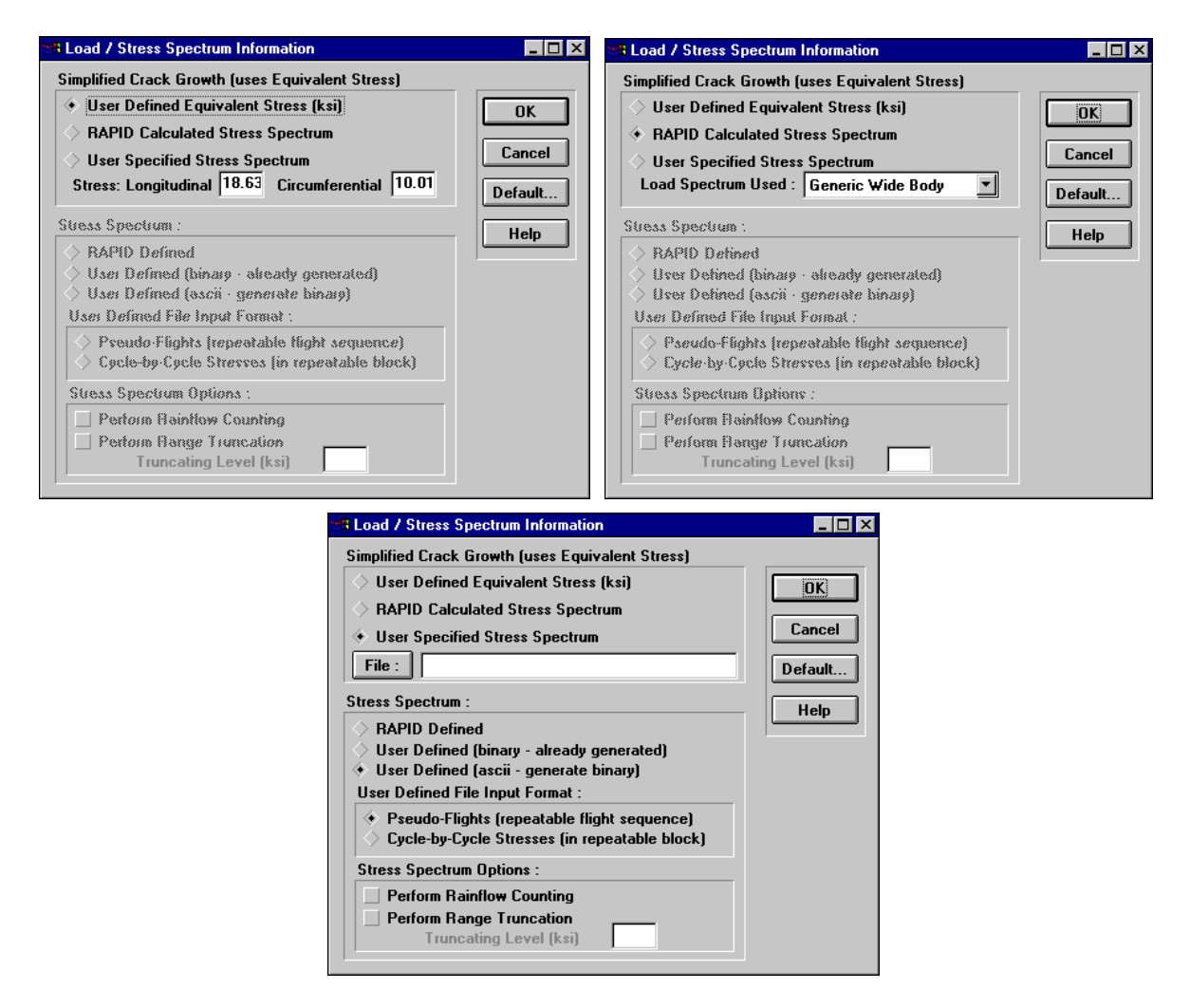

This dialog window, the three forms of which are displayed above, is used to select the stress spectrum applied during the damage tolerance analysis. The **Equivalent Stress** defines the constant stress amplitude at the repair location. See section 3 and the Analysis Methods Document for further details on the equivalent stress. If the equivalent stress is supplied, then the other input fields are not used. Otherwise, the **Stress Spectrum** is selected from one of the **RAPID Calculated** spectra or from a **User Specified** file. The user input stress spectrum must be in one of the two following ASCII text file formats. Examples of these files are included with the RAPID distribution as PSEUDO.SSF and CYCLES.SSF for pseudo-flights and cycle-by-cycle, respectively.

1. **Pseudo-Flights (in repeatable flight sequence)** 

| mtype                                                                   |                    |                       |                       |
|-------------------------------------------------------------------------|--------------------|-----------------------|-----------------------|
| mflt                                                                    |                    |                       |                       |
| ifltseq1 ifltseq2 ifltseq3 iflts                                        | eq <sub>mflt</sub> |                       |                       |
| mcyc <sub>1</sub>                                                       |                    |                       |                       |
| Smin <sub>1</sub> Smax <sub>1</sub> Smin <sub>2</sub> Smax <sub>2</sub> |                    | Smin <sub>mcyc1</sub> | Smax <sub>mcyc1</sub> |

| mcy<br>Smir     | c <sub>2</sub><br>n <sub>1</sub> Smax <sub>1</sub> Smin <sub>2</sub>                                                                                                    | Smax <sub>2</sub>                                                                                                    |                                                      | Smin <sub>mcyc1</sub>                                                                       | Smax <sub>mcyc2</sub>                                                    |
|-----------------|----------------------------------------------------------------------------------------------------|----------------------------------------------------------------------------------------------------|------------------------------------------------------|---------------------------------------------------------------------------------------------|--------------------------------------------------------------------------|
| <br>mcy         | Smtype                                                                                                    |                                                                                                    |                                                      |                                                                                             |                                                                          |
| Smin<br>where   | <sup>1</sup> Smax <sub>1</sub> Smin <sub>2</sub><br>mtype is the num<br>mflt is the numl<br>ifltseq contains<br>mcyc is the num<br>S <sub>min</sub> is the minin<br>S <sub>max</sub> is the maxi | Smax <sub>2</sub><br>mber of difference<br>oer of flights in<br>the sequence of<br>ober of cycle pa<br>num stress<br>mum stress | <br>nt flight<br>the spe<br>f the flig<br>uirs for t | Smin <sub>mcyc1</sub><br>types specified<br>ctrum (maximu<br>ght types<br>the flight type ( | Smax <sub>mcycmtype</sub><br>1 (maximum=20)<br>1m=6000)<br>maximum=1000) |
| Cycle-b<br>mflt | y-Cycle Stresses                                                                                                    | s (in repeatable                                                                                                    | e block)                                             | )                                                                                           |                                                                          |
| Smir            | $n_1 Smax_1 Smin_2$                                                                                                    | $Smax_2$                                                                                                    |                                                      | Smin <sub>mcyc1</sub>                                                                       | Smax <sub>mcyc1</sub>                                                    |

For the user defined spectrum, **Rainflow Counting** and **Range Truncation Level** must also be specified, as documented in the Analysis Methods Document.

The input is parsed by RAPID according to the following flow chart.

2.

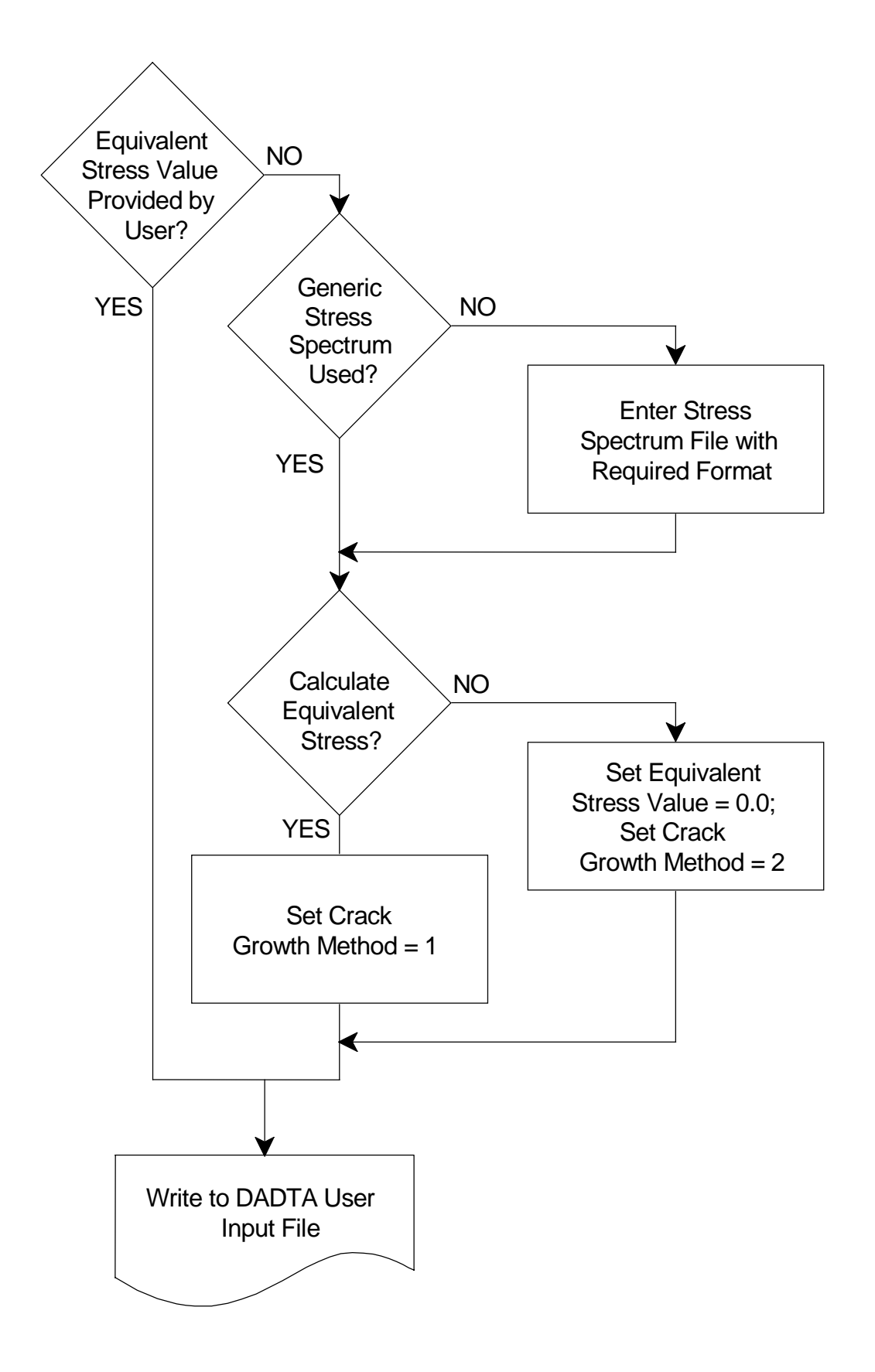

## 7.7.6.3.2 Report Options

| Files :                                                                                                    |                |
|----------------------------------------------------------------------------------------------------|----------------|
| <ul> <li>Static Analysis Input</li> <li>Static Analysis Results</li> <li>Damage Tolerance Input</li> <li>Damage Tolerance Results</li> </ul>                                                                                                    | Cancel Default |
| Plots :         Image: Construction of the strength of the strength o | Help           |
| 🗹 Analysis Notes                                                                                                    |                |

The **Report Options** dialog is used to select which portions of the report will be printed. A checked box indicates that the associated item will be included in the printed RAPID repair report.

## 7.7.6.3.3 Damage Tolerance Options

| B Damage Tolerance Options                                                                                                    |                                 |
|----------------------------------------------------------------------------------------------------|---------------------------------|
| Crack Growth Method : <ul> <li>Simplified Method (Uses Equivalent Stress)</li> <li>Cycle-by-Cycle Method (Uses Stress Spectrum)</li> </ul> Center Hole Options - see Help for further discussion <ul> <li>1 - Single through crack emanating from a center hole</li> <li>2 - Two different cracks emanating from a center hole</li> <li>See drawing window for center hole</li> </ul> Initial Crack Tip(s) (inch):         Primary Crack       0.05         Secondary Crack       0.0         Operating Pressure Differential (psi)       8.6 <ul> <li>Print 'beta' and corresponding crack lengths in analysis output</li> </ul> | OK<br>Cancel<br>Default<br>Help |

This screen is used to set the options for damage tolerance analysis. Both **Simplified** and **Cycle**-**by-Cycle** methods are available.

The user may select between two **Center Hole Options** for the crack growth along with a corner hole scenario, which is always analysed, as defined below:

a. Scenario Type 1 (Center Hole) –

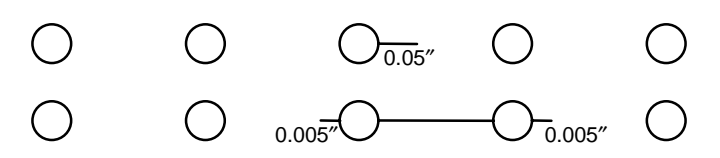

b. Scenario Type 2 (Center Hole) –

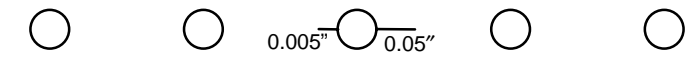

c. Scenario Type 3 (Corner Hole) - Always Performed

| $\bigcirc$ | $\bigcirc$ | $\bigcirc$ | $\bigcirc$ | 0.05″ |
|------------|------------|------------|------------|-------|
| $\bigcirc$ | $\bigcirc$ | $\bigcirc$ | 0.005"     |       |

For the current version, the program is restricted to assuming a non-visual inspection method. The crack growth method and retardation flags are set as documented in the Analysis Methods Document.

The **Operating Pressure Differential** is used to define the limit load condition. See section 3 and the Analysis Methods Document for further details on the limit load condition.

A check box is provided to select output of beta values and corresponding crack lengths in the analysis output.

## 7.7.7 Database

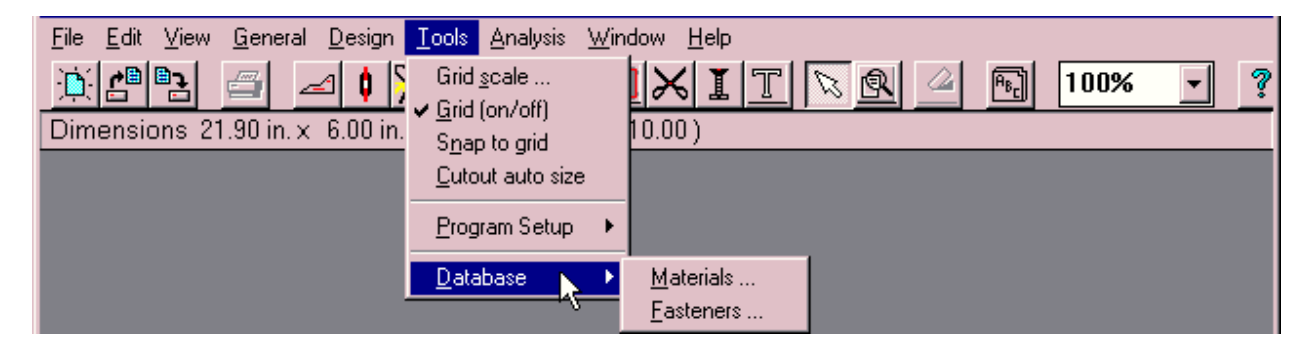

The **Database** menu section of the **Tools** menu contains **Materials** and **Fasteners** menu selections, which are described in the following subsections.

#### 7.7.7.1 Materials Database

| 📔 Material Database                  | _                                        |    |
|--------------------------------------|------------------------------------------|----|
| General Information                  | RAPID DEFINED RECORD                     |    |
| * <u>M</u> aterial 2014 💌            | Strength Properties                      |    |
| * <u>T</u> emper T6                  | * T <u>h</u> ickness (min) (in) 0.0200 V |    |
| *Surface Bare                        | * Thickness (max) (in) 0.0390            | _  |
| * <u>F</u> orm Sheet                 | * Ftu (ksi) 65 Sav                       | e  |
| * <u>R</u> eference                  | * Fty (ksi) 58 Canc                      | el |
| Mil hdbk 5G, table 3.2.1.0 (b1), 1   | Fcy (ksi) 58                             | 5  |
| Mechanical Properties                | * Fsu (ksi) 39                           |    |
| * <u>Y</u> oungs Modulus (ksi) 10500 | Fbru e/D=1.5 (ksi) 97                    |    |
| Poisson's Ratio 0.33                 | * Fbru e/D=2.0 (ksi) 123                 | -  |
| Fracture/Crack Growth Properties     | Fbry e/D=1.5 (ksi) 81 Edi                | t  |
| * <u>K</u> lc (ksi*sqrt(in)) 63.3    | Fbry e/D=2.0 (ksi) 93                    | he |
| Walker <u>C</u> 9.665E-10            | Kc (ksi*sqrt(in))                        |    |
| Walker <u>a</u> 0.57937              | (Plane Stress Fracture Toughness)        |    |
| <u>W</u> alker p 3.78906             | də/dN Dəta File                          |    |
| * - Required Entry                   | Browse                                   |    |

This window is used to review and add to the database of materials available for analysis. There is no icon button on the button bar of the main RAPID MDI window for this dialog window; it must be opened from the **Database** menu item in the **Tools** menu.

A **da/dN Data File** entry is included for adding the required da/dN data for user defined records. It is grayed-out when displaying RAPID defined records.

The terms are defined as follows:

 $K_{Ic}$  = Plane strain fracture toughness

C, q, p = Coefficients of the Walker crack growth rate equation

$$\frac{\mathrm{da}}{\mathrm{dN}} = \mathrm{C} \Big[ (1 - \mathrm{R})^{\mathrm{q}} \mathrm{K}_{\mathrm{max}} \Big]^{\mathrm{p}}$$

where

- $K_{max}$  = the stress-intensity factor associated with the maximum stress in the stress spectrum.
  - $F_{tu}$  = Allowable tensile stress

- $F_{ty}$  = Allowable tensile yield stress at permanent strain = 0.002
- Fcy = Allowable compressive yield stress at permanent strain = 0.002
- $F_{su}$  = Allowable ultimate stress in pure shear (this value represents the average shearing stress over the cross section)
- $F_{bru}$  = Allowable ultimate bearing stress
- e/D = Ratio of edge distance to hole diameter
- $F_{bry}$  = Allowable bearing yield stress
- $K_c$  = Critical plane stress fracture toughness, a measure of fracture toughness at point of crack growth instability

If K<sub>c</sub> is not present, then it will be automatically calculated using the NASA/FLAGRO 2.0 equation:

$$\frac{K_{c}}{K_{Ic}} = 1 + B_{k} e^{-(A_{k} t_{t_{0}})^{2}}$$

where

$$t_0 = 2.5 (K_{Ic}/F_{ty})^2$$

The text in the upper right of the dialog indicates whether the current material is a RAPIDdefined record or a user-defined record. Only user-defined records can be deleted with the **Delete** button. The **New** button clears the entries to allow user-defined data to be entered, which can then be saved by selecting the **Save** button or discarded by selecting the **Cancel** button. The **Edit** button is used to return the dialog back to the default query and edit state after **New** has been selected. The **OK** button saves the current entry (if user defined) and closes the window.

When adding a new entry, if the **Thickness** (**min**) field is overwritten and then that field is exited by pressing the tab key or selecting another field with the mouse, then the following dialog window will appear. This allows the user to choose between adding properties at a new minimum thickness or changing the value of the minimum thickness for the current record.

| Material Database 🛛 🗙                                                                                                    |  |
|----------------------------------------------------------------------------------------------------|--|
| Are you adding a new Strength Properties<br>Record? Select <no> if you are changing<br/>the Minimum Thickness of the current<br/>record.</no> |  |
| Mo Cancel                                                                                                    |  |

When the **Delete** button is selected, the following dialog appears to allow the user to choose between deleting the entire record or simply the material strength properties for the displayed material thickness.

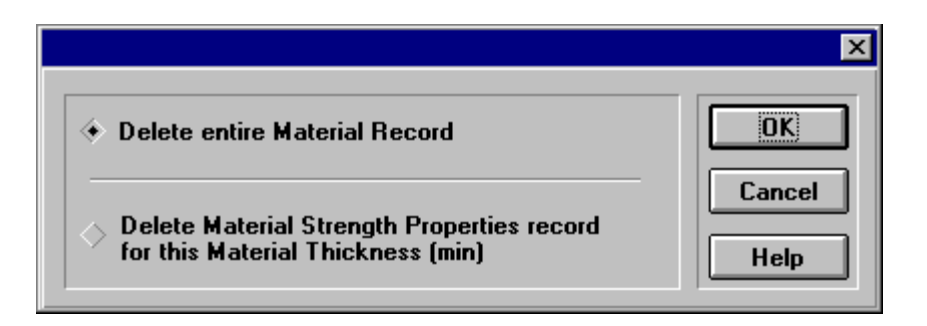

## 7.7.7.2 Fastener Database

| Fastener Databa             | ise                 |                                                       |
|-----------------------------|---------------------|-------------------------------------------------------|
| Type Information            |                     | RAPID DEFINED RECORD                                  |
| Type AN509 sc               | rew MS20365 nut 🔹   | Diameter/Shear Strength:                              |
| Sheet Material              | 2024-T3             | Fastener Diameter (in) 0.1875                         |
| Type (material sti          | ffness) 3 - Steel 🔻 | Nom. Shank Diameter (in) 0.190                        |
| Description                 | Alloy Steel         | Shear Strength (lbs) 2126                             |
| Fastener Materia            | Fsu (ksi) 75        | Sheet Material/Allowables:                            |
| Style                       | 4 - Threaded        | Material Thickness (in)0.032                          |
| Head Geometry               | 2 - Flush           | Joint Allowable (lbs) for                             |
| Hole Condition:<br>Remarks: | 1 - Countersunk     | above fastener diameter<br>at this material thickness |
| Flush 100* screw            | ,                   |                                                       |
| Reference:                  |                     | UK Save Cancel Help                                   |
| Mil hdbk 5, tab 8           | .1.5.2 (a1)         | Edit New Delete                                       |

This window is used to review and add to the database of fasteners available for analysis. There is no icon button on the button bar of the main RAPID MDI window for this dialog window; it must be opened from the pull-down **Database** menu item in the **Tools** menu.

The text in the upper right of the dialog indicates whether the current fastener is a RAPIDdefined record or a user-defined record. Only user-defined records can be deleted with the **Delete** button. The **New** button clears the entries to allow user-defined data to be entered, which can then be saved by selecting the **Save** button or discarded by selecting the **Cancel** button. The **Edit** button is used to return the dialog back to the default query and edit state after **New** has been selected. The **OK** button saves the current entry (if user defined) and closes the window.

When adding a new entry, if the **Fastener Diameter** field is overwritten and then that field is exited by pressing the tab key or selecting another field with the mouse, then the following dialog window appears. This allows the user to choose between adding properties at a new fastener diameter or changing the value of the fastener diameter for the current record.

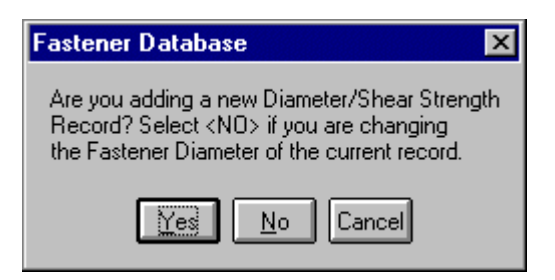

Similarly, when adding a new entry, if the **Material Thickness** field is overwritten and then that field is exited by pressing the tab key or selecting another field with the mouse, then the following dialog window appears. This allows the user to choose between adding properties at a new material thickness or changing the value of the material thickness for the current record.

| Fastener Database 🛛 🗙                                                                                                    |
|----------------------------------------------------------------------------------------------------|
| Are you adding a new Sheet Material/Allowables<br>Record? Select <no> if you are changing<br/>the Material Thickness of the current<br/>record.</no> |
| Yes No Cancel                                                                                                    |

When the **Delete** button is selected, the following dialog allows the user to choose between deleting the entire record, the portion of the data associated with the displayed diameter, or the portion of the data associated with the displayed material thickness.

|                                                                                               | ×      |
|-----------------------------------------------------------------------------------------------|--------|
| • Delete entire Type Record                                                                   | ОК     |
| Delete displayed Diameter and associated shank diameter, shear strength, and joint allowables | Cancel |
| Delete displayed Material Thickness and<br>associated joint allowables                        | Help   |

### 7.7.8 Moving and Resizing Graphical Objects

### 7.7.8.1 Moving an Object

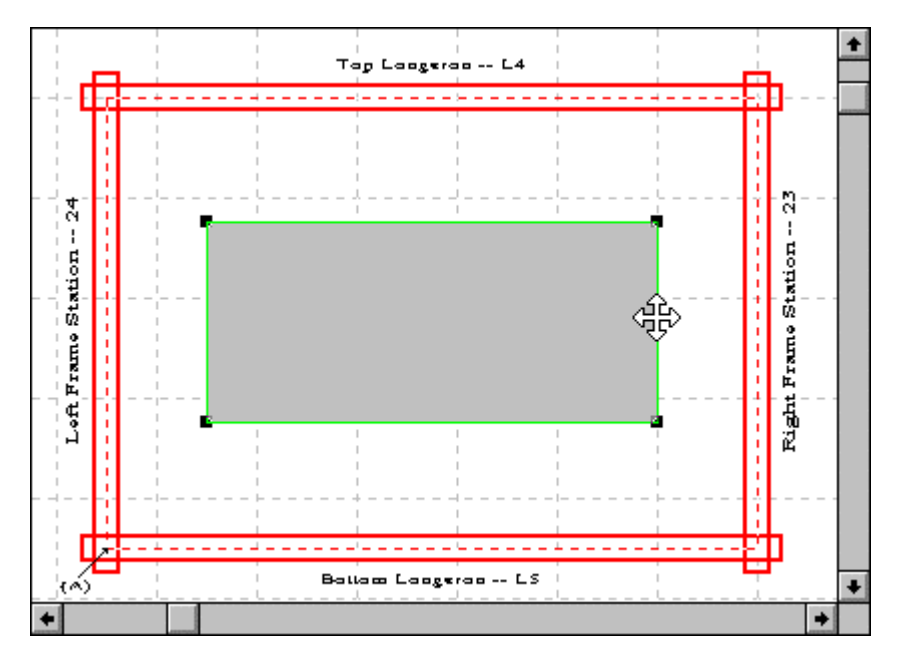

Objects may be moved as follows. First, select the pointer tool from the **Tools** palette and then click within the object to select the object. Once selected, the object will display small black squares, called "handles" at its four corners. The mouse can then be moved to an edge (not a corner) of the object, at which point the cursor will change from an arrow to a cross with four arrows, as shown above. When the crossed arrow cursor is displayed, depress the left mouse button and, while continuing to depress the left mouse button, move the mouse to reposition the object. When the desired location is reached, release the left mouse button.

An object may not be moved if its position has been frozen due to the existence of dependent objects. For example, cutouts cannot be moved after fasteners are defined, since that would require that the fasteners be regenerated.

### 7.7.8.2 Resizing an Object

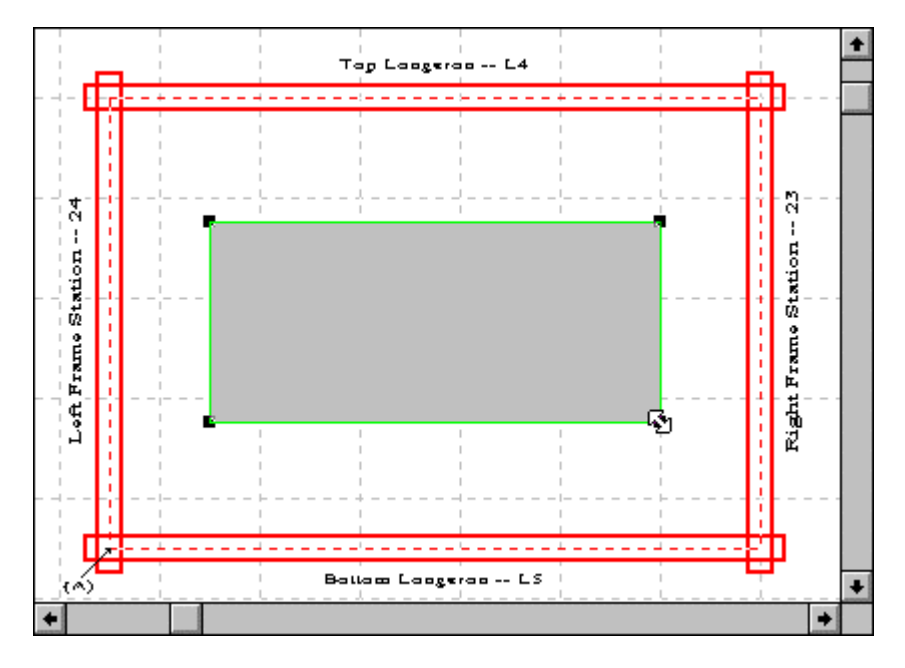

Objects may be resized as follows. First, select the pointer tool from the **Tools** palette and then click within the object to select the object. Once selected, the object will display small black squares, called "handles" at its four corners. The mouse can then be moved to a corner (not an edge) of the object, at which point the cursor will change from an arrow to a double-headed arrow, as shown above. When the double-headed arrow cursor is displayed, depress the left mouse button and, while continuing to depress the left mouse button, move the mouse to resize the object. When the desired size is achieved, release the left mouse button.

An object may not be resized if its position has been frozen due to the existence of dependent objects. For example, cutouts can not be resized after fasteners are defined, since that would require that the fasteners be regenerated.

#### 7.8 Analysis Menu Listing

| <u>File Edit View G</u> eneral <u>D</u> esign <u>T</u> ools | Analysis Window Help                                                  |          |
|-------------------------------------------------------------|-----------------------------------------------------------------------|----------|
| Dimensions 21.90 in. x 6.00 in.; centre                     | <u>S</u> tatic Analysis<br><u>D</u> amage Tolerance<br><u>R</u> eport | 100% 🚽 🤋 |

The **Analysis** menu contains selections for previewing, running, and displaying the results of the static and damage tolerance analyses. The menu items are documented in the following subsections.

#### 7.8.1 Static Analysis

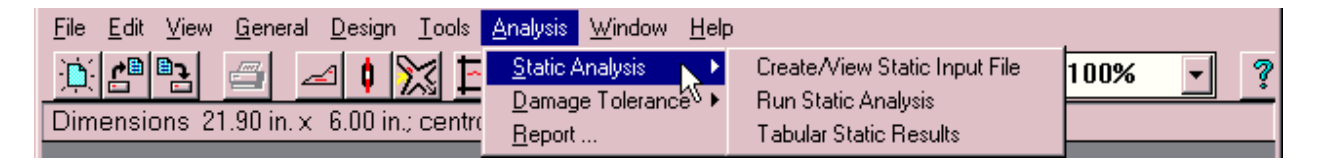

The Static Analysis Menu Listing contains options directly related to running the static analysis.

The input can be displayed by selecting the **Create/View Static Input File** submenu options within the **Static Analysis** menu item. The **Static Analysis** input file format is shown here (note that the RAPID GUI makes it unnecessary for the user to directly interact with this input file):

```
REPAIR CONFIGURATION TYPE (1 External Doubler)
           3
SKIN/DAMAGE : Number of Layers
             1
         SKIN : Mat.Type
              2024-T3 CLAD SHEET
              # of Sides, Thickness, FTU (ksi), Modulus (ksi)
                 4
                       0.063
                                     62
                                          10500
SIDE 1
           : LENGTH, FSU
                        38
                   8
              MAX# OF FASTENER TYPES
              2
              FASTENER TYPE, AMOUNT, JOINT ALLOWABLE, DIAMETER
              1
                             24
                                           1.175 0.191
              2
                             24
                                           1.496
                                                   0.1875
              MAX# OF ROWS
              3
              NUMBER OF FASTENERS PER ROW
               16
                16
               16
STDE 2
           : LENGTH, FSU
                  18
                         38
              MAX# OF FASTENER TYPES
              1
              FASTENER TYPE, AMOUNT, JOINT ALLOWABLE, DIAMETER
              1
                             96
                                           1.175
                                                   0.191
              MAX# OF ROWS
               4
              NUMBER OF FASTENERS PER ROW
                24
                24
                24
                24
SIDE 3
           : LENGTH, FSU
                        38
                   8
              MAX# OF FASTENER TYPES
              2
              FASTENER TYPE, AMOUNT, JOINT ALLOWABLE, DIAMETER
                             24
                                           1.175 0.191
              1
              2
                             24
                                           1.496 0.1875
              MAX# OF ROWS
               3
              NUMBER OF FASTENERS PER ROW
                16
                16
                16
SIDE 4
           : LENGTH, FSU
                  18
                         38
```

MAX# OF FASTENER TYPES 1 FASTENER TYPE, AMOUNT, JOINT ALLOWABLE, DIAMETER 1.175 0.191 1 96 MAX# OF ROWS 4 NUMBER OF FASTENERS PER ROW 24 24 24 24 REPAIR : Number of Layers 1 EXT DBL1 : Mat.Type 2024-T3 CLAD SHEET # of Sides, Thickness, FTU (ksi), Modulus (ksi) 4 0.071 62 10500 : LENGTH, FSU SIDE 1 16 38 MAX# OF FASTENER TYPES 2 FASTENER TYPE, AMOUNT, JOINT ALLOWABLE, DIAMETER 1 24 1.025 0.191 2 24 1.686 0.1875 MAX# OF ROWS 3 NUMBER OF FASTENERS PER ROW 16 16 16 SIDE 2 : LENGTH, FSU 24 38 MAX# OF FASTENER TYPES 1 FASTENER TYPE, AMOUNT, JOINT ALLOWABLE, DIAMETER 96 1.025 0.191 1 MAX# OF ROWS 4 NUMBER OF FASTENERS PER ROW 24 24 24 24 SIDE 3 : LENGTH, FSU 16 38 MAX# OF FASTENER TYPES 2 FASTENER TYPE, AMOUNT, JOINT ALLOWABLE, DIAMETER 
 24
 1.025
 0.191

 24
 1.686
 0.1875
 1 2 MAX# OF ROWS 3 NUMBER OF FASTENERS PER ROW 16 16 16 SIDE 4 : LENGTH, FSU 24 38 MAX# OF FASTENER TYPES 1 FASTENER TYPE, AMOUNT, JOINT ALLOWABLE, DIAMETER 1.025 0.191 1 96 MAX# OF ROWS 4 NUMBER OF FASTENERS PER ROW 24 24 24 24 PITCH : Circumferential, Longitudinal 1.0000 1.0000

```
BENDING : Q Ratio 2.0
```

Definitions of Input Parameters:

- FSU Allowable ultimate stress in pure shear
- FTU Allowable ultimate tension stress
- MAX # OF FASTENER TYPES Maximum number of different types of fastener for that side (maximum = 10)
- FASTENER TYPE Material type of that particular type of fastener
  - 1 = Aluminum2 = Titanium
  - 2 1 Italliull
  - 3 =Steel
- MAX # OF ROWS Maximum number fastener rows on that side (maximum=4)
- Q RATIO Use 2.0 in the present version of RAPID

The analysis is performed by selecting the **Run Static Analysis** submenu item. The analysis runs in a DOS window. The progress is automatically monitored by RAPID, while displaying the following screen.

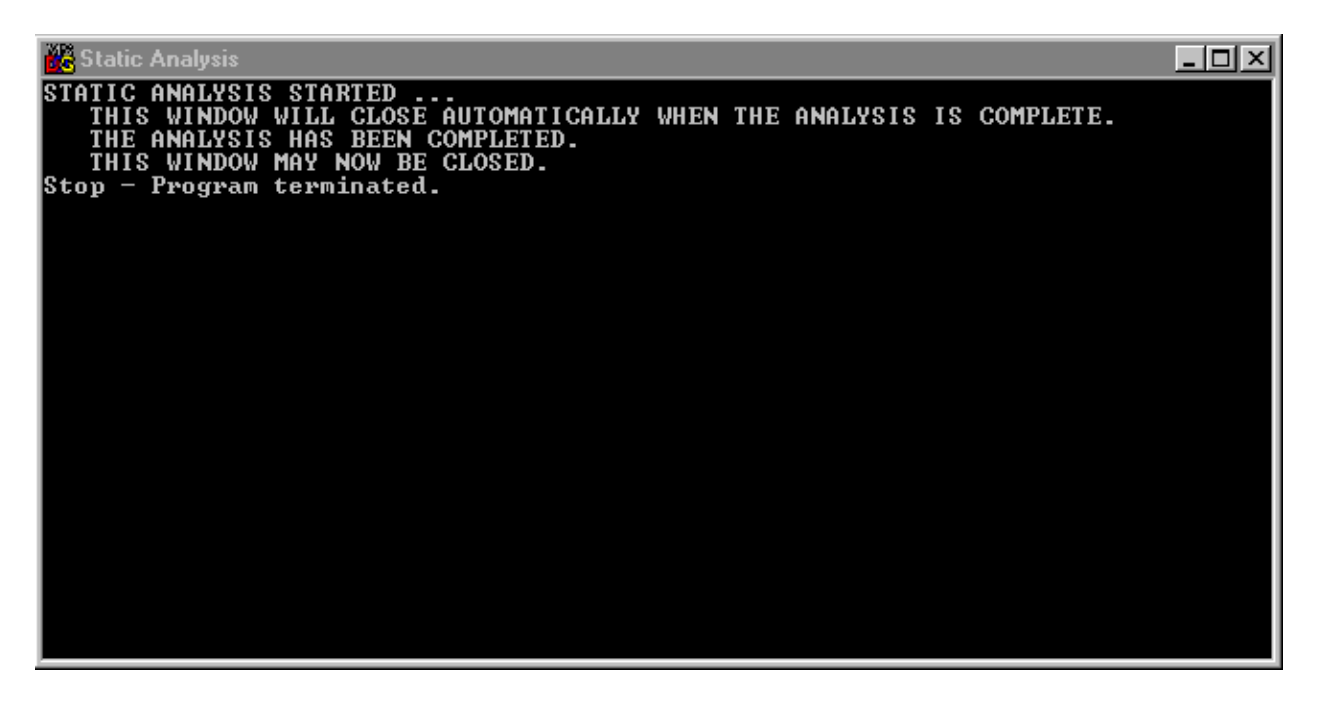

The static analysis will complete within seconds on all but the very slowest machines and then display a summary of the results.

| C:\RAPID\TYPE41.RPD : Static Analysis Results 🛛 🗙                                                                                                    |
|----------------------------------------------------------------------------------------------------|
| The repair doubler(s) is(are)statically adequate.<br>The fastener joints are statically adequate.<br>The shear strength of the repair is statically adequate.<br>The repair stiffness is acceptable.<br>The fastener bending is acceptable. |
| For static analysis details see Tabular Results in Analysis Menu                                                                                                    |
|                                                                                                    |

The output can be displayed by selecting the **Tabular Results** submenu item as shown below.

| C:\RAPID\TYPE    | 41.RPD : Static An | alysis Results       |                                      | - |
|------------------|--------------------|----------------------|--------------------------------------|---|
| Static An        | alysis Rea         | sults                |                                      |   |
|                  |                    |                      |                                      |   |
|                  | STATIC             | ANALYSIS RESULTS OF  | THE REPAIR                           |   |
|                  |                    |                      |                                      |   |
| (A) MARGINS OF   | SAFETY:            |                      |                                      |   |
| *** REPAIR       | DOUBLERS ***       |                      |                                      |   |
| 0.30             | I                  |                      |                                      |   |
| MARGIN O         | F SAFETY IS POSI   | TIVE.                |                                      |   |
| THE REPA         | IR DOUBLERS ARE    | STATICALLY ADEQUATE  |                                      |   |
|                  |                    |                      |                                      |   |
| *** FASTEN       | ER JOINTS ***      |                      |                                      |   |
|                  | LOAD LOST          | LOAD RESTORED        | MARGIN OF SAFETY<br>(NONDIMENSIONAL) |   |
|                  |                    |                      |                                      |   |
| SIDE 1           | 24000              | 42210                | 0.76                                 |   |
| SIDE 2<br>SIDE 3 | 24000              | 42210                | 0.76                                 |   |
| SIDE 4           | 15000              | 33165                | 1.21                                 |   |
| SIDE 1:          | MARGIN OF SAFET    | TY IS POSITIVE.      |                                      |   |
|                  | THE FASTENER JO    | )INTS ARE STATICALLY | ADEQUATE.                            |   |
| SIDE 2:          | MARGIN OF SAFET    | TY IS POSITIVE.      |                                      |   |
|                  | THE FASTENER JO    | INTS ARE STATICALLY  | ADEQUATE.                            |   |
| SIDE 3:          | MARGIN OF SAFET    | TY IS POSITIVE.      |                                      | • |
| •                |                    |                      |                                      | • |

From the static analysis, the margins of safety (MS) based on the repair doubler allowable and the fastener joint allowables are calculated to determine the adequacy of the repair as follows.

| MS < 0: | Repair is statically inadequate |
|---------|---------------------------------|
| MS = 0: | Repair is marginally adequate   |
| MS > 0: | Repair is statically adequate   |

For repairs that are statically inadequate and marginally adequate, the repair should be redesigned.

#### 7.8.2 Damage Tolerance

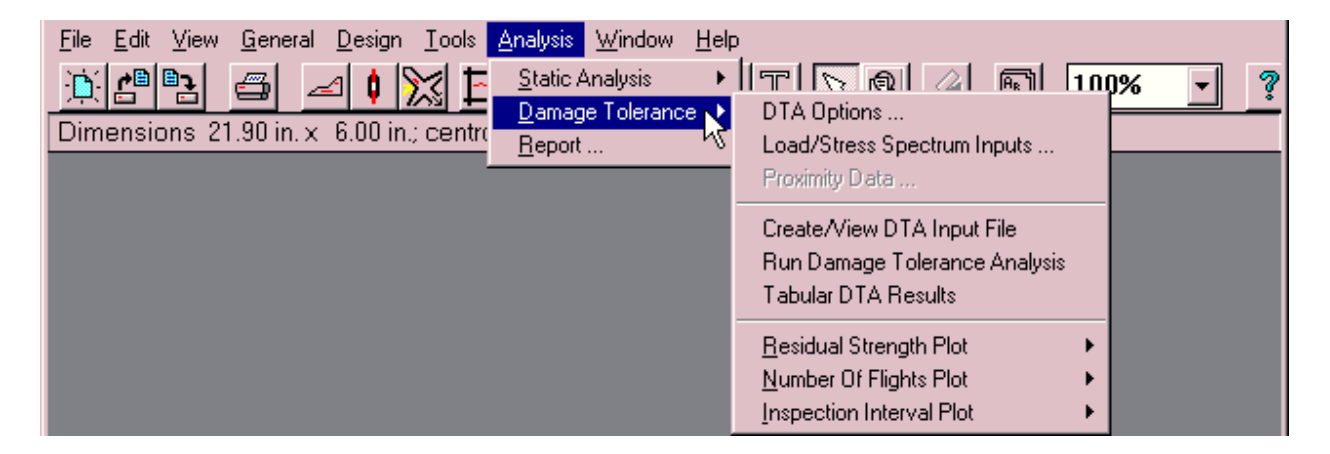

The **Damage Tolerance** Menu Listing contains options directly related to running the damage tolerance analysis. The damage tolerance analysis predicts the residual strength and crack length, and recommends an inspection interval. The analysis is performed for all four sides of the repair, at center, and at corner fasteners. The locations of these critical fasteners are highlighted in red in the RAPID drawing window.

The input can be displayed and edited by selecting the **Create/View DTA Input File** submenu options within the **Damage Tolerance** menu item. This selection will automatically invoke the **Damage Tolerance Options** and **Load/Stress Spectrum** dialogs if they are not yet completed for the current model. The **Damage Tolerance** input file format is shown here (note that the RAPID GUI makes it unnecessary for the user to directly interact with this input file):

```
REPAIR CONFIGURATION TYPE (1 External Doubler)
            3
      SKIN: Mat. Type
          2024-T3 CLAD SHEET
          Mat.Type, Thickness, Modulus(ksi), C, P, Kc(ksi*sqrt(in)),Yield S(ksi),FTU
2 0.063 10500 9.01566e-10 3.68842 152.4 45 62
            2
                                                                                            62
          EDSX, EDSY
            0.5 0.5
CUTOUT : X Direct., Y Direct.
                18
                             8
EXT DBL1: Mat. Type
           2024-T3 CLAD SHEET
          Mat.Type, Thickness, Modulus(ksi), C,
                                                   P, Kc(ksi*sqrt(in)),Yield S(ksi)
                  0.071
                            10500 9.01566e-10
                                                       3.68842
            2
                                                                    152.4
                                                                                  45
```

```
PITCH : X Direct., Y Direct.
                         1.0000
                                               1.0000
FSTNR
                  : Max # In Col
                         4
                      Material, Hole Diameter *(1-AL, 2-TI, 3-Steel)
                            1
                                         0.19100
                             1
                                         0.19100
                                         0.19100
                            1
                                       0.19100
                            1
                      Max # In Row, Crit #, Crit #, Overlap, L2R
                  24 12 24 0
: Max #, POS, CSA, Yng.Mod., HPit
STIFF

        Ar
        #, POS,
        CSA,
        Highdol,
        Highdol,
        Highdol,
        Highdol,
        Highdol,
        Highdol,
        Highdol,
        Highdol,
        Highdol,
        Highdol,
        Highdol,
        Highdol,
        Highdol,
        Highdol,
        Highdol,
        Highdol,
        Highdol,
        Highdol,
        Highdol,
        Highdol,
        Highdol,
        Highdol,
        Highdol,
        Highdol,
        Highdol,
        Highdol,
        Highdol,
        Highdol,
        Highdol,
        Highdol,
        Highdol,
        Highdol,
        Highdol,
        Highdol,
        Highdol,
        Highdol,
        Highdol,
        Highdol,
        Highdol,
        Highdol,
        Highdol,
        Highdol,
        Highdol,
        Highdol,
        Highdol,
        Highdol,
        Highdol,
        Highdol,
        Highdol,
        Highdol,
        Highdol,
        Highdol,
        Highdol,
        Highdol,
        Highdol,
        Highdol,
        Highdol,
        Highdol,
        Highdol,
        Highdol,
        Highdol,
        Highdol,
        Highdol,
        Highdol,
        Highdol,
        Highdol,
        Highdol,
        Highdol,
        Highdol,
        Highdol,
        Highdol,
        Highdol,
        Highdol,
        Highdol,
        Highdol,
        Highdo
                                                               0.000 0.0000
0.000 0.0000
                                 0.000 0.000
                           0
                          0 0.000 0.000
                       Dblr Id
                        1
PROXMTY : Flag, Delta X, Delta Y, IQS, Sub.X, Sub.Y, IQP, Prx.X, Prx.Y, EDPX, EDPY
0 0.000 0.000 1 24.000 16.000 1 0.000 0.000 0.500 0.500
FUSELAGE: Eqv.Stress, Press. Diff, Radius
                          16.0381 8.6 120.000
CRK GRW : RunType,Crk.Scnr,Vsl.Meth,Method,Rtd.Flag,TipA,TipB,ICL
2 1 0 1 0 0.050 0.000 0
REPAIR CONFIGURATION TYPE (1 External Doubler)
                          3
              SKIN: Mat. Type
                      2024-T3 CLAD SHEET

        Mat.Type, Thickness, Modulus(ksi), C,
        P,
        Kc(ksi*sqrt(in)),Yield S(ksi),FTU

        1
        0.063
        10500
        6.76125e-10
        3.7198
        152.4
        45
        62

                                                                                                                                                                                                 62
                       EDSX, EDSY
                         0.5 0.5
CUTOUT : X Direct., Y Direct.
                                8
                                                          18
EXT DBL1: Mat. Type
                        2024-T3 CLAD SHEET

        Mat.Type, Thickness, Modulus(ksi), C,
        P,
        Kc(ksi*sqrt(in)), Yield S(ksi)

        1
        0.071
        10500
        6.76125e-10
        3.7198
        152.4
        45

PITCH
                 : X Direct., Y Direct.
                         1.0000 1.0000
 FSTNR
                  : Max # In Col
                         3
                      Material, Hole Diameter *(1-AL, 2-TI, 3-Steel)
                            3
                                        0.19000
                            3
                                       0.19000
                            3
                                         0.19000
                      Max # In Row, Crit #, Crit #, Overlap, L2R
                  16 9 16 0
: Max #, POS, CSA, Yng.Mod., HPit
                                                                                                             0
 STIFF
                          0 0.000 0.000 0.0000
                                                                    0.000 0.0000
                           0
                                  0.000 0.000
                          Dblr Id
                        1
PROXMTY : Flag, Delta X, Delta Y, IQS, Sub.X, Sub.Y, IQP, Prx.X, Prx.Y, EDPX, EDPY
0 0.000 0.000 1 16.000 24.000 1 0.000 0.000 0.500 0.500
FUSELAGE: Eqv.Stress, Press. Diff, Radius
9.2389 8.6 120.000
CRK GRW : RunType,Crk.Scnr,Vsl.Meth,Method,Rtd.Flag,TipA,TipB,ICL
                           2
                                          1
                                                           0 1 0 0.050 0.000 1
```

**Definitions of Input Parameters:** 

#### • REPAIR CONFIGURATION TYPE - Type of Repair Configuration

- 1 = One Internal Doubler, 1 External Doubler
- 2 = Two External Doublers
- 3 = One External Doubler

- SCENARIO TYPE Type of Crack Scenario
  - 1 = A single through crack emanating from a center hole on a sheet, two equal length through cracks emanating from holes after first crack grew into the adjacent hole
  - 2 = Two different length through cracks emanating from a center hole on a sheet
  - 3 = A single through crack emanating from a corner hole on a sheet, two same length through cracks emanating from holes after first crack grew into the adjacent hole
- VSL.METH Visual Inspection Flag; applicable only to Scenario Type 3
  - 0 = Inspection Method is not visual
  - 1 = Inspection Method is visual
- METHOD Type of Crack Growth Method
  - 1 = Simplified Method
  - 2 = Cycle-by-Cycle Method (Uses Stress Spectrum)
- RETARD.FLAG Retardation Flag; applicable only to the Cycle-by-Cycle Method
  - 0 = No Retardation (Default)
  - 1 = Retardation

The analyses are performed on all four sides of the repair at the center and corner fasteners automatically.

The analysis is performed by selecting the **Run Damage Tolerance Analysis** submenu item. The analysis runs in a DOS window. The progress is automatically monitored by RAPID, while displaying the following screen.

| - 🗆 ×                                                                                                    |  |  |  |  |  |  |
|----------------------------------------------------------------------------------------------------|--|--|--|--|--|--|
|                                                                                                    |  |  |  |  |  |  |
| DAMAGE TOLERANCE ANALYSIS STARTED<br>FULL ANALYSIS MAY REQUIRE SEVERAL MINUTES.<br>THIS WINDOW WILL CLOSE AUTOMATICALLY WHEN THE ANALYSIS IS COMPLETE. |  |  |  |  |  |  |
|                                                                                                    |  |  |  |  |  |  |
|                                                                                                    |  |  |  |  |  |  |
|                                                                                                    |  |  |  |  |  |  |
|                                                                                                    |  |  |  |  |  |  |
|                                                                                                    |  |  |  |  |  |  |

Depending on the computer and on the particular repair model, the damage tolerance analysis will complete within minutes or hours. On a typical Pentium-class computer, the analysis usually consumes less than 5 minutes. The progress of the crack growth can be observed by bringing the DOS window (shown above) to the foreground. When the analysis is complete, the following dialog is displayed.

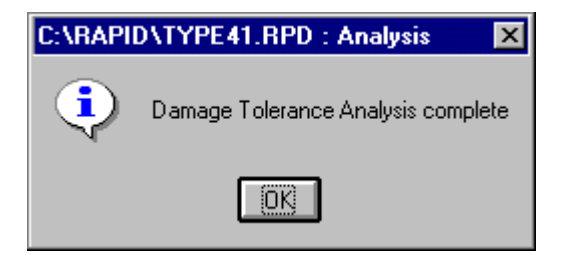

The output can be displayed by selecting the **Tabular Results** submenu item as shown below.

| 📱 ~dta_out.1 - WordPad                                         |                 |                   |                 |  |
|----------------------------------------------------------------|-----------------|-------------------|-----------------|--|
| <u>File E</u> dit <u>V</u> iew Insert F <u>o</u> rmat <u>H</u> | <u>l</u> elp    |                   |                 |  |
|                                                                | h 🔒 🗠 💁         |                   |                 |  |
| Courier New (Western)                                          | ▼ 10 ▼          | B Z ∐ 🔊 🖹 Ξ       |                 |  |
| <u> </u>                                                       | •••2••••••••    | ••••              | ···5···!··6·    |  |
| DAMAGE                                                         | TOLERANCE ANALY | SIS RESULTS OF TH | E REPAIR        |  |
|                                                                |                 |                   |                 |  |
|                                                                |                 |                   |                 |  |
| THE FOLLOWING 2                                                | SETS OF OUTPUT  | ARE FOR THE LONGI | FUDINAL CRACKS: |  |
|                                                                |                 |                   |                 |  |
| ***** CE                                                       | NTER FASTENER   | ****              |                 |  |
|                                                                |                 |                   |                 |  |
| (A) CRACK                                                      | GROWTH LIFE AND | RESIDUAL STRENGTH | :               |  |
| EDGE-T                                                         | O-TIP CF        | ACK GROWTH        | RESIDUAL        |  |
| CRACK                                                          | LENGTH          | LIFE              | STRENGTH        |  |
| (INC                                                           | HES)            | (FLIGHTS)         | (KSI)           |  |
|                                                                |                 |                   | 44.00000        |  |
| 0.0                                                            | 2500            | 5132              | 44.00000        |  |
| 0.1                                                            | 2390<br>0180    | 10169             | 44 00000        |  |
| 0.2                                                            | 7770            | 14708             | 44.00000        |  |
| L                                                              |                 |                   |                 |  |
| For Help, press F1                                             |                 |                   |                 |  |

For the center fastener and for the corner fastener, the damage tolerance output consists of two parts. In the first part, the crack length, crack growth life, and residual strength are provided as shown below.

DAMAGE TOLERANCE ANALYSIS RESULTS OF THE REPAIR

\*\*\*\*\* CENTER FASTENER \*\*\*\*\*

(A) CRACK GROWTH LIFE AND RESIDUAL STRENGTH:

| EDGE-TO-TIP<br>CRACK LENGTH<br>(INCHES) | CRACK GROWTH<br>LIFE<br>(FLIGHTS) | RESIDUAL<br>STRENGTH<br>(KSI) |
|-----------------------------------------|-----------------------------------|-------------------------------|
|                                         |                                   | 100 02420                     |
| 0.05000                                 | 0                                 | 190.03429                     |
| 0.12590                                 | 15615                             | 195.59140                     |
| 0.20180                                 | 30148                             | 189.75919                     |
| 0.27770                                 | 42744                             | 181.50046                     |
| 0.35360                                 | 53320                             | 172.89491                     |
| 0.42950                                 | 62139                             | 164.65282                     |
| 0.50540                                 | 69487                             | 156.68164                     |
| 0.58130                                 | 75551                             | 148.17274                     |
|                                         |                                   |                               |

In the second part, the inspection threshold (first inspection) is provided followed by a table with the detectable crack length and corresponding inspection interval as shown below.

(B) NDI INSPECTION INTERVAL:

AFTER REPAIR INSTALLATION, FIRST INSPECTION IS AT 50226 FLIGHTS.

| DETECTABLE<br>CRACK LENGTH<br>(INCHES) | INSPECTION<br>INTERVAL<br>(FLIGHTS) |
|----------------------------------------|-------------------------------------|
| 0.05000                                | 50226                               |
| 0.10000                                | 45082                               |
| 0.15000                                | 40111                               |
| 0.20000                                | 35324                               |
| 0.25000                                | 31152                               |
| 0.30000                                | 27300                               |
| 0.35000                                | 23817                               |
| 0.40000                                | 20870                               |
| 0.45000                                | 18164                               |
| 0.50000                                | 15744                               |
| 0.55000                                | 13701                               |
| 0.60000                                | 11862                               |
| 0.65000                                | 10289                               |
| 0.70000                                | 9120                                |
| 0.75000                                | 8192                                |

For the damage tolerance analysis, two initial flaw patterns are available:

- Case 1: A single through crack emanating from the critical fastener hole. The primary crack has a length of  $a_p = 0.05''$ .
- Case 2: Two asymmetric through cracks emanating from the critical fastener hole. The primary crack has a length of  $a_p = 0.05''$ , and the secondary crack has a length of  $a_s = 0.005''$ .

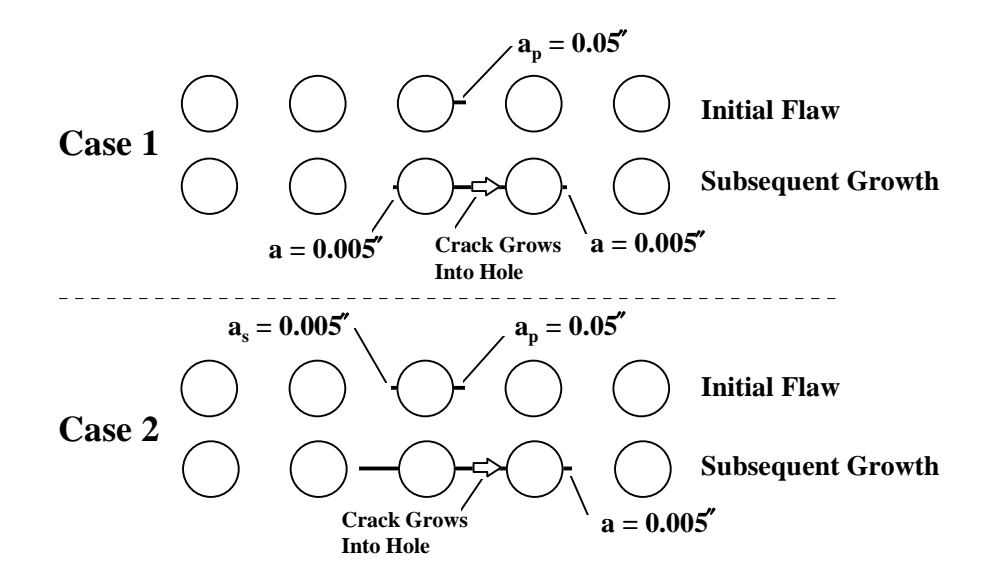

The analysis defaults to Case 1. To use Case 2, the user must select the **Preview** button in the **DTA** section of the dialog window. The DTA input file will be displayed in the embedded text window. In the last line of this file, the user must manually change the default entry of the crack growth configuration type from 1 to 2. The user must select the **Save** button and then the **Analysis** button to conduct a damage tolerance analysis using Case 2.

Damage tolerance results can also be viewed graphically as **Residual Strength vs. Crack Length, Crack Length vs. Number of Flights**, and **Inspection Interval vs. Detectable Crack Length**. These plots are available from within the **Damage Tolerance** submenu in the **Analysis** pull-down menu on the main RAPID MDI window as discussed in the following subsections.

#### 7.8.2.1 Damage Tolerance Options

The **Damage Tolerance Options** dialog is described in section 7.7.6.3.3.

#### 7.8.2.2 Load/Stress Spectrum Information

The Load/Stress Spectrum Information dialog is described in section 7.7.6.3.1.

## 7.8.2.3 Proximity Data

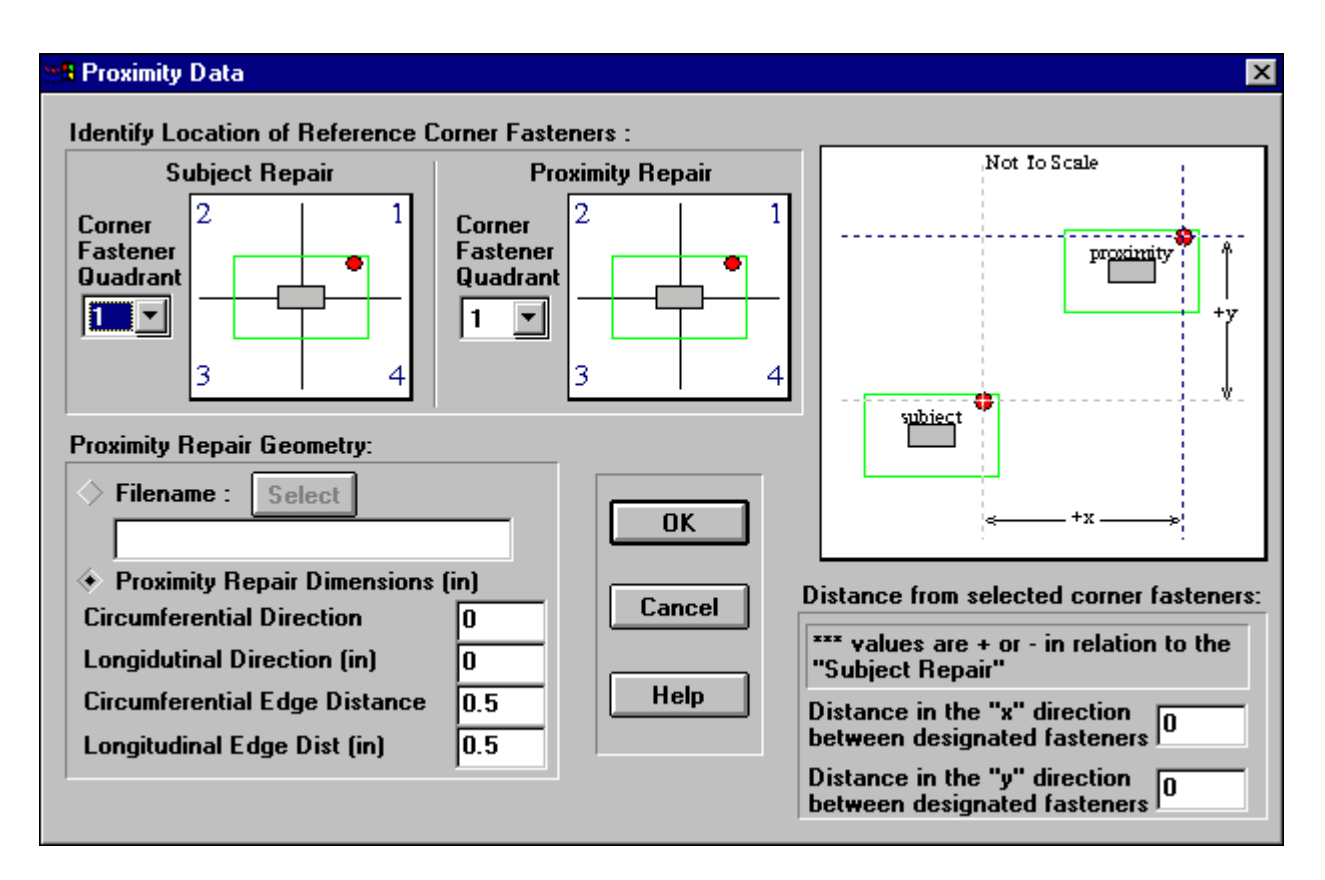

The **Proximity Data** is used to define the size and location of a nearby repair so that its influence may be considered in the analysis. The location of the nearby (proximity) repair is indicated by selecting a reference corner fastener in each repair, along with the longitudinal (x) and circumferential (y) distances between those reference points. The geometry of the nearby repair can be entered directly under the **Proximity Repair Dimensions** selection or may be determined automatically via reference to an existing repair model **Filename**. The **Select** button opens a file dialog to select a file from disk.

## 7.8.2.4 Residual Strength vs. Crack Length Plot

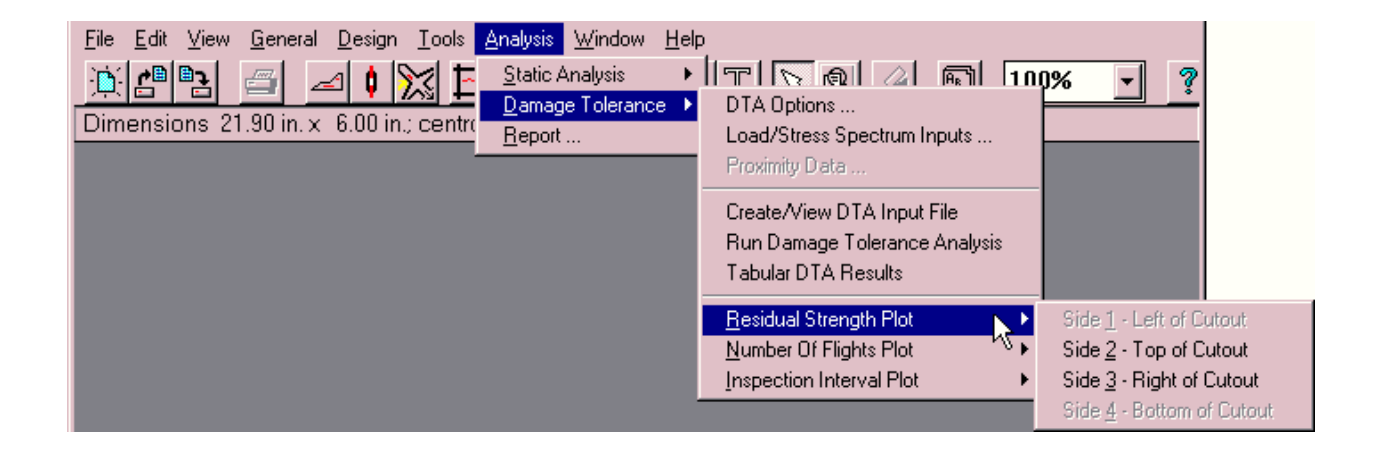

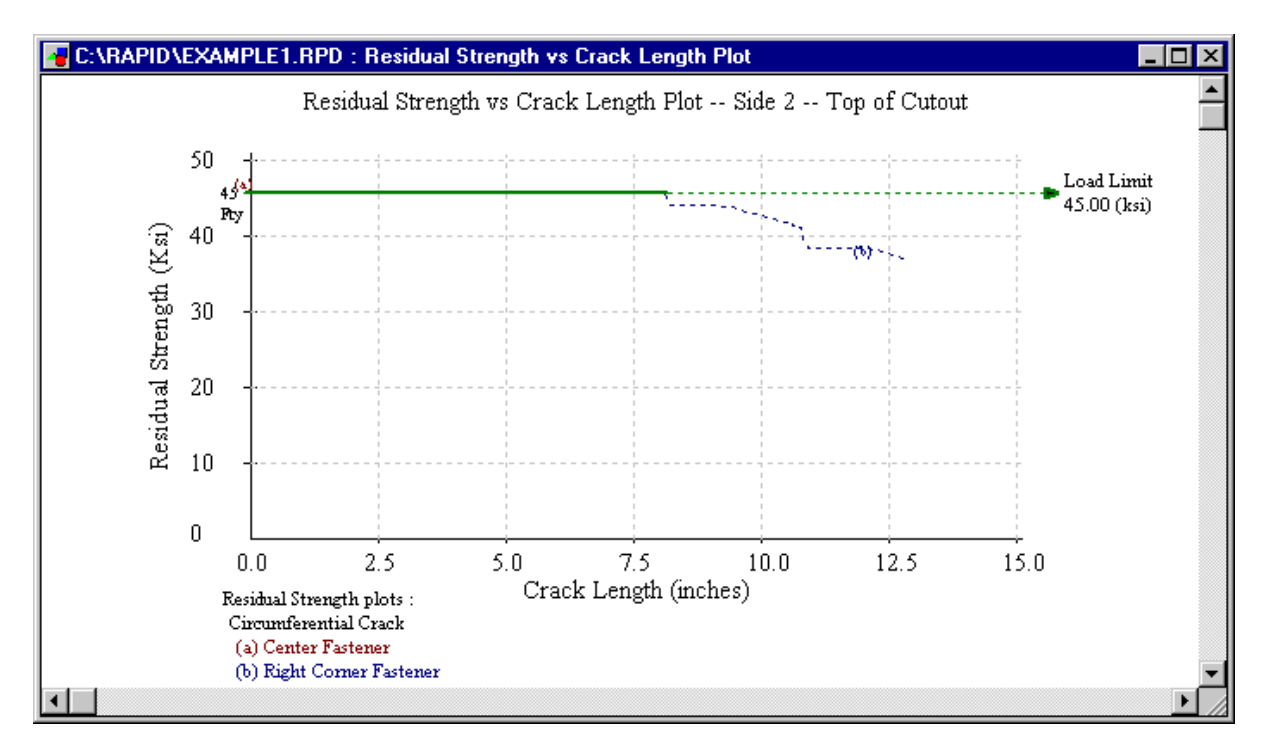

This window displays the residual strength versus crack length plot from the damage tolerance analysis for all four sides of the repair. (For a symmetrical repair, only sides 2 and 3 are available). The yield strength of the skin,  $F_{ty}$ , is indicated by the solid horizontal line and the limit load condition is indicated in the legend key. This window can be invoked only from the **Damage Tolerance** section of the **Analysis** pull-down menu in the main RAPID MDI. The plots can be generated for longitudinal cracks in the center and corner fasteners above and below the cutout and for circumferential cracks in the center and corner fasteners to the left and right of the cutout. If there are four points, then the plot will not be generated and a message box will be displayed.

Any portion of this window may be enlarged or "zoomed" by depressing the left mouse button at one corner of the desired area and then, while continuing to depress the left mouse button, dragging the mouse to the opposite corner of the desired area, release the mouse button. The view will automatically enlarge the selected area to fill the plot window. To return to a nonzoomed view, simply depress the right mouse button within the plot window.

To print the plot, select the print button on the icon bar, or select the **Print** menu item within the **File** menu. The Plot window must be the active window to be printed.

## 7.8.2.5 Crack Length vs. # of Flights Plot

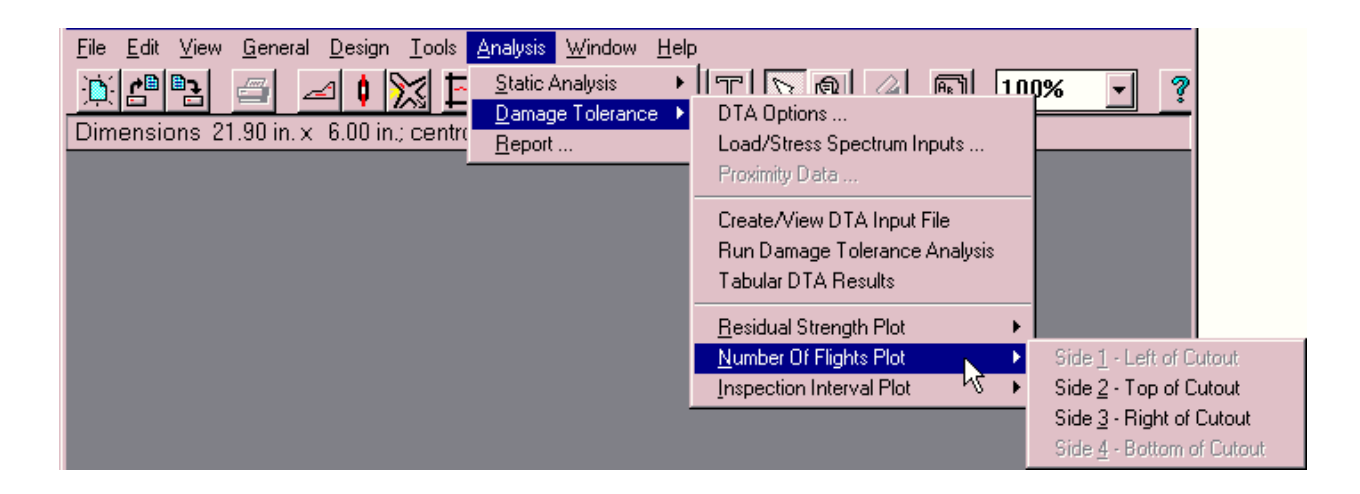

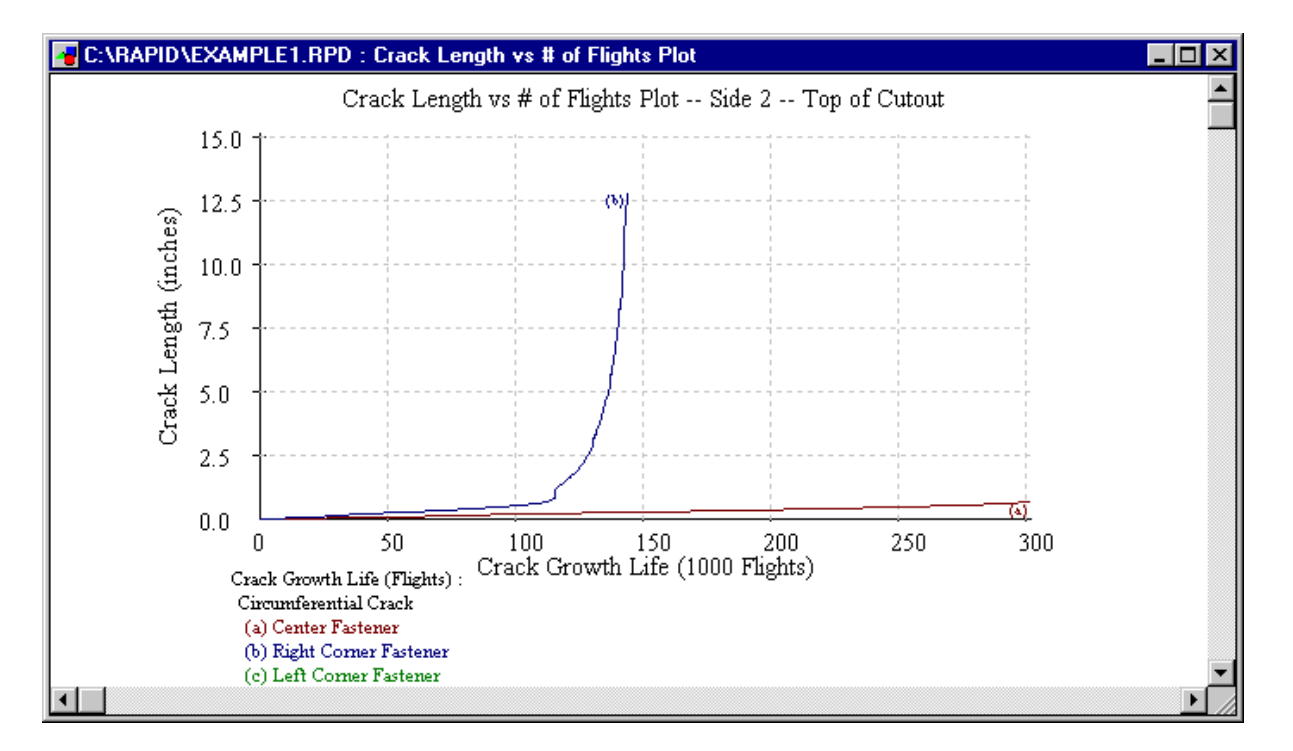

This window displays the crack length versus number of flights plot from the damage tolerance analysis for all four sides of the repair. (For a symmetrical repair, only sides 2 and 3 are available.) The predicted crack growth life at each of the critical fasteners is indicated in the legend key. This window can be invoked only from the **Damage Tolerance** section of the **Analysis** pull-down menu in the main RAPID MDI. The plots can be generated for longitudinal cracks in the center and corner fasteners above and below the cutout and for circumferential cracks in the center and corner fasteners to the left and right of the cutout. If there are four points, then the plot will not be generated and a message box will be displayed.

The crack grows edge to tip and then tip to tip as defined in the figure below.

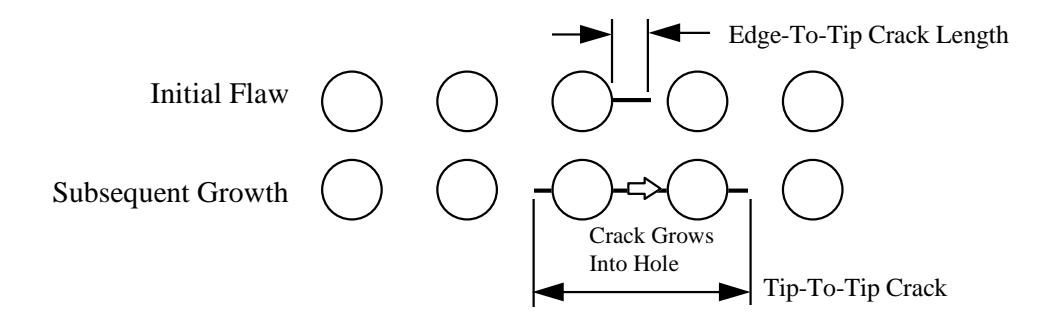

Any portion of this window may be enlarged or zoomed by depressing the left mouse button at one corner of the desired area and then, while continuing to depress the left mouse button, dragging the mouse to the opposite corner of the desired area, release the mouse button. The view will automatically enlarge the selected area to fill the plot window. To return to a nonzoomed view, simply depress the right mouse button within the plot window.

To print the plot, select the print button on the icon bar or select the **Print** menu item within the **File** menu. The Plot window must be the active window to be printed.

### 7.8.2.6 Inspection Interval vs. Detectable Crack Length Plot

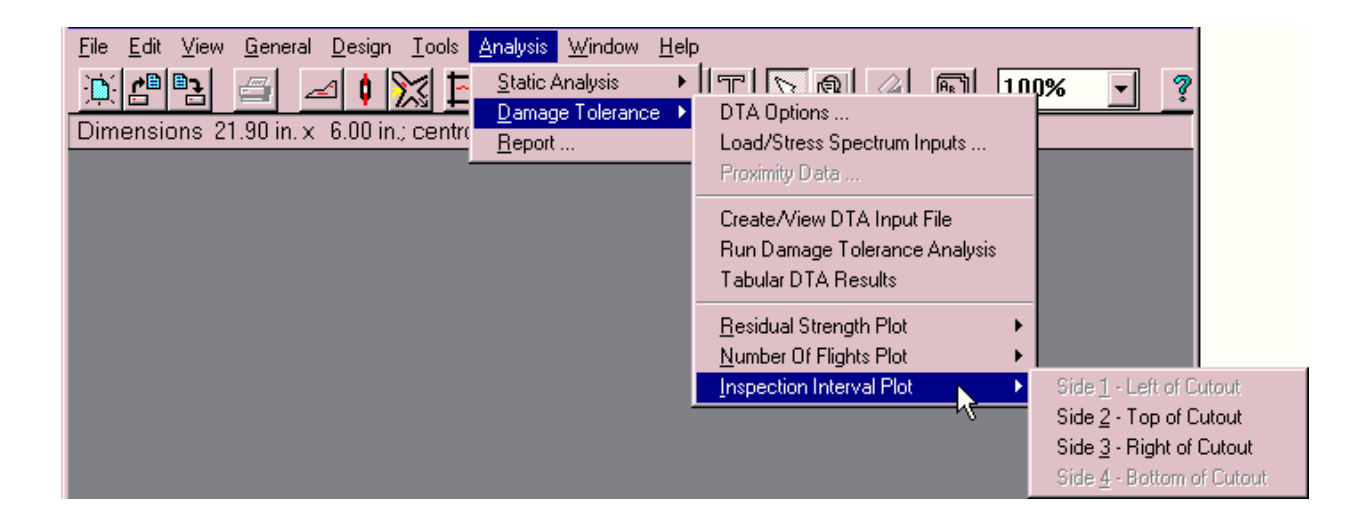
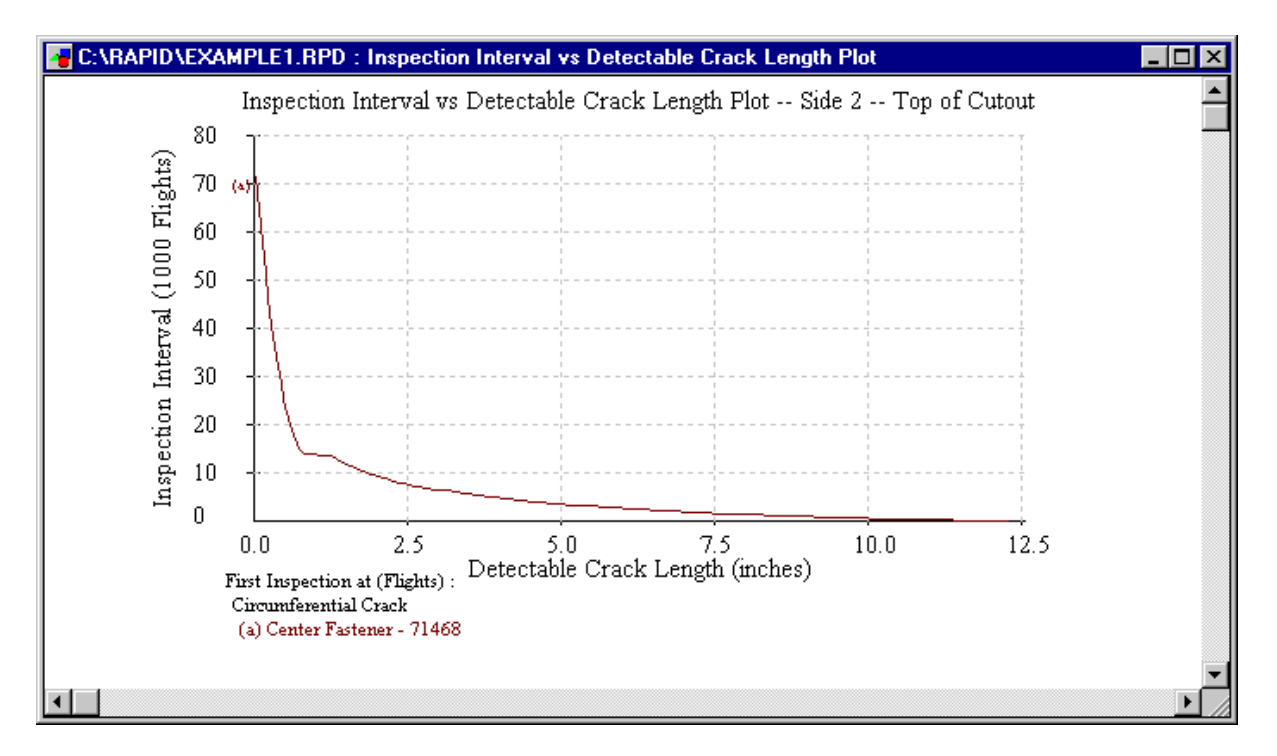

This window displays the inspection interval versus detectable crack length plot from the damage tolerance analysis for all four sides of the repair. (For a symmetrical repair, only sides 2 and 3 are available.) The first inspection as determined by the damage tolerance analysis at each of the critical fasteners is indicated in the legend key. This window can be invoked only from the **Damage Tolerance** section of the **Analysis** pull-down menu in the main RAPID MDI. The plots can be generated for longitudinal cracks in the center and corner fasteners above and below the cutout and for circumferential cracks in the center and corner fasteners to the left and right of the cutout. If there are four points, then the plot will not be generated and a message box will be displayed.

Any portion of this window may be enlarged or zoomed by depressing the left mouse button at one corner of the desired area and then, while continuing to depress the left mouse button, dragging the mouse to the opposite corner of the desired area, releasing the mouse button. The view will automatically enlarge the selected area to fill the plot window. To return to a nonzoomed view, simply depress the right mouse button within the plot window.

To print the plot, select the print button on the icon bar or select the **Print** menu item within the **File** menu. The Plot window must be the active window to be printed.

# 7.8.3 RAPID Repair Report

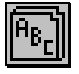

| C:\RAPID\EXAMPLE2.RPD : RAPID Repair Report                                                      |          |
|--------------------------------------------------------------------------------------------------|----------|
| The development of the RAPID software program was funded under contract by the Federal Aviation  |          |
| Administration (FAA) and the USAF and is provided to the user as is. Neither the FAA nor the U.  | s. 📃     |
| Government warrants the merchantability of the software nor its fitness for a particular use.    |          |
| Use of RAPID or its output does not replace or change any part of the repair or alteration       |          |
| approval process. Users of RAPID must obtain approval of any repair or alteration designed or    |          |
| analyzed with RAPID with the same procedures as with any other analysis tool. A repair design    |          |
| from RAPID should never supercede that supplied by the original equipment manufacturer (OEM).    |          |
| RAPID should be considered an alternative design tool whenever a repair procedure is not provide | d        |
| or is not available from the OEM. In no instance will the U.S. Government be liable for any      |          |
| damages sustained by the user, or any third party, caused by or attributed to the use of the     |          |
| RAPID software.                                                                                  |          |
|                                                                                                  |          |
| General / Aircraft Information:                                                                  |          |
| Operator = World Wide Airlines                                                                   |          |
| Model = Norton 30                                                                                |          |
| Series Number = 400                                                                              |          |
| Flight Hours = 20000                                                                             |          |
| Flight Cycles = 4000                                                                             |          |
| Employee Name = John Doe                                                                         |          |
| Company = Flight Repairs, Inc                                                                    |          |
| Employee ID = 1234                                                                               |          |
| Title = Technician                                                                               |          |
| Fuselare ID = FN-1                                                                               | Ì        |
|                                                                                                  | <u> </u> |

The RAPID Repair Report may be displayed (and subsequently printed) by selecting the report button on the icon bar or by selecting the **Report** menu item within the **Analysis** menu. While the report is displayed, it may be printed by selecting Print from the File menu.

| 🔤 RAPID Version                                            | n 2.1                       |                                      | _ 🗆 × |
|------------------------------------------------------------|-----------------------------|--------------------------------------|-------|
| <u>File</u> <u>E</u> dit ⊻iew j                            | <u>G</u> eneral <u>[</u>    | Design Tools Analysis Window Help    |       |
| <u>N</u> ew 0<br><u>O</u> pen 0<br><u>C</u> lose 0         | Ctrl+N<br>Ctrl+O<br>Ctrl+F4 | 9.40 in.; centroid = ( 13.00, 9.00 ) | • ?   |
| <u>S</u> ave 0<br>Save <u>A</u> s                          | Ctrl+S                      |                                      |       |
| <u>P</u> rint 0<br>Print Preview<br>P <u>r</u> inter Setup | Ctrl+P                      |                                      |       |
| E <u>x</u> it A                                            | Alt+F4                      |                                      |       |

This will invoke the Report Print Options dialog through which the user may choose the components of the report to print.

| RAPID Report Options                                                                                                    |                                 |
|----------------------------------------------------------------------------------------------------|---------------------------------|
| Files :<br>✓ Static Analysis Input<br>✓ Static Analysis Results<br>✓ Damage Tolerance Input<br>✓ Damage Tolerance Results<br>Plots :<br>✓ Residual Strength vs Crack Length<br>✓ Crack Length vs Number of Flights<br>✓ Inspection Interval vs Crack Length<br>✓ Analysis Notes | OK<br>Cancel<br>Default<br>Help |

For the current version, the RAPID Repair Report is read-only. The report contains the following information in sequence: the RAPID.TMP file (data input echo), the input file for the static analysis, the results from the static analysis, the input file for damage tolerance analysis, the tabular results of the damage tolerance analysis, the program limitations (section 3), and optionally, a drawing of the repair configuration and the three analysis plots for each side of the repair. It can be saved to any named file and later reopened from within the Report module.

The RAPID Repair Report is formatted using Microsoft's version of Rich Text Format (RTF), which is compatible with most modern word processors.

7.9 Window Menu Listing

| <u>File Edit View G</u> eneral <u>D</u> esign <u>T</u> ools <u>A</u> nalysis | Window Help                              |    |       |
|------------------------------------------------------------------------------|------------------------------------------|----|-------|
|                                                                              | <u>C</u> ascade                          |    | % 🚽 🤋 |
| Dimensions 21.90 in $\times$ 6.00 in : centroid = (10                        | <u>T</u> ile                             |    |       |
|                                                                              | Arrange Icons                            |    |       |
|                                                                              | Close All                                |    |       |
|                                                                              | <u>R</u> efresh                          | F5 |       |
|                                                                              | ✓ 1 C:\RAPID\TYPE41.RPD : Drawing Window |    |       |

The **Window** menu contains the standard window functions of **Cascade**, **Tile**, **Arrange Icons**, and **Close All** options. **Refresh** is also provided to force a redraw of the entire RAPID window. **Cascade** arranges any open dialog windows within the RAPID MDI diagonally down the screen from left to right. **Tile** arranges dialog windows so that they are evenly distributed across the screen. **Arrange Icons** aligns minimized icons at the lower-left of the RAPID MDI screen. **Close All** closes all currently open windows within RAPID. In addition, if any RAPID models are open, they will be listed within this menu for selection by the user.

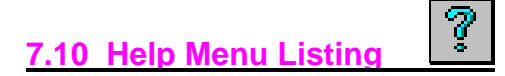

| RAPID Version 2.1                                                                                                    |                                                                            |    |      | _ 🗆 × |
|----------------------------------------------------------------------------------------------------|----------------------------------------------------------------------------|----|------|-------|
| <u>File Edit View G</u> eneral <u>D</u> esign <u>T</u> ools <u>A</u> nalysis <u>W</u> indow                                                                                                    | <u>H</u> elp                                                               |    |      |       |
| Image: Constraint of the second second se | <u>I</u> ndex<br><u>U</u> sing help                                        | F1 | 100% | ▲ 3   |
|                                                                                                    | <u>R</u> eadme Information<br>Analysis <u>N</u> otes<br><u>D</u> isclaimer |    |      |       |
|                                                                                                    | <u>A</u> bout                                                              |    |      |       |

The Help menu contains Index, Using help, Readme Information, Disclaimer, and About selections. Index displays the top-level help index, with links to the entire RAPID help and advisory systems. Using help displays general information on how to use help systems within Windows programs. Readme Information displays the RAPID README.WRI file which contains general notes and corrections concerning the RAPID GUI and analyses. Disclaimer redisplays the disclaimer statement which appears each time RAPID is started. About presents the RAPID copyright notice.

# 7.10.1 Readme Information

| 🛛 readme.wri - WordPad                                                                                                    |
|----------------------------------------------------------------------------------------------------|
| <u>File E</u> dit <u>V</u> iew Insert F <u>o</u> rmat <u>H</u> elp                                                                                                    |
|                                                                                                    |
| Arial (Western) 🔽 12 💌 🖪 🗾 🔛                                                                                                    |
| A                                                                                                    |
| General Notes and Program Limitations                                                                                                    |
| This file lists graphical user interface notes and program limitations for the current version of RAPID.                                                                                                    |
| RAPID Graphical User Interface Notes                                                                                                    |
| Help Keys and Buttons<br>The F1 key will bring up HELP in any module. The help will be module specific. However, once in HELP,<br>other areas of HELP can be accessed. Each module has a HELP button that acts like the F1 key. |
| For Help, press F1                                                                                                    |

This window provides the most updated information or release notes regarding the graphical user interface and program limitations for the latest current version of RAPID. It is recommended that the user reads this information before using RAPID. The contents match those in section 3 of this manual.

# 8. Example Problems

Two repair examples are shown to illustrate the usage of RAPID. The first is a common skin repair with one doubler and no stiffener or joint effects. The second example is of a single doubler repair over a longitudinal butt joint.

#### 8.1 Single External Doubler Example

The following is an example of a rectangular cutout with a single external doubler repair. The cutout is 8 inches high by 18 inches wide and is located 5 inches from the adjacent bottom longeron and 4 inches from the adjacent left frame. The doubler size and fastener locations are automatically determined by the default pitch and edge distance settings together with the selected number of fastener rows per side. The layout and materials are shown in the following figure.

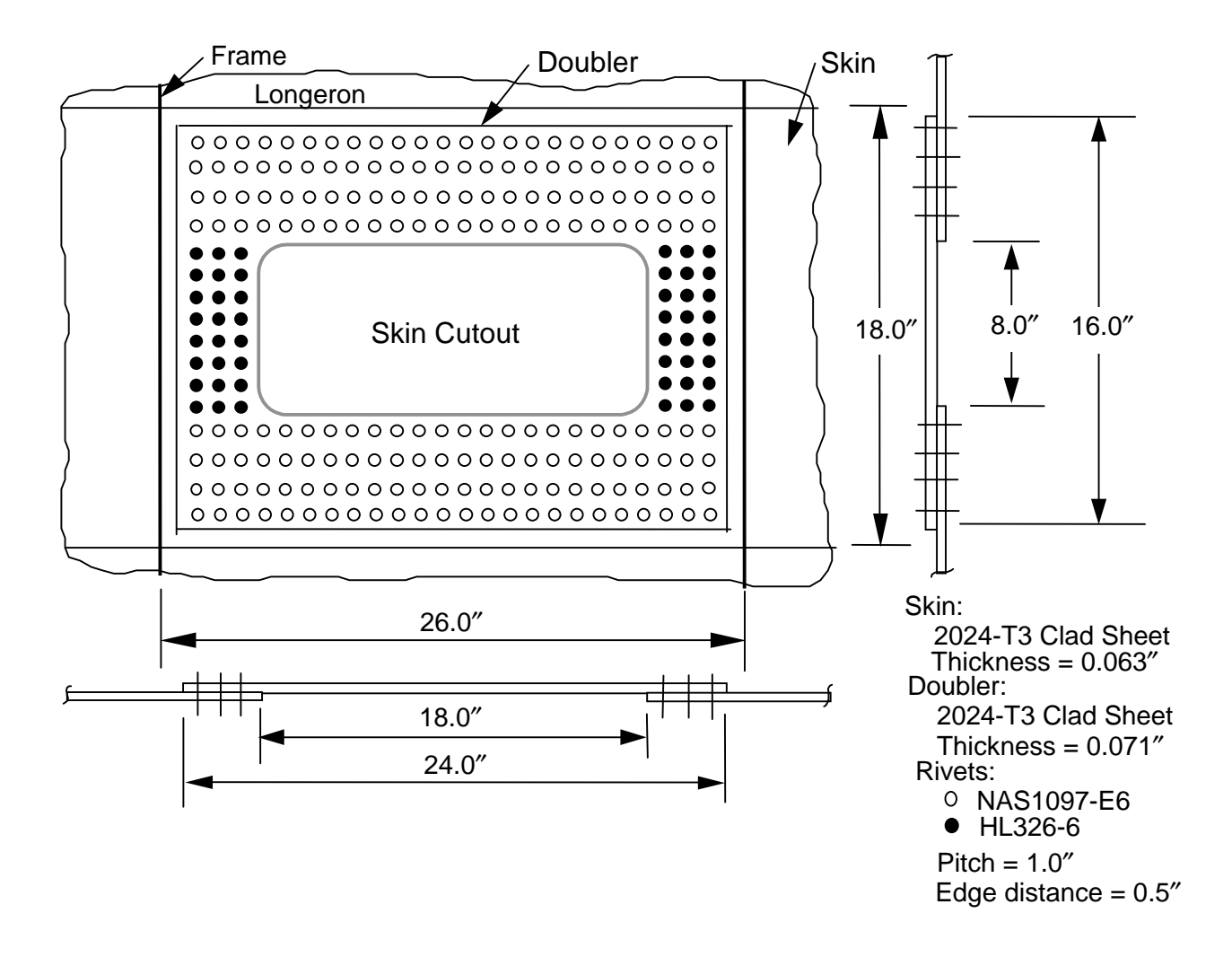

# 8.1.1 Create the New RAPID Model

The first step is to start the RAPID program from the Windows Program Manager. Once launched, RAPID will display its main MDI window, as shown below. All of the dialog windows shown in this example appear as sub-windows within the RAPID MDI window.

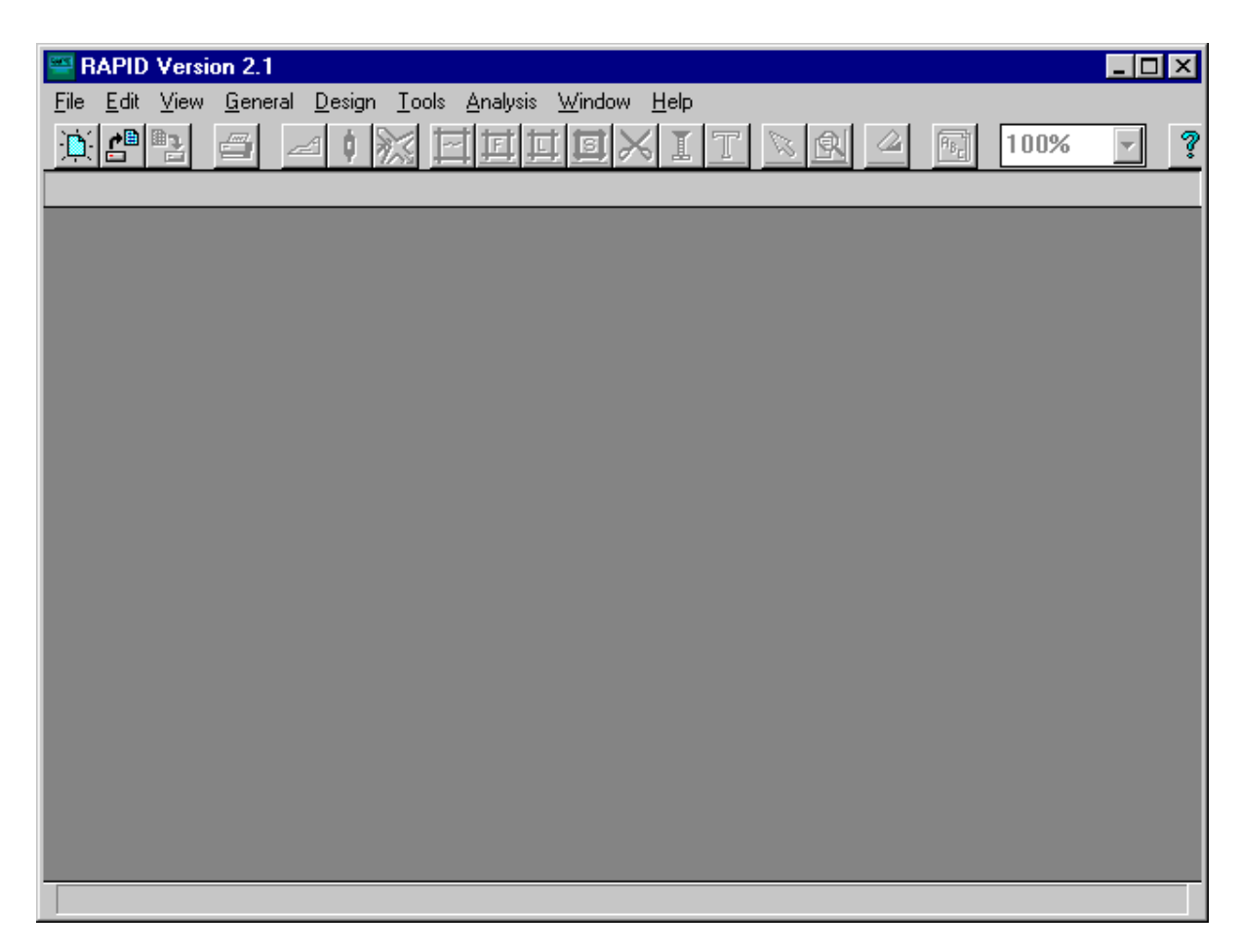

To begin a new repair, select **New** from the **File** menu.

| 🔤 RAPID Version                                            | n 2.1                       |                                                                           | _ 🗆 🗵 |
|------------------------------------------------------------|-----------------------------|---------------------------------------------------------------------------|-------|
| <u>File</u> <u>E</u> dit <u>V</u> iew                      | <u>G</u> eneral <u>I</u>    | <u>D</u> esign <u>T</u> ools <u>A</u> nalysis <u>W</u> indow <u>H</u> elp |       |
| <u>N</u> ew (<br><u>O</u> pen (<br><u>C</u> lose (         | Ctrl+N<br>Ctrl+O<br>Ctrl+F4 | 9.40 in.; centroid = ( 13.00, 9.00 )                                      | • ?   |
| <u>S</u> ave (<br>Save <u>A</u> s                          | Ctrl+S                      |                                                                           |       |
| <u>P</u> rint (<br>Print Preview<br>P <u>r</u> inter Setup | Ctrl+P                      |                                                                           |       |
| E <u>x</u> it /                                            | Alt+F4                      |                                                                           |       |

The **Setup** dialog can be selected from the **Tools --> Program Setup --> File Locations** pulldown menu and is shown below. There is no need to use the **Setup** dialog unless the user wishes to change the default RAPID configuration. The fastener pitch and edge distances will be used by the **Fastener Arrangement** dialog window to automatically determine the number and arrangement of the fasteners and the sizes of the doublers in the repair. The defaults can be changed here or on a model to model basis within the **Fastener Arrangement** dialog window which will be used later. If any of the values are changed, then the **OK** button must be selected for the values to be written to the RAPID.INI file, which stores the RAPID defaults. In this example, we will retain the defaults and simply close the window by clicking on the **Cancel** button.

| RAPID Setup                        |          |  |  |
|------------------------------------|----------|--|--|
| Application Drives / Directories : |          |  |  |
| Program Files                      | C:\RAPID |  |  |
| Data Files                         | C:\RAPID |  |  |
| Temp Files                         | C:\RAPID |  |  |
| Loads/Stress Files                 | C:\RAPID |  |  |
| Fastener Arrangemen                | ts       |  |  |
| Diameter                           | 0.1875   |  |  |
| Longitudinal Pitch                 | 1        |  |  |
| Circumferential Pitch 1            |          |  |  |
| Longitudinal Edge Distance 0.5     |          |  |  |
| Circumferential Edge               | 0.5      |  |  |
| OK Cancel Help                     |          |  |  |

The first dialog window in which data will be input is the **Aircraft/General Information** Window, shown below with example input data already entered. This dialog window can be selected either from the MDI button bar, or from the **General** pull-down menu. Once the data is entered, the **OK** button must be selected to store the data in the current model and close the dialog window.

| 📲 General/Aircraft I      | nformation       |                   |                     | ×                   |
|---------------------------|------------------|-------------------|---------------------|---------------------|
| Aircraft Information      | 1                |                   | Analyst Informat    | tion                |
| <u>O</u> perator          | World Wide Ai    | rlines            | <u>N</u> ame        | John Doe            |
| * <u>M</u> odel Number    | Norton 30        |                   | Compan <u>y</u>     | Flight Repairs, Inc |
| <u>S</u> eries Number     | 400              |                   | <u>E</u> mployee ID | 1234                |
| Flight <u>H</u> ours 2000 | 0 <u>C</u> ycles | 4000              | <u>T</u> itle       | Technician          |
| Aircraft ID/Registr       | ation Number     | Repair Iden       | tification          |                     |
| <u>F</u> uselage No. FN   | 1-0123           | Repair <u>I</u> D | RR-01               | Re <u>v</u> . 33    |
| * S <u>e</u> rial No. 98  | 765              | <u>C</u> omment   | RAPID Repair Ex     | ample               |
| Airplane <u>R</u> egistra | tion             |                   |                     |                     |
| AF                        | R-AB134          | OK                | Cano                | el Help             |
| Operator <u>D</u> esigna  | ation            |                   |                     |                     |
|                           | 0-987123         |                   | * - Required Ent    | ту                  |

# 8.1.2 Define Repair Type and Location

Next, the repair type is selected from the **Repair Type** dialog window, as show below. This dialog window can be selected either from the icon button bar or from the **General** pull-down menu. One **Rectangular External** doubler is selected from the available options, and the selection is saved and the dialog window is closed by pressing the **OK** button.

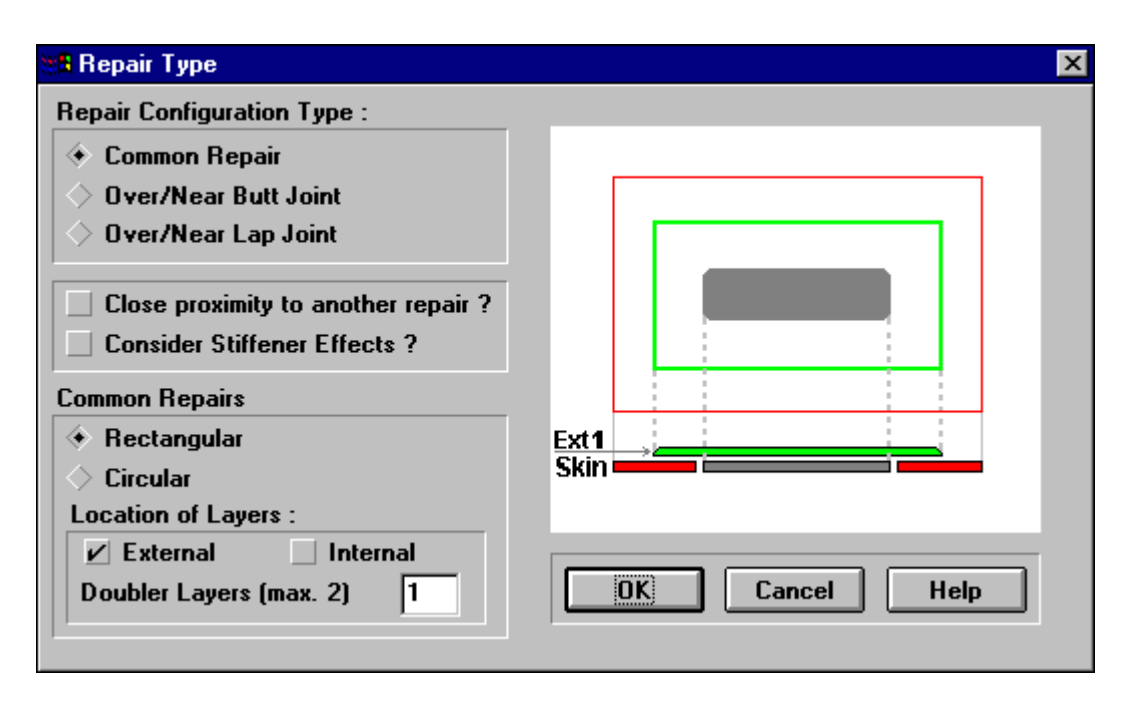

The **Damage Location** dialog window is invoked to enter the location of the damage on the structure and is shown below. This dialog window can be selected either from the icon button bar or from the **General** pull-down menu.

| MB Damage Location Information                | ×    |
|-----------------------------------------------|------|
| Aircraft Zone                                 |      |
| Length of Zone (in.)                          |      |
| Distance 'L' on Zone map (in.) 87             |      |
| Distance 'D' on Zone map (in.) 40             | Help |
| <u>F</u> uselage Radius Near Repair (in.) 120 |      |

The distances entered on this dialog window refer to regions of the aircraft as depicted in the zone diagram which can be displayed by selecting the **Zones** button and which is shown in the following figure. As with all of the other dialogs with **OK** buttons, remember to save the data and close the dialog window by pressing the **OK** button after completing the entries.

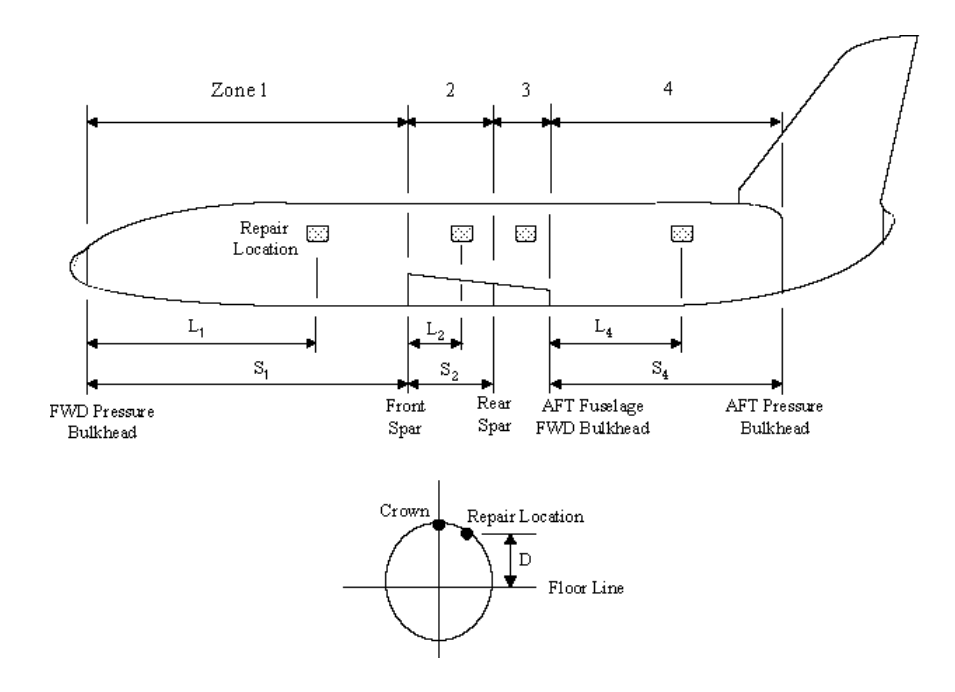

#### 8.1.3 Draw the Repair

After entering the damage location information, the **Grid Scale** dialog window will be automatically displayed to set the drawing scale to accommodate the size of the planned repair. The grid scale can be reset at any other time by selecting the **Grid scale** menu item from the **Tools** pull-down menu.

| Edit       View       General       Design         Image: Strain Strain | <u>Tools</u> <u>Analysis</u> <u>Wind</u><br>Grid <u>s</u> cale<br>✓ <u>G</u> rid (on/off)<br>S <u>n</u> ap to grid<br>Drawing auto size | dow Help<br>XIT <u>R 4 M</u><br>).00) | 100% 🚽 🦻 |
|----------------------------------------------------------------------------------------------------|----------------------------------------------------------------------------------------------------|---------------------------------------|----------|
|                                                                                                    | Database                                                                                                    |                                       |          |

For the depicted 640 by 480 screen resolution, a grid scale of 4 inches per grid will result in a workspace of adequate size to draw the largest included object, the damage extent, which is 26 inches wide by 18 inches high.

| Grid Scale                         | ×                    |
|------------------------------------|----------------------|
| Enter the distance ( 0.5<br>GRID : | in. increments ) per |
| 4                                  |                      |
| OK                                 | Cancel               |

# 8.1.3.1 Define the Repair Boundary

The repair boundary tool is used to draw the region defined by the two frames and two longerons which are just outside of the region of the repair, as defined by the doubler.

After selecting the repair boundary tool from the tool bar, the repair boundary is drawn by clicking the left mouse button on one corner of the repair boundary and then, while continuing to depress the left mouse button, dragging the mouse to the opposite corner of the repair boundary and then releasing the left mouse button. The changing size of the repair boundary is displayed in the upper left of the display as the area is drawn.

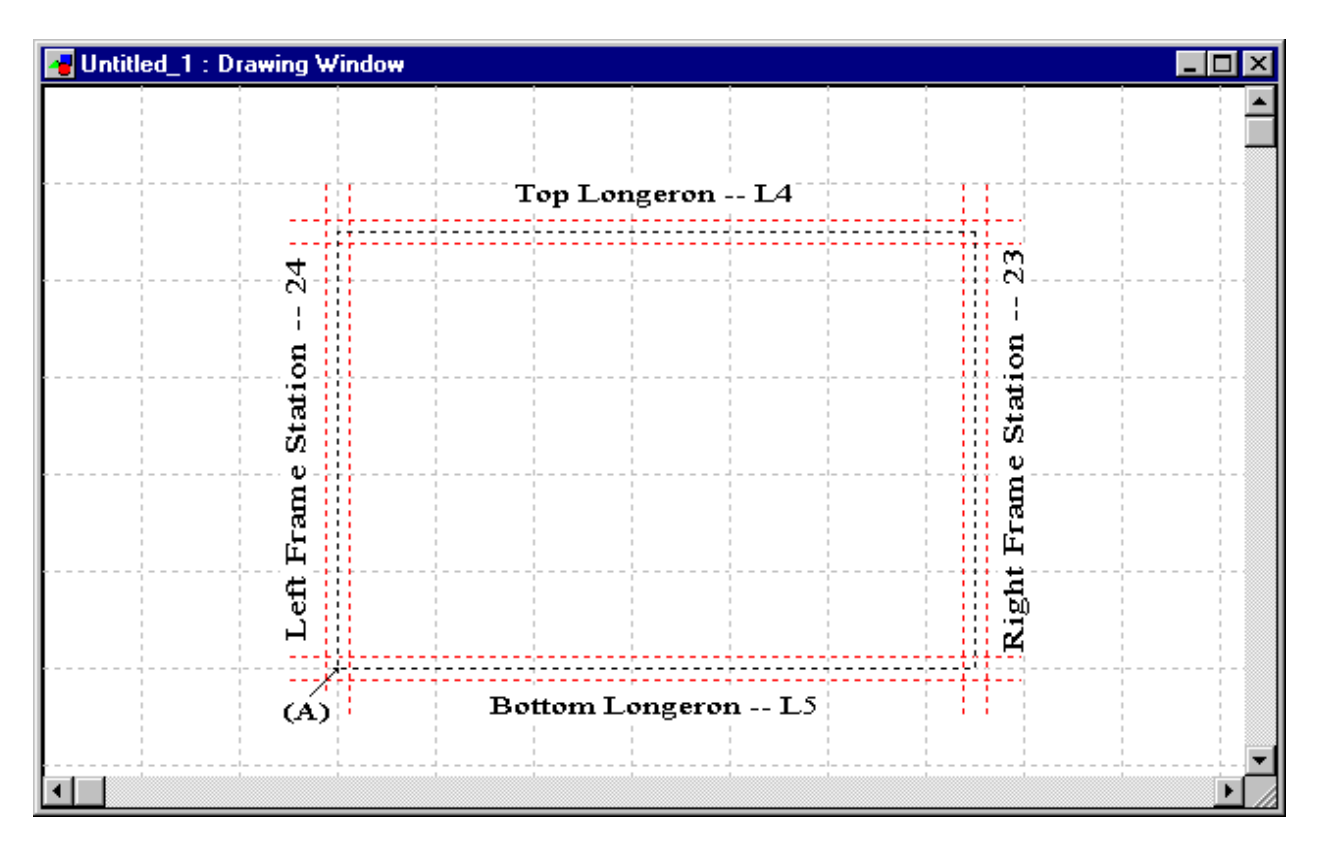

When the left mouse button is released, the **Repair Boundary Information** window is automatically displayed to input the frame and longeron labels, and to fine-tune the **Overall Distances** in the **Longitudinal** and **Circumferential** Directions. A **Stiffener ID** should be entered for each stiffener.

| Repair Boundary Informa               | tion             | × |
|---------------------------------------|------------------|---|
| Damage Type Acc                       | idental 🗾 🛛 OK   |   |
| Overall Distances ( inches            | :):              | _ |
| Longitudinal direction                | 26 Canc          |   |
| Circumferential direction             | 18 Hel           | p |
| Stiffeners :                          |                  | 1 |
| 🔹 Top Longeron ( strin                | ger )            |   |
| 🔷 Bottom Longeron ( s                 | tringer )        |   |
| ♦ Left Frame Station                  |                  |   |
| ♦ ♦ ♦ ♦ ♦ ♦ ♦ ♦ ♦ ♦ ♦ ♦ ♦ ♦ ♦ ♦ ♦ ♦ ♦ |                  |   |
| Stiffener Properties:                 |                  |   |
| Stiffener ID ( location )             | L4               |   |
| Number of Fasteners (or               | rerall distance] |   |
| Average Pitch on stiffer              | ier              |   |
| Cross-Sectional Area (se              | 3.in.]           |   |
| Material                              |                  |   |
|                                       |                  |   |
|                                       |                  |   |

# 8.1.3.2 Define Skin Properties

S

Selecting **Skin Properties** from the **Design** menu or selecting the **Skin Properties** icon on the button bar invokes the **Skin Properties** dialog window.

| 🗱 Skin Properties 🛛 🗙             |
|-----------------------------------|
| Repair Type :<br>3 - One External |
| Properties :                      |
| Object SKIN 1                     |
| Material 2024-T3 CLAD SHEET 💌     |
| Thickness (in.) 0.063             |
|                                   |
| OK Cancel Help                    |

After entering the properties for the skin, pressing **OK** updates the Drawing dialog window to represent the local skin area as a red rectangle.

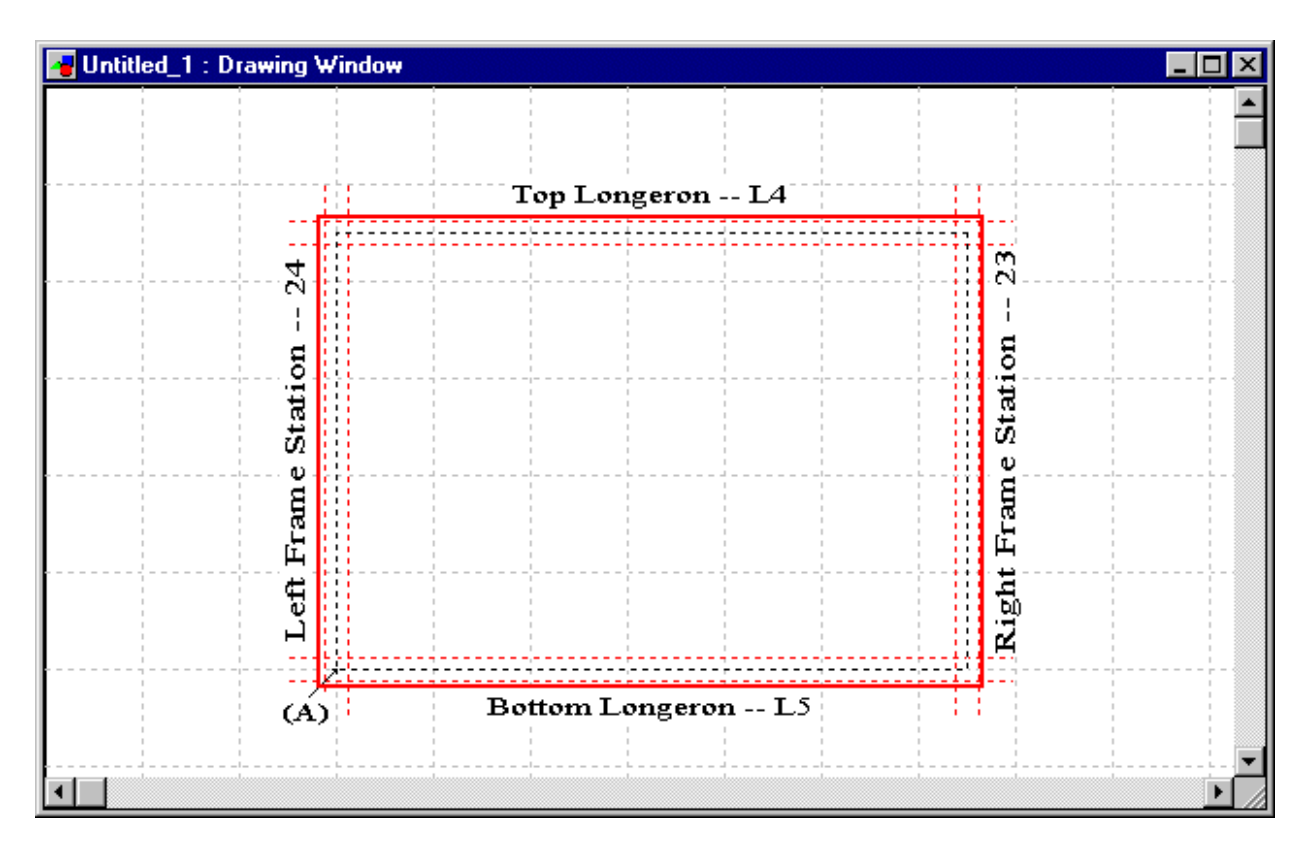

# 8.1.3.3 Draw the Cutout

Next, the cutout is defined by selecting the cutout tool on the tool bar.

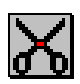

The cutout is drawn by clicking the left mouse button on one corner of the cutout, and then, while continuing to depress the left mouse button, dragging the mouse to the opposite corner of the cutout and then releasing the mouse button. The size and location of the centroid with respect to the left most frame and bottom longeron are displayed in the upper left of the display.

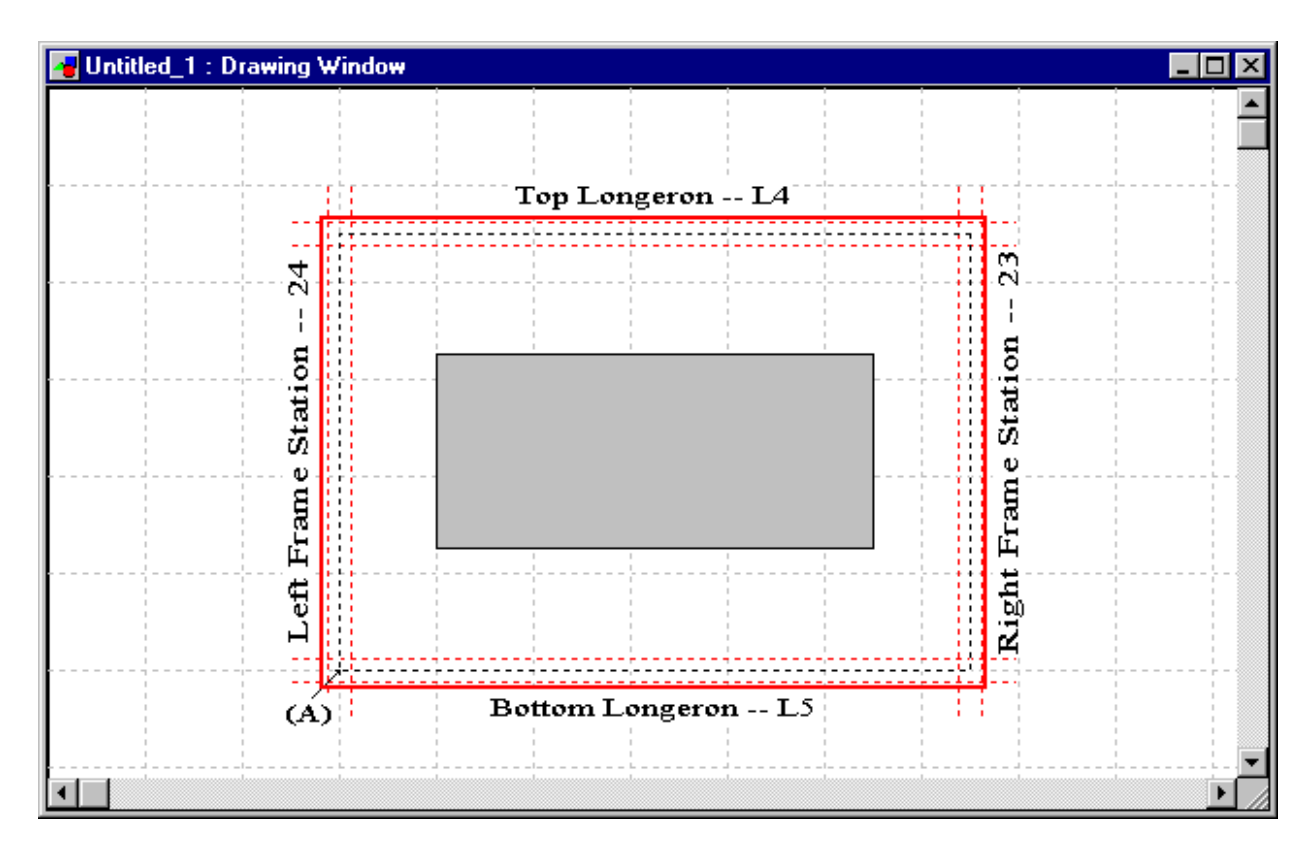

When the left mouse button is released, the **Cutout Geometry** dialog window is automatically displayed to allow manual correction of the dimensions.

| 📲 Cutout Geometry           | ×                   |
|-----------------------------|---------------------|
| Layer SKIN 1                |                     |
| Distances (inches)          |                     |
| Start points from Damage Ex | tent ref. point (A) |
| Longitudinal Direction      | 4                   |
| Circumferential Direction   | 5                   |
| Cutout Geometry (Rectangu   | llar) :             |
| Longitudinal Direction      | 18                  |
| Circumferential Direction   | 8                   |
|                             |                     |
| OK Cancel                   | Help                |

#### 8.1.3.4 Create the Fasteners

The fastener arrangement is then defined by selecting the **Fastener Properties** tool from the button bar or from the **Design** menu.

This invokes the **Fastener Global Properties** dialog window. This dialog window is used to change the default pitch and edge distances, and to enter the number of fastener rows per side of each doubler. Because this information is used by RAPID to automatically size the doublers, the material and thickness of each doubler should also be entered. For the current example, only one external doubler is included.

| 8 Fastener Global Prop               | oerties     |                   |                               | ×       |
|--------------------------------------|-------------|-------------------|-------------------------------|---------|
| Nominal Diameter (al                 | fasteners)  | - 0.187           | 75                            |         |
| Pitch and Edge Distar                | nces (in.)  |                   |                               |         |
| *** RAPID Absolut                    | e Guideline | s for Min /       | Max ***                       |         |
| Ranges :                             | Minimum     | Nominal<br>(inch) | Maximum                       |         |
| Longitudinal Pitch                   | 0.375       | 1                 | 1.5                           | Cancel  |
| <b>Circumferential Pitch</b>         | 0.375       | 1                 | 1.5                           | Help    |
| Longitudinal Edge                    | 0.28125     | 0.5               | 0.75                          |         |
| Circumferential Edge                 | 0.28125     | 0.5               | 0.75                          |         |
| Doubler Information :                |             |                   |                               |         |
| Layer Object (Double<br>Properties : | r) EXT D    | BL1 💌             |                               |         |
| Material 2024-T3 CL                  | AD SHEET    |                   | <ul> <li>Thickness</li> </ul> | 0.071 💌 |
| Fastener Rows per Si                 | de :        |                   |                               |         |
| Left Of Cutout                       | 3           | Righ              | t Of Cutout                   | 3       |
| Top of Cutout                        | 4           | Botto             | om of Cutout                  | 4       |
| Fastener Types :                     | Define      |                   |                               |         |

Each of the two fastener types in the model should now be entered by pressing the **Fastener Types Define** button to display the **Fastener Properties** input screen. Enter 2 for the **No. of Fastener Types** and then enter the **Style** and **Diameter** for each **Type No.** 

| Restener Properties     | Statemer Properties     |
|-------------------------|-------------------------|
| Fastener Types/Styles   | Fastener Types/Styles   |
| No. of Fastener Types 2 | No. of Fastener Types 2 |
| Type No.                | Type No.                |
| Style NAS1097-E         | Style HL 326 pin 💌      |
| Diameter (in.) 0.1875   | Diameter (in.) 0.1875   |
| OK Cancel Help          | OK Cancel Help          |

When the **OK** button is selected in the **Fastener Global Properties** screen, the fasteners and doubler are automatically generated and displayed in the workspace.

| 📲 Untitled_1 : Drawing \ | Window                 |                                            |                                       |                                        | _ 🗆 ×    |
|--------------------------|------------------------|--------------------------------------------|---------------------------------------|----------------------------------------|----------|
| Fasteners: O-NASI        | 097-E, Di<br>6 pin, Di | a = 0.1875<br>i = 0.1875                   |                                       |                                        | <b>•</b> |
|                          |                        | Top Long                                   | eron L4                               |                                        |          |
| Eeft Frame Station 24    |                        | 0 0 0 0 0 0 0 0 0 0 0 0 0<br>0 0 0 0 0 0 0 | • • • • • • • • • • • • • • • • • • • | •••••••••••••••••••••••••••••••••••••• |          |
| •                        |                        |                                            |                                       |                                        |          |

To change the desired fasteners to type 2, first select the selection tool from the **Tools** palette.

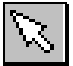

Then, while holding the shift key, click and hold the left mouse button and drag the mouse to draw a rectangle around the fasteners which should be type 2.

| 📲 Untitled_1 : Drawing W       | √indow                                                                                                    |  |
|--------------------------------|----------------------------------------------------------------------------------------------------|--|
| Fasteners: O-NAS10<br>+-HL 326 | 097-E, Dia = 0.1875<br>6 pin, Dia = 0.1875                                                                                                    |  |
|                                | Top Longeron L4                                                                                                    |  |
| Left Frame Station 24          | 8       9       9       9       9       9       9       9       9       9       9       9       9       9       9       9       9       9       9       9       9       9       9       9       9       9       9       9       9       9       9       9       9       9       9       9       9       9       9       9       9       9       9       9       9       9       9       9       9       9       9       9       9       9       9       9       9       9       9       9       9       9       9       9       9       9       9       9       9       9       9       9       9       9       9       9       9       9       9       9       9       9       9       9       9       9       9       9       9       9       9       9       9       9       9       9       9       9       9       9       9       9       9       9       9       9       9       9       9       9       9       9       9       9       9       9       9       9       9 |  |
| (A)                            | Bottom Longeron L5                                                                                                    |  |
|                                |                                                                                                    |  |

Releasing the mouse button then selects that group of fasteners.

| 😼 Untitled_1 : Drawing Wi | indow        |                                       | Π× |
|---------------------------|--------------|---------------------------------------|----|
| Fasteners: O-NAS109       | 97-E, Di     | a = 0.1875                            |    |
| ▼-HL 326                  | pin, Dia     | 1 = 0.1875                            |    |
|                           |              | Top Longeron L4                       | 1  |
|                           |              |                                       |    |
| 4                         | 000          | 0 0 0 0 0 0 0 0 0 0 0 0 0 0 0 0 0 0 0 |    |
|                           |              |                                       |    |
|                           |              | <u> </u>                              |    |
| <u>0</u>                  | - <u>888</u> |                                       |    |
| 5 E                       | <b>X X X</b> |                                       |    |
| 22                        | <b>X X X</b> |                                       |    |
| ຄ                         |              |                                       |    |
| Ë                         | 2 2 2        | 5 222 32                              |    |
| 出版                        | 0 0 0        | · · · · · · · · · · · · · · · · · · · |    |
| ¢ i                       | 000          | • • • • • • • • • • • • • • • • • • • |    |
| ن<br>۱                    | 000          |                                       |    |
|                           | <u> </u>     | <u> </u>                              |    |
|                           |              |                                       | 1  |
| (A)                       | i .          | Bottom Longeron Lo                    |    |
|                           |              |                                       |    |
| •                         |              |                                       | Þ  |

Click the right mouse button to change the fastener type of the selected fasteners using the **Fastener Types** dialog window.

| Fastener | Гурез      |        | ×      |
|----------|------------|--------|--------|
| Fasten   | ег Туре    | 2 🗸    | OK     |
| Style    | HL 326 pin |        | Cancel |
| Diamet   | er (in.)   | 0.1875 | Help   |

Select type 2 from the **Fastener Type** combo box, then click **OK**.

| 😼 Untitled_1 : Drawing \     | √ir        | ndo         | w                                                   |                               |            |             |                  |                            |                  |    |    |     |                  |     |     |     |    |                            |      |              |   |                        |      |    | _    |   | × |
|------------------------------|------------|-------------|-----------------------------------------------------|-------------------------------|------------|-------------|------------------|----------------------------|------------------|----|----|-----|------------------|-----|-----|-----|----|----------------------------|------|--------------|---|------------------------|------|----|------|---|---|
| Fasteners: ○-NAS1<br>●-HL 32 | 091<br>6 p | 7-E<br>)in, | ε, Ι<br>, D                                         | Di:                           | a =<br>. = | : 0.<br>0.1 | 18<br>87         | 75<br>'5                   |                  |    |    |     |                  |     |     |     |    |                            |      |              |   |                        |      |    |      |   |   |
|                              | Ġ.         |             |                                                     |                               |            |             | Τ                | oj                         | 9 I              | Lo | nę | gei | roi              | n - | - 1 | Α   | ļ  |                            | <br> | -            | T | ĽŤ                     | <br> |    | <br> | 1 |   |
| Left Frame Station 24        |            |             | 0<br>0<br>0<br>0<br>0<br>0<br>0<br>0<br>0<br>0<br>0 | 0 0 0 0 • • • • • • • 0 0 0 0 |            |             | 0<br>0<br>0<br>0 | 0<br>0<br>0<br>0<br>0<br>0 | 0<br>0<br>0<br>0 |    |    |     | 0<br>0<br>0<br>0 |     |     |     |    | 0<br>0<br>0<br>0<br>0<br>0 |      |              |   | Right Frame Station 23 | <br> |    | <br> |   |   |
| (A)                          | )          |             |                                                     | 1                             |            | F           | 30               | tte                        | <b>,</b> 11      | ηI | .0 | ng  | er               | 01  | 1   | - 1 | -5 |                            | <br> | 1            | 1 |                        |      |    |      |   |   |
|                              |            |             |                                                     |                               |            |             |                  |                            |                  |    |    |     |                  |     |     |     |    | -<br>-<br>-<br>-           | <br> | - <u>-</u> - |   |                        | <br> | !- |      | Þ | • |

### 8.1.4 Run the Analyses

The analyses can then be run and the results viewed by using the Analysis pull-down menu.

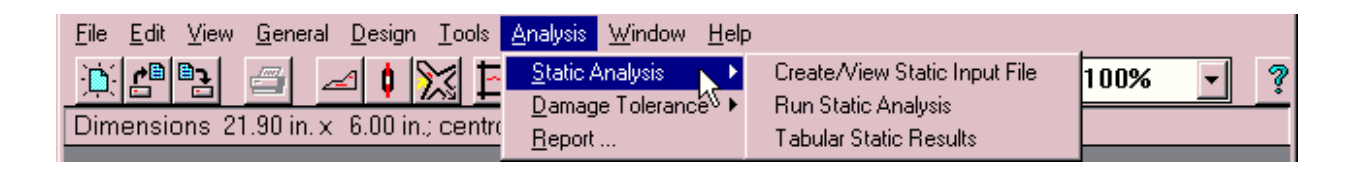

#### 8.1.4.1 Static Analysis

Listed below is the input to the Static module as displayed by the **Create/View Static Input File** menu item in the **Static Analysis** section of the **Analysis** pull-down menu:

```
REPAIR CONFIGURATION TYPE (1 External Doubler)
         3
SKIN/DAMAGE : Number of Layers
           1
        SKIN : Mat.Type
            2024-T3 CLAD SHEET
            # of Sides, Thickness, FTU (ksi), Modulus (ksi)
               4 0.063
                           62 10500
SIDE 1
         : LENGTH, FSU
             8
                      38
            MAX# OF FASTENER TYPES
             2
            FASTENER TYPE, AMOUNT, JOINT ALLOWABLE, DIAMETER
                         24 1.175 0.191
             1
             2
                          24
                                      1.496 0.1875
            MAX# OF ROWS
             3
            NUMBER OF FASTENERS PER ROW
              16
              16
             16
SIDE 2
         : LENGTH, FSU
              18 38
            MAX# OF FASTENER TYPES
            1
            FASTENER TYPE, AMOUNT, JOINT ALLOWABLE, DIAMETER
            1
                         96
                                 1.175 0.191
            MAX# OF ROWS
             4
            NUMBER OF FASTENERS PER ROW
              24
              24
              24
              2.4
SIDE 3
         : LENGTH, FSU
                8 38
            MAX# OF FASTENER TYPES
             2
            FASTENER TYPE, AMOUNT, JOINT ALLOWABLE, DIAMETER
                             1.175 0.191
1.496 0.1875
             1
                         24
                         24
             2
            MAX# OF ROWS
             3
            NUMBER OF FASTENERS PER ROW
             16
              16
              16
SIDE 4
         : LENGTH, FSU
              18
                      38
            MAX# OF FASTENER TYPES
             1
            FASTENER TYPE, AMOUNT, JOINT ALLOWABLE, DIAMETER
                               1.175 0.191
             1
                         96
            MAX# OF ROWS
             4
            NUMBER OF FASTENERS PER ROW
              24
              24
              24
              24
```

```
REPAIR
          : Number of Layers
            1
EXT DBL1
          : Mat.Type
             2024-T3 CLAD SHEET
             # of Sides, Thickness, FTU (ksi), Modulus (ksi)
                            62 10500
               4
                     0.071
          : LENGTH, FSU
SIDE 1
                16
                       38
            MAX# OF FASTENER TYPES
             2
             FASTENER TYPE, AMOUNT, JOINT ALLOWABLE, DIAMETER
                              1.025 0.191
1.686 0.1875
             1
                          24
                           24
             2
            MAX# OF ROWS
             3
            NUMBER OF FASTENERS PER ROW
              16
              16
              16
          : LENGTH, FSU
SIDE 2
              24 38
             MAX# OF FASTENER TYPES
             1
             FASTENER TYPE, AMOUNT, JOINT ALLOWABLE, DIAMETER
                                   1.025 0.191
                          96
             1
             MAX# OF ROWS
             4
             NUMBER OF FASTENERS PER ROW
              24
              24
               24
              24
SIDE 3
          : LENGTH, FSU
                16 38
            MAX# OF FASTENER TYPES
             2
             FASTENER TYPE, AMOUNT, JOINT ALLOWABLE, DIAMETER
                              1.025 0.191
1.686 0.1875
             1
                          24
             2
                          24
             MAX# OF ROWS
             3
             NUMBER OF FASTENERS PER ROW
              16
              16
              16
STDE 4
          : LENGTH, FSU
              24
                      38
            MAX# OF FASTENER TYPES
             1
             FASTENER TYPE, AMOUNT, JOINT ALLOWABLE, DIAMETER
                                  1.025 0.191
             1
                          96
             MAX# OF ROWS
              4
             NUMBER OF FASTENERS PER ROW
              24
              24
              24
              24
PITCH : Circumferential, Longitudinal
                         1.0000
             1.0000
BENDING : Q Ratio
          2.0
```

The static analysis is then executed by selecting the **Run Static Analysis** menu item located in the **Static Analysis** section of the **Analysis** pull-down menu. When the analysis completes, RAPID displays the **Static Analysis Results** Summary.

| Untitled_1 : Static Analysis Results 🛛 🗙                                                                                                    |
|----------------------------------------------------------------------------------------------------|
| The repair doubler(s) is(are)statically adequate.<br>The fastener joints are statically adequate.<br>The shear strength of the repair is statically adequate.<br>The repair stiffness is acceptable.<br>The fastener bending is acceptable. |
| For static analysis details see Tabular Results in Analysis Menu                                                                                                    |
|                                                                                                    |

The following shows the textual output produced by the static analysis and displayed by selecting the **Tabular Static Results** menu item in the **Static Analysis** section of the **Analysis** pull-down. Note that the margins of safety for the doublers and the fasteners are all positive, indicating that the chosen design is statically adequate.

```
STATIC ANALYSIS RESULTS OF THE REPAIR
                       _____
(A) MARGINS OF SAFETY:
   *** REPAIR DOUBLERS ***
         0.13
     MARGIN OF SAFETY IS POSITIVE.
     THE REPAIR DOUBLER IS STATICALLY ADEQUATE.
    *** FASTENER JOINTS ***
              LOAD LOST LOAD RESTORED MARGIN OF SAFETY
(LBS) (LBS) (NONDIMENSIONAL)
     SIDE13124864104SIDE27030898400SIDE33124864104SIDE47030898400
                                                     1.05
                                                     0.40
                                                     1.05
                                                     0.40
     SIDE 1: MARGIN OF SAFETY IS POSITIVE.
              THE FASTENER JOINTS ARE STATICALLY ADEQUATE.
     SIDE 2: MARGIN OF SAFETY IS POSITIVE.
              THE FASTENER JOINTS ARE STATICALLY ADEQUATE.
     SIDE 3: MARGIN OF SAFETY IS POSITIVE.
              THE FASTENER JOINTS ARE STATICALLY ADEQUATE.
     SIDE 4: MARGIN OF SAFETY IS POSITIVE.
              THE FASTENER JOINTS ARE STATICALLY ADEQUATE.
```

(B) SHEAR STRENGTHS:

|      |   | DOUBLER(S)<br>(LBS) | SKIN<br>(LBS) | MARGIN OF SAFETY<br>(NONDIMENSIONAL) |
|------|---|---------------------|---------------|--------------------------------------|
|      |   |                     |               |                                      |
| SIDE | 1 | 2698                | 2394          | 0.13                                 |
| SIDE | 2 | 2698                | 2394          | 0.13                                 |
| SIDE | 3 | 2698                | 2394          | 0.13                                 |
| SIDE | 4 | 2698                | 2394          | 0.13                                 |

SIDE 1: MARGIN OF SAFETY IS POSITIVE.

THE SHEAR STRENGTH OF THE REPAIR IS STATICALLY ADEQUATE.

SIDE 2: MARGIN OF SAFETY IS POSITIVE.

THE SHEAR STRENGTH OF THE REPAIR IS STATICALLY ADEQUATE.

SIDE 3: MARGIN OF SAFETY IS POSITIVE.

THE SHEAR STRENGTH OF THE REPAIR IS STATICALLY ADEQUATE.

SIDE 4: MARGIN OF SAFETY IS POSITIVE.

THE SHEAR STRENGTH OF THE REPAIR IS STATICALLY ADEQUATE.

(C) STIFFNESS:

|      |   | DOUBLER(S) | SKIN     | STIFFNESS RATIO  |
|------|---|------------|----------|------------------|
|      |   | (LBS/IN)   | (LBS/IN) | (NONDIMENSIONAL) |
|      |   |            |          |                  |
| SIDE | 1 | 745500     | 661500   | 1.13             |
| SIDE | 2 | 745500     | 661500   | 1.13             |
| SIDE | 3 | 745500     | 661500   | 1.13             |
| SIDE | 4 | 745500     | 661500   | 1.13             |

SIDE 1: STIFFNESS RATIO IS BETWEEN 1 AND 1.5 REPAIR STIFFNESS IS ACCEPTABLE.

SIDE 2: STIFFNESS RATIO IS BETWEEN 1 AND 1.5

REPAIR STIFFNESS IS ACCEPTABLE.

- SIDE 3: STIFFNESS RATIO IS BETWEEN 1 AND 1.5 REPAIR STIFFNESS IS ACCEPTABLE.
- SIDE 4: STIFFNESS RATIO IS BETWEEN 1 AND 1.5

REPAIR STIFFNESS IS ACCEPTABLE.

(D) FASTENER BENDING:

|                              |                  | Q RATI<br>(NONDIMENS         | IO<br>SIONAL) |          |         |    |             |
|------------------------------|------------------|------------------------------|---------------|----------|---------|----|-------------|
| SIDE<br>SIDE<br>SIDE<br>SIDE | 1<br>2<br>3<br>4 | 0.00<br>0.70<br>0.00<br>0.70 |               |          |         |    |             |
| SIDE                         | 1:               | Q RATIO IS                   | EQUAL TO      | 0.0      |         |    |             |
|                              |                  | STEEL OR TI                  | TANIUM -      | FASTENER | BENDING | IS | ACCEPTABLE. |

| SIDE 2: | Q RATIO IS EQUAL TO OR LESS THAN 2.0               |
|---------|----------------------------------------------------|
|         | ALUMINUM - FASTENER BENDING IS ACCEPTABLE.         |
| SIDE 3: | Q RATIO IS EQUAL TO 0.0                            |
|         | STEEL OR TITANIUM - FASTENER BENDING IS ACCEPTABLE |
| SIDE 4: | Q RATIO IS EQUAL TO OR LESS THAN 2.0               |
|         | ALUMINUM - FASTENER BENDING IS ACCEPTABLE.         |

If the repair doubler or the fastener joints for any of the sides had been inadequate (MS < 0) or only marginally adequate (MS = 0), it would be necessary to return to the **Fastener Arrangement** dialog window to modify the fasteners and/or doublers.

### 8.1.4.2 Damage Tolerance Analysis

If the repair is statically adequate, the damage tolerance analysis (DTA) can be run.

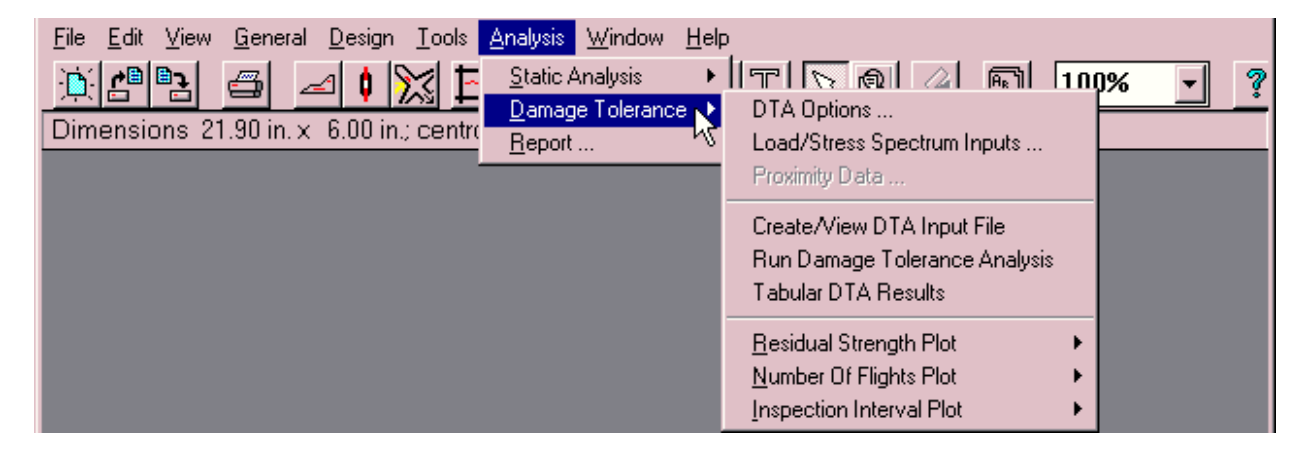

Selecting the **Create/View DTA Input File** menu item automatically invokes the **Damage Tolerance Options** dialog window. For this example, select the **Simplified Method** for **Crack Growth**, the **Single through crack emanating from a center hole** option, and an **Operating Pressure Differential** of 8.6 psi.

| Damage Tolerance Options                                                                                                    |                                 |
|----------------------------------------------------------------------------------------------------|---------------------------------|
| Crack Growth Method :<br>Simplified Method (Uses Equivalent Stress)<br>Cycle-by-Cycle Method (Uses Stress Spectrum)<br>Center Hole Options - see Help for further discussion<br>1 - Single through crack emanating from a center hole<br>2 - Two different cracks emanating from a center hole<br>See drawing window for center hole | OK<br>Cancel<br>Default<br>Help |
| Initial Crack Tip(s) (inch):                                                                                                    |                                 |
| Primary Crack 0.05 Secondary Crack 0.0                                                                                                    |                                 |
| Operating Pressure Differential (psi)       8.6         Image: Print 'beta' and corresponding crack lengths in analysis output       8.6                                                                                                    |                                 |

After closing the dialog window by selecting the **OK** button, select the **Load/Stress Spectrum Information** window from the **Load Stress Spectrum Inputs** menu item on the **Damage Tolerance** submenu of the **Analysis** Menu. For this example, select the **Generic Wide-Body Load Spectrum**. RAPID will automatically convert the stress spectrum at the repair location to an equivalent, constant amplitude stress cycle for use in the simplified analysis.

| Load / Stress Spectrum Information                                                                                   | _ 🗆     |
|----------------------------------------------------------------------------------------------------|---------|
| Simplified Crack Growth (uses Equivalent Stress)                                                                     |         |
| User Defined Equivalent Stress (ksi)                                                                                 | OK      |
| RAPID Calculated Stress Spectrum                                                                                     |         |
| User Specified Stress Spectrum                                                                                       | Cancel  |
| Load Spectrum Used : Generic Wide Body                                                                               | Default |
| Stress Spectrum :                                                                                                    | Help    |
| ♦ RAPID Defined                                                                                                    |         |
| User Defined (binary - already generated)                                                                            |         |
| User Defined (ascil - generate binary)                                                                               |         |
|                                                                                                    |         |
| <ul> <li>Pseudo-Hights (repeatable hight sequence)</li> <li>Cycle-by-Cycle Stresses (in repeatable block)</li> </ul> |         |
| Stress Spectrum Options :                                                                                            |         |
| Perform Baintlow Counting                                                                                            |         |
| Perform Bange Truncation<br>Truncating Level (ksi)                                                                   |         |

Clicking the **OK** button starts the stress spectrum generation program after displaying the following warning.

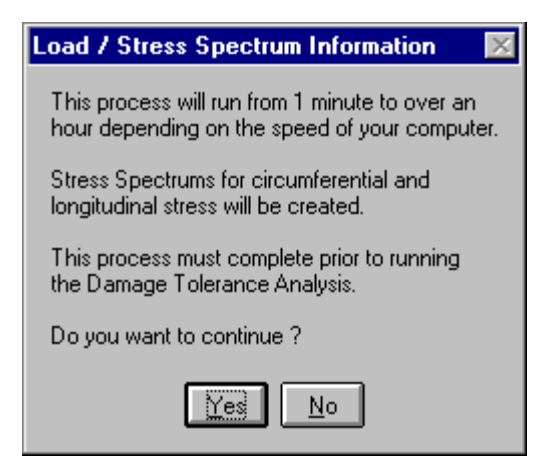

If the selected load spectrum has not previously been generated then the following message will be displayed.

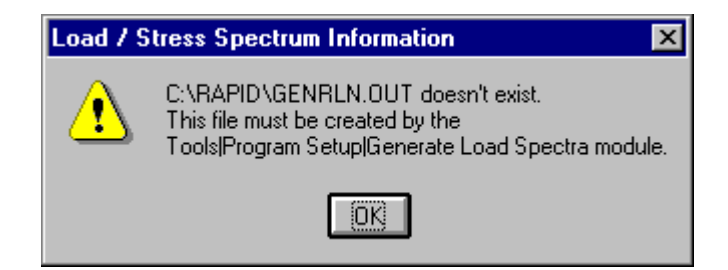

In this occurs, then press the **OK** button, cancel the **Load/Stress Spectrum Information** dialog window, select the **Generate Load Spectra** menu item from the **Program Setup** submenu of the **Tools** menu, and generate the desired spectrum. Then, return to the **Load/Stress Spectrum Information** dialog window and continue.

Listed below is the input to the DTA module that may be displayed after the stress spectra are generated:

```
2
REPAIR CONFIGURATION TYPE (1 External Doubler) - Side 2 - for Longitudinal Crack direction
          3
     SKIN: Mat. Type
        2024-T3 Clad Sheet
                                           P, Kc(ksi*sqrt(in)),Yield S(ksi),FTU
        Mat.Type, Thickness, Modulus(ksi), C,
          2 0.063 10500 9.01566e-10 3.68842 152.4 45
                                                                             62
        EDSX, EDSY
           0.5 0.5
CUTOUT : X Direct., Y Direct.
             18
                        8
EXT DBL1: Mat. Type
         2024-T3 Clad Sheet
                                            P, Kc(ksi*sqrt(in)),Yield S(ksi)
        Mat.Type, Thickness, Modulus(ksi), C,
          2 0.071 10500 9.01566e-10 3.68842 152.4 45
PITCH
      : X Direct., Y Direct.
              1
                         1
FSTNR
      : Max # In Col
           4
        Material, Hole Diameter *(1-AL, 2-TI, 3-Steel)
           1 0.19100
                0.19100
           1
           1
                0.19100
```

```
1 0.19100
              Max # In Row, Crit #, Crit #, Overlap, L2R
           24 12 24 0
: Max #, POS, CSA, Yng.Mod., HPit
                                                                        0
STIFF

        0
        0.000
        0.000
        0.000

        0
        0.000
        0.000
        0.000

        0
        0.000
        0.000
        0.000
        0.000
        0.000

        0
        0.000
        0.000
        0.000
        0.000
        0.000

        0
        0.000
        0.000
        0.000
        0.000
        0.000

        0
        0.000
        0.000
        0.000
        0.000
        0.000

        0
        0.000
        0.000
        0.000
        0.0000
        0.000

              Dblr Id
               1
PROXMTY : Flag, Delta X, Delta Y, IQS, Sub.X, Sub.Y, IQP, Prx.X, Prx.Y, EDPX, EDPY
                     0.000 0.000 1 24.000 16.000 1 0.000 0.000 0.500 0.500
                0
FUSELAGE: Eqv.Stress, Press. Diff, Radius
               17.0000 8.6 120.000
CRK GRW : RunType,Crk.Scnr,Vsl.Meth,Method,Rtd.Flag,TipA,TipB,ICL,KBFLG
               2 1 0 1 0 0.050 0.000 0 0
REPAIR CONFIGURATION TYPE (1 External Doubler) - Side 3 - for Circumferential Crack direction
                 3
        SKIN: Mat. Type
              2024-T3 Clad Sheet
              Mat.Type, Thickness, Modulus(ksi), C, P, Kc(ksi*sqrt(in)),Yield S(ksi),FTU
1 0.063 10500 6.76125e-10 3.7198 152.4 45 65
                1
                                                                                                           45
                                                                                                                               62
              EDSX, EDSY
                0.5 0.5
CUTOUT : X Direct., Y Direct.
                                     18
                      8
EXT DBL1: Mat. Type
               2024-T3 Clad Sheet
              Mat.Type, Thickness, Modulus(ksi), C, P, Kc(ksi*sqrt(in)),Yield S(ksi)
1 0.071 10500 6.76125e-10 3.7198 152.4 45
PITCH
           : X Direct., Y Direct.
                  1
FSTNR
          : Max # In Col
               З
              Material, Hole Diameter *(1-AL, 2-TI, 3-Steel)
                  3 0.19000
                          0.19000
                  3
                          0.19000
                  3
              Max # In Row, Crit #, Crit #, Overlap, L2R
           16 9 16 0
: Max #, POS, CSA, Yng.Mod., HPit
                                                                        0
STIFF
                 0 0.000 0.000 0.000 0.0000
                      0.000 0.000
                                             0.000 0.0000
                 0
                                           0.000 0.0000
                      0.000 0.000
                 0

        0
        0.000
        0.000
        0.000
        0.000

        0
        0.000
        0.000
        0.000
        0.000

        0
        0.000
        0.000
        0.000
        0.000

        0
        0.000
        0.000
        0.000
        0.000

              Dblr Id
               1
PROXMTY : Flag, Delta X, Delta Y, IQS, Sub.X, Sub.Y, IQP, Prx.X, Prx.Y, EDPX, EDPY
                0 0.000 0.000 1 16.000 24.000 1 0.000 0.000 0.500 0.500
FUSELAGE: Eqv.Stress, Press. Diff, Radius
                             8.6 120.000
                 8.0000
CRK GRW : RunType, Crk.Scnr, Vsl.Meth, Method, Rtd.Flag, TipA, TipB, ICL, KBFLG
                 2
                             1
                                        0 1 0
                                                                      0.050 0.000 1
```

The damage tolerance analysis is then executed by selecting the **Run Damage Tolerance Analysis** menu item located in the **Damage Tolerance** section of the **Analysis** pull-down menu. The following shows a condensed version of the textual output produced by the DTA module and displayed by selecting the **Tabular DTA Results** menu item in the **Damage Tolerance** section of the **Analysis** pull-down menu: THE FOLLOWING 2 SETS OF OUTPUT ARE FOR THE LONGITUDINAL CRACKS OF SIDE 2:

\*\*\*\*\* CENTER FASTENER \*\*\*\*\*

FASTENER LOAD = 17.17707 POUNDS (BASED ON 1000.0 PSI FAR FIELD REFERENCE STRESS)

(A) CRACK GROWTH LIFE AND RESIDUAL STRENGTH:

| EDGE-TO-TIP  | CRACK GROWTH | RESIDUAL |
|--------------|--------------|----------|
| CRACK LENGTH | LIFE         | STRENGTH |
| (INCHES)     | (FLIGHTS)    | (KSI)    |
|              |              |          |
| 0.05000      | 0            | 45.00000 |
| 0.12590      | 7862         | 45.00000 |
| 0.20180      | 15182        | 45.00000 |
| 0.27770      | 21532        | 45.00000 |
| 0.35360      | 26872        | 45.00000 |
| 0.42950      | 31331        | 45.00000 |
| 0.50540      | 35050        | 45.00000 |
| 0.58130      | 38126        | 45.00000 |
| 0.65720      | 40552        | 45.00000 |
| 0.73310      | 42257        | 45.00000 |
| 0.80900      | 43170        | 45.00000 |
|              |              |          |
| TIP-TO-TIP   | CRACK GROWTH | RESIDUAL |
| CRACK LENGTH | LIFE         | STRENGTH |
| (INCHES)     | (FLIGHTS)    | (KSI)    |
|              |              |          |
| 1.19100      | 43170        | 45.00000 |
| 1.40747      | 44320        | 45.00000 |
| 1.42798      | 44402        | 45.00000 |
| 1.45198      | 44492        | 45.00000 |
| 1.47841      | 44591        | 45.00000 |
|              | •            |          |
|              | . (etc)      |          |
| 17.80900     |              | 20.52188 |
| 18.19100     | 50801        | 20.52188 |
| 18.21032     | 50801        | 20.11429 |

(B) NDI INSPECTION INTERVAL:

AFTER REPAIR INSTALLATION, FIRST INSPECTION IS AT 25400 FLTS.

| DETECTABLE   | INSPECTION |
|--------------|------------|
| CRACK LENGTH | INTERVAL   |
| (INCHES)     | (FLIGHTS)  |
|              |            |
| 0.05000      | 25400      |
| 0.10000      | 22811      |
| 0.15000      | 20307      |
| 0.20000      | 17896      |
| 0.25000      | 15793      |
|              |            |
|              | . (etc)    |
|              | •          |
| 11.86189     | 104        |
| 11.91189     | 102        |
| 11.96189     | 100        |
|              |            |

NOTE: FOR DEFINITION AND SKETCH OF THE DETECTABLE CRACK LENGTHS, PLEASE SEE THE ANALYSIS MODULE HELP FILE.

\*\*\*\*\* RIGHT CORNER FASTENER \*\*\*\*\*

FASTENER LOAD = 22.12082 POUNDS (BASED ON 1000.0 PSI FAR FIELD REFERENCE STRESS)

#### (A) CRACK GROWTH LIFE AND RESIDUAL STRENGTH:

| EDGE-TO-TIP<br>CRACK LENGTH<br>(INCHES)                                                                                          | CRACK GROWTH<br>LIFE<br>(FLIGHTS)                                                        | RESIDUAL<br>STRENGTH<br>(KSI)                                                                                                    |
|----------------------------------------------------------------------------------------------------|------------------------------------------------------------------------------------------|----------------------------------------------------------------------------------------------------|
| 0.05000<br>0.12590<br>0.20180<br>0.27770<br>0.35360<br>0.42950<br>0.50540<br>0.50540<br>0.58130<br>0.65720<br>0.73310<br>0.80900 | 0<br>3104<br>5995<br>8503<br>10612<br>12373<br>13843<br>15059<br>16018<br>16691<br>17052 | $\begin{array}{c} 45.00000\\ 45.00000\\ 45.00000\\ 45.00000\\ 45.00000\\ 45.00000\\ 45.00000\\ 45.00000\\ 45.00000\\ 45.00000\\ 45.00000\\ 45.00000\\ 45.00000\\ \end{array}$ |
| TIP-TO-TIP<br>CRACK LENGTH<br>(INCHES)                                                                                           | CRACK GROWTH<br>LIFE<br>(FLIGHTS)                                                        | RESIDUAL<br>STRENGTH<br>(KSI)                                                                                                    |
| 1.19100<br>1.49024<br>1.51853<br>1.55172<br>1.58583                                                                              | 17052<br>17675<br>17721<br>17771                                                         | $\begin{array}{c} 45.00000\\ 45.00000\\ 45.00000\\ 45.00000\\ 45.00000\end{array}$                                                                                            |
|                                                                                                    | 17825                                                                                    | 45.00000                                                                                                    |
|                                                                                                    | 17825<br>. (etc)                                                                         | 45.00000                                                                                                    |

(B) NDI INSPECTION INTERVAL:

AFTER REPAIR INSTALLATION, FIRST INSPECTION IS AT 10536 FLTS.

| ) |
|---|
| - |
|   |
|   |
|   |
|   |
|   |
|   |
| ) |
|   |
|   |
|   |
|   |
|   |

NOTE: FOR DEFINITION AND SKETCH OF THE DETECTABLE CRACK LENGTHS, PLEASE SEE THE ANALYSIS MODULE HELP FILE.

THE FOLLOWING 2 SETS OF OUTPUT ARE FOR THE CIRCUMFERENTIAL CRACKS OF SIDE 3:

\*\*\*\*\* CENTER FASTENER \*\*\*\*\*

FASTENER LOAD = 20.84483 POUNDS (BASED ON 1000.0 PSI FAR FIELD REFERENCE STRESS)

(A) CRACK GROWTH LIFE AND RESIDUAL STRENGTH:

| EDGE-TO-TIP<br>CRACK LENGTH<br>(INCHES) | CRACK GROWTH<br>LIFE<br>(FLIGHTS) | RESIDUAL<br>STRENGTH<br>(KSI) |
|-----------------------------------------|-----------------------------------|-------------------------------|
| 0.05000                                 | 0                                 | 45.00000                      |
| 0.20200                                 | 296284                            | 45.00000                      |
| 0.20414                                 | 300000                            | 45.00000                      |

| * * * : | ** BOTTOM CO | RNER FASTENER *****     |               |     |       |           |         |  |  |
|---------|--------------|-------------------------|---------------|-----|-------|-----------|---------|--|--|
|         |              |                         |               |     |       |           |         |  |  |
| E A C   |              |                         |               |     |       |           |         |  |  |
| FAS.    | LENER LOAD - | 23.00234 FOUNDS (BASED  | ON 1000.0 PS1 | FAR | гтепр | REFERENCE | SIKESS/ |  |  |
|         |              |                         |               |     |       |           |         |  |  |
| (A)     | CRACK GROWTH | LIFE AND RESIDUAL STREN | GTH:          |     |       |           |         |  |  |
|         |              |                         |               |     |       |           |         |  |  |
|         | EDGE-TO-TIP  | CRACK GROWTH            | RESIDUAL      |     |       |           |         |  |  |
|         | CRACK LENGTH | LIFE                    | STRENGTH      |     |       |           |         |  |  |
|         | (INCHES)     | (FLIGHTS)               | (KSI)         |     |       |           |         |  |  |
|         |              |                         |               |     |       |           |         |  |  |
|         | 0.05000      | 0                       | 45.00000      |     |       |           |         |  |  |
|         | 0.12600      | 59745                   | 45.00000      |     |       |           |         |  |  |
|         | 0.20200      | 115796                  | 45.00000      |     |       |           |         |  |  |
|         | 0.27800      | 164608                  | 45.00000      |     |       |           |         |  |  |
|         | 0.35400      | 205717                  | 45.00000      |     |       |           |         |  |  |
|         | 0.43000      | 240066                  | 45.00000      |     |       |           |         |  |  |
|         | 0.50600      | 268730                  | 45.00000      |     |       |           |         |  |  |
|         | 0.58200      | 292424                  | 45.00000      |     |       |           |         |  |  |

45.00000

These results can be displayed graphically as **Residual Strength vs. Crack Length**, **Crack Length**, **Crack Length vs. Number of Flights**, and **Inspection Interval vs. Detectable Crack Length** plots. Each of these plots, which are shown below, is generated for longitudinal cracks in the center and corner fasteners above the cutout and for circumferential cracks in the center and corner fasteners to the right of the cutout. The plots can be selected from the **Damage Tolerance** section of the **Analysis** pull-down menu in the main RAPID MDI.

300000

0.61282

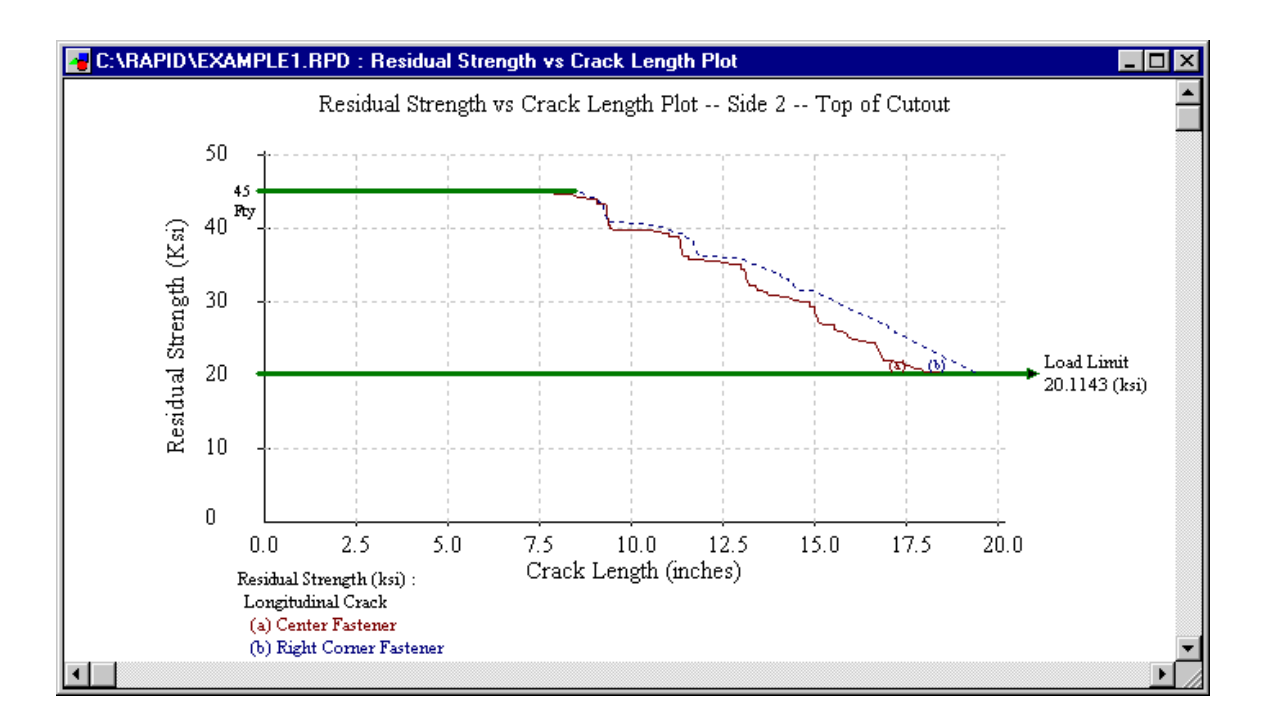

Selecting the plot for side three will display the following informational message to indicate that the plot is not available because the critical crack length was not reached within the program limit of 300,000 flights.

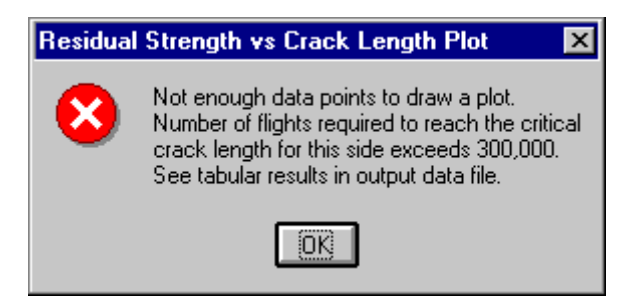

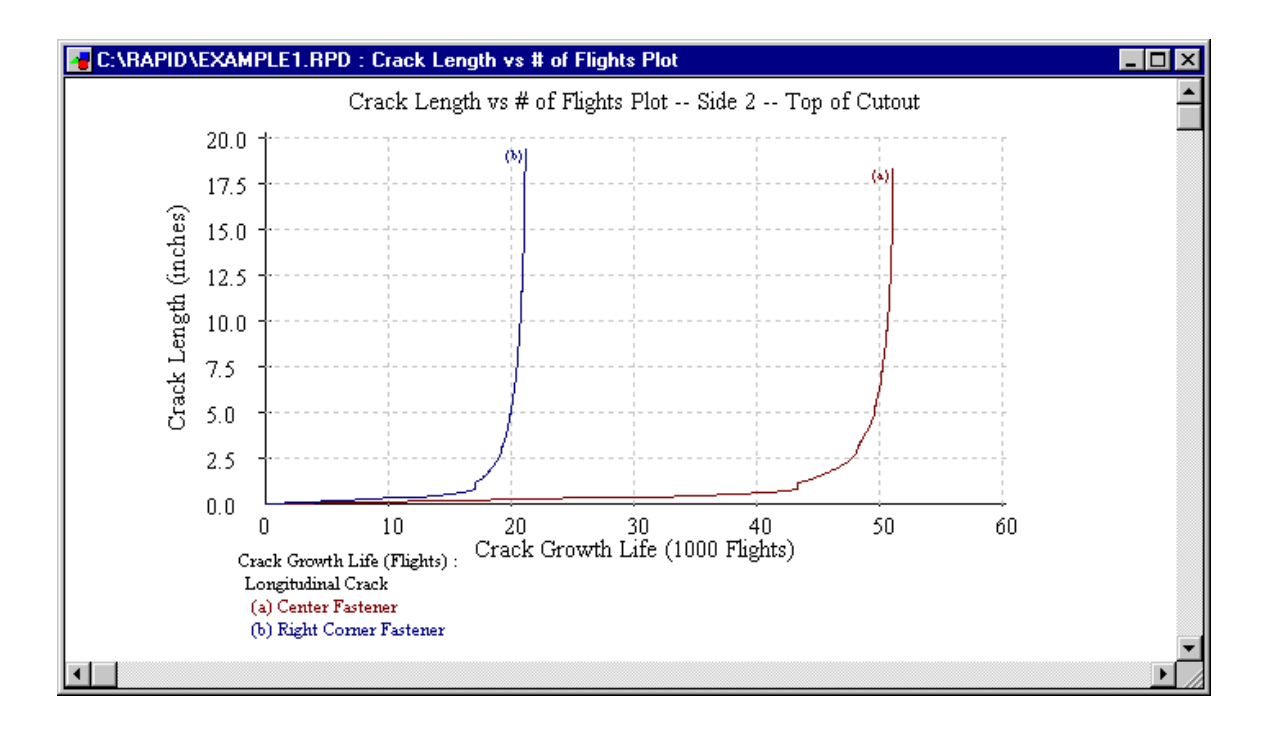

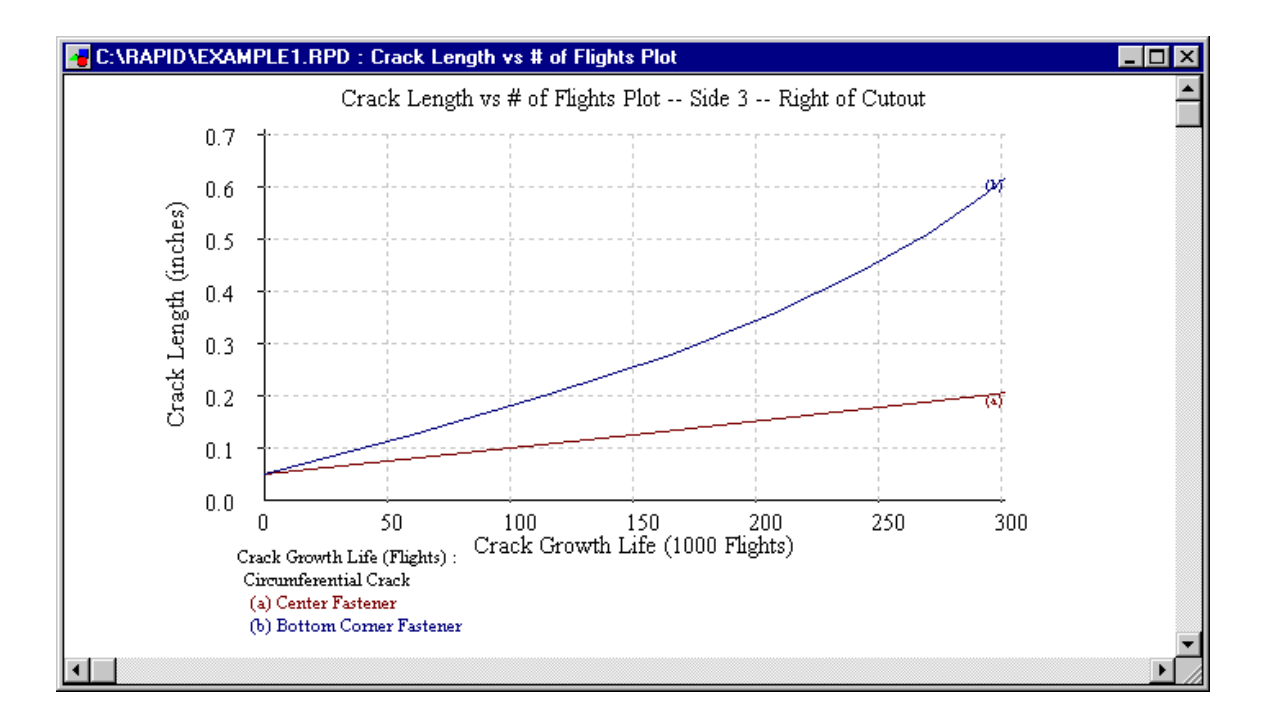

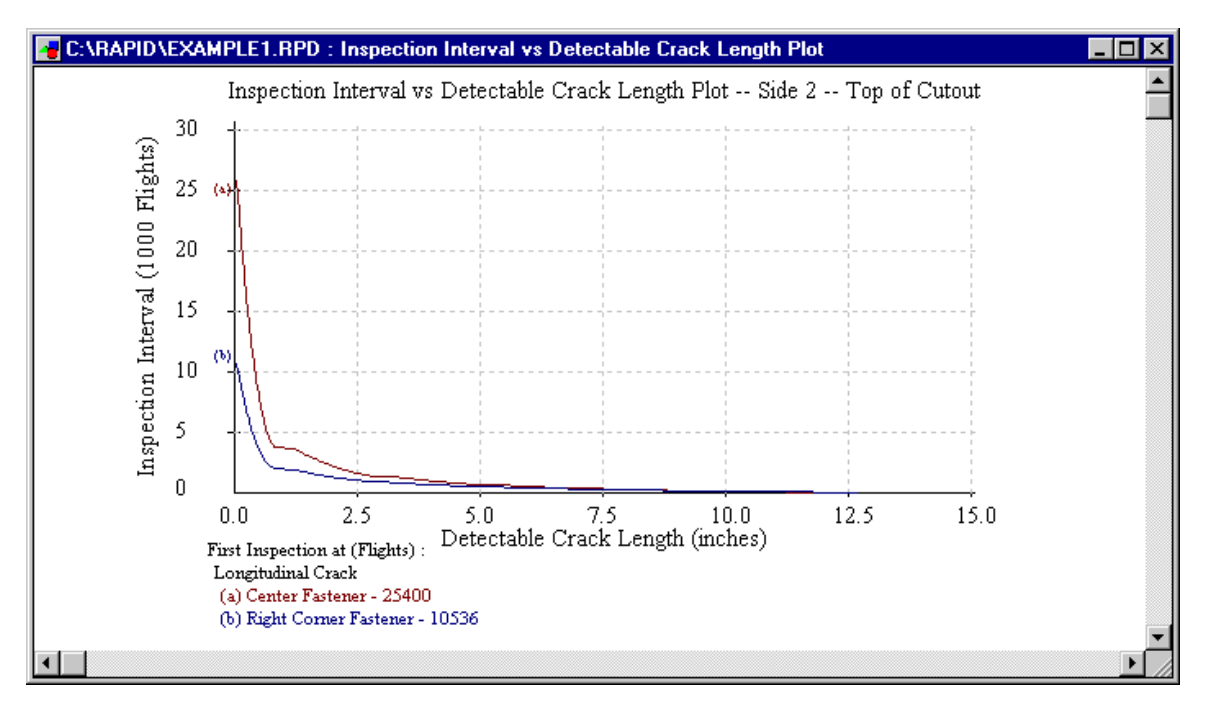

Selecting the plot for side three will display the following informational message to indicate that the plot is not available because the critical crack length was not reached within the program limit of 300,000 flights.

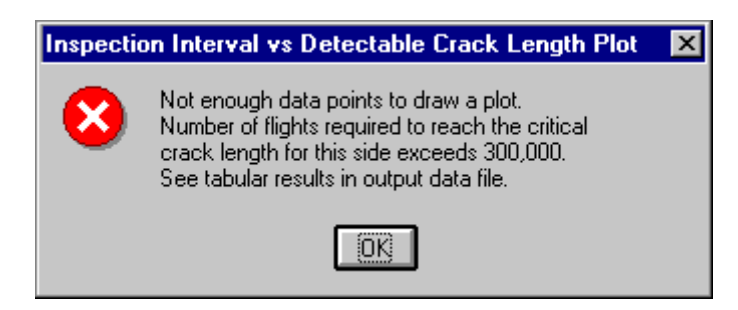

# 8.1.5 View and Print the Report

To view the report, select **Report** from the **Analysis** menu.

| <u>File E</u> dit ⊻iew <u>G</u> eneral <u>D</u> esign <u>T</u> ools | Analysis Window Help |          |
|---------------------------------------------------------------------|----------------------|----------|
| ))) 🖆 🔁 🖆 🔀 🖾                                                       | Static Analysis      | 100% 🝷 🤋 |
| Dimensions 21.90 in.x 6.00 in.; centr                               | Beport               |          |

While the report is displayed, it may be printed by selecting **Print** from the **File** menu.

| RAPID Version 2.1                                               |                                                                           |
|-----------------------------------------------------------------|---------------------------------------------------------------------------|
| <u>File E</u> dit <u>V</u> iew <u>G</u> eneral                  | <u>D</u> esign <u>T</u> ools <u>A</u> nalysis <u>W</u> indow <u>H</u> elp |
| <u>N</u> ew Ctrl+N<br>Open Ctrl+O<br>Close Ctrl+F4              | 9.40 in.; centroid = ( 13.00, 9.00 )                                      |
| <u>S</u> ave Ctrl+S<br>Save <u>A</u> s                          |                                                                           |
| <u>P</u> rint Ctrl+P<br>Print Preview<br>P <u>r</u> inter Setup |                                                                           |
| E <u>x</u> it Alt+F4                                            |                                                                           |

This will invoke the **Report Print Options** dialog window, through which the user may choose which components of the report to print.

| RAPID Report Options                                                                                                    |                                 |
|----------------------------------------------------------------------------------------------------|---------------------------------|
| Files :         ✓       Static Analysis Input         ✓       Static Analysis Results         ✓       Damage Tolerance Input         ✓       Damage Tolerance Results         Plots :       ✓         ✓       Residual Strength vs Crack Length         ✓       Crack Length vs Number of Flights         ✓       Inspection Interval vs Crack Length         ✓       Analysis Notes | OK<br>Cancel<br>Default<br>Help |

# 8.1.6 Save the Repair Model

This completes the example problem. To save the model, select either the **Save** or **Save As** menu item from the **File** pull down menu. Once saved, the model can be opened and modified in a subsequent RAPID session by selecting the file open button on the button bar or the **Open** menu item in the **File** pull-down menu.

#### 8.2 Longitudinal Butt Joint Example

The following is an example of a rectangular cutout with a single external doubler repair over a longitudinal butt joint. The cutout is 8 inches high by 5 inches wide and is centered between frames and longerons spaced on 20-inch centers. The doubler size and fastener locations are automatically determined by the default pitch and edge distance settings, together with the selected number of fastener rows per side. The layout and materials are shown in the following figure.

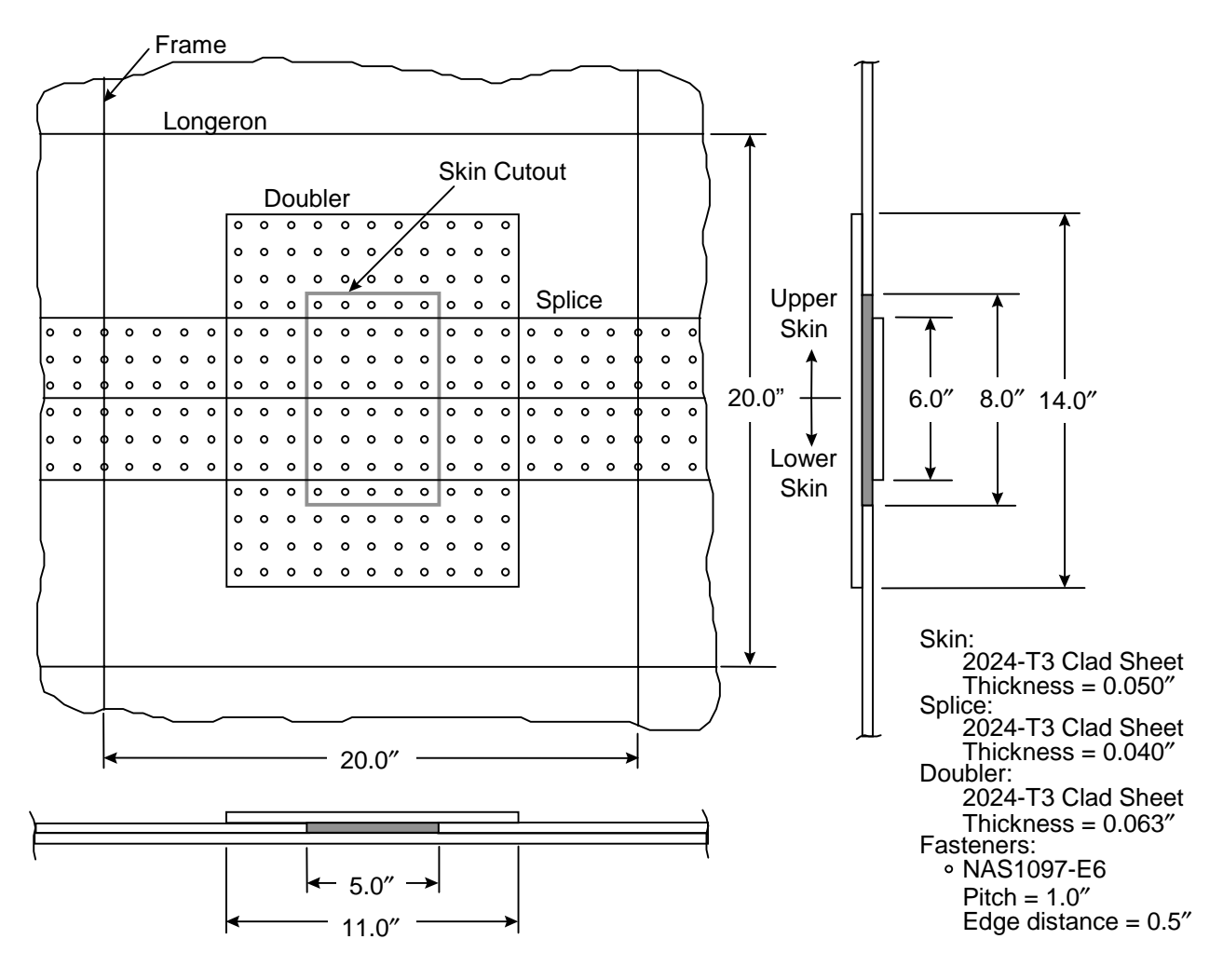

#### 8.2.1 Create the New RAPID Model

The first step is to start the RAPID program from the Windows Program Manager. Once launched, RAPID will display its main MDI window, as shown below. All of the dialog windows shown in this example appear as subwindows within the RAPID MDI window. To begin a new repair, select **New** from the **File** menu.

| RAPID Version 2.1                                        | _ 🗆 | ×        |
|----------------------------------------------------------|-----|----------|
| File Edit View General Design Tools Analysis Window Help |     |          |
|                                                          | ~   | <u>"</u> |
|                                                          |     |          |
|                                                          |     |          |
|                                                          |     |          |
|                                                          |     |          |
|                                                          |     |          |
|                                                          |     |          |
|                                                          |     |          |
|                                                          |     |          |
|                                                          |     |          |
|                                                          |     |          |
|                                                          |     |          |
|                                                          |     |          |
|                                                          |     |          |
|                                                          |     |          |
|                                                          |     |          |
|                                                          |     |          |

The Setup dialog window can be selected from the Tools --> Program Setup --> File Locations pull-down menu and is shown below. There is no need to use the Setup dialog window unless there is a need to change the default RAPID configuration. The fastener pitch and edge distances will be used by the Fastener Arrangement dialog window to automatically determine the number and arrangement of the fasteners in the repair. The defaults can be changed here or, on a model to model basis, within the Fastener Arrangement dialog window which will be used later. If any of the values are changed, then the OK button must be selected for the values to be written to the RAPID.INI file, which stores the RAPID defaults. In this example, we will retain the defaults and simply close the dialog window by clicking on the Cancel button.

| 🐂 RAPID Setup                      |              |  |  |
|------------------------------------|--------------|--|--|
| Application Drives / Directories : |              |  |  |
| Program Files                      | les C:\RAPID |  |  |
| Data Files                         | C:\RAPID     |  |  |
| Temp Files                         | C:\RAPID     |  |  |
| Loads/Stress Files                 | C:\RAPID     |  |  |
| Fastener Arrangements              |              |  |  |
| Diameter                           | 0.1875       |  |  |
| Longitudinal Pitch                 | 1            |  |  |
| Circumferential Pitch 1            |              |  |  |
| Longitudinal Edge Distance 0.5     |              |  |  |
| Circumferential Edge 0.5           |              |  |  |
| OK Can                             | cel Help     |  |  |

The first dialog window in which data will be input is the **Aircraft/General Information** window, shown below with example input data already entered. This window can be selected either from the **MDI** button bar or from the **General** pull-down menu. Once the data is entered, the **OK** button must be selected to store the data in the current model and close the dialog window.

| 📲 General/Aircraft                                    | Information       |                                 |                     | ×                   |  |
|-------------------------------------------------------|-------------------|---------------------------------|---------------------|---------------------|--|
| Aircraft Information                                  |                   |                                 | Analyst Information |                     |  |
| <u>O</u> perator                                      | World Wide Ai     | rlines                          | <u>N</u> ame        | John Doe            |  |
| * <u>M</u> odel Number                                | Norton 30         |                                 | Compan <u>y</u>     | Flight Repairs, Inc |  |
| <u>S</u> eries Number                                 | 400               |                                 | <u>E</u> mployee ID | 1234                |  |
| Flight <u>H</u> ours 2000                             | )0 <u>C</u> ycles | 4000                            | Title               | Technician          |  |
| Aircraft ID/Registration Number Repair Identification |                   |                                 |                     |                     |  |
| <u>F</u> uselage No. FN                               | N-1               | Repair <u>I</u> D               | RID 30              | Re <u>v</u> . 04    |  |
| *S <u>e</u> rial No. 98                               | 3765              | Comment RAPID Repair Example #2 |                     |                     |  |
| Airplane Registration                                 |                   |                                 |                     |                     |  |
| AR-00 OK Cancel Help                                  |                   |                                 |                     |                     |  |
| Uperator <u>D</u> esigna<br>OI                        | ation<br>D-DD1    |                                 | * - Required Ent    | ry                  |  |

# 8.2.2 Define Repair Type and Location

Next, the repair type is selected from the **Repair Type** dialog window, as shown below. This dialog window can be selected either from the icon button bar or from the **General** pull-down
menu. The **Over/Near Butt Joint Repair Configuration Type** is selected, along with **Stiffener Effects**, in a **Single - Longitudinal** configuration. The selection is saved and the dialog window is closed by pressing the **OK** button.

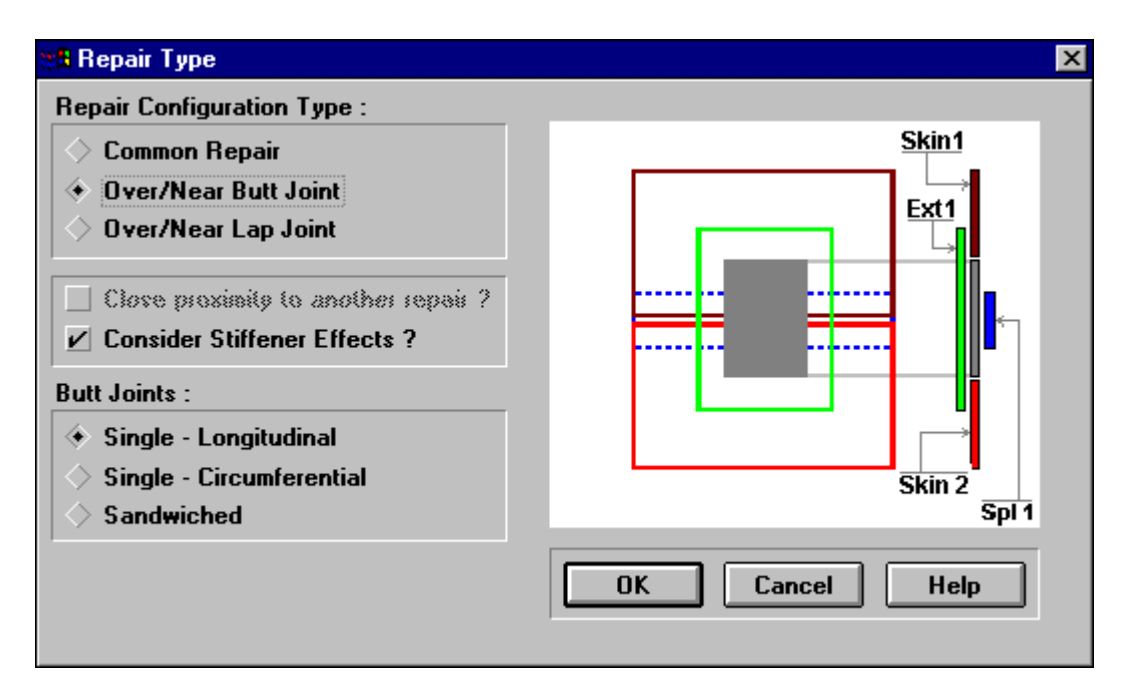

The **Damage Location** dialog window is invoked to enter the location of the damage on the structure and is shown below. This window can be selected either from the icon button bar or from the **General** pull-down menu.

| Damage Location Information                                                                                                    |                                       | ×                    |
|----------------------------------------------------------------------------------------------------|---------------------------------------|----------------------|
| Aircraft <u>Z</u> one<br><u>L</u> ength of Zone (in.)<br>Distance 'L' on Zone map (in.)<br>Distance 'D' on Zone map (in.)<br>Fuselage Badius Near Bepair (in.) | 1 <b>•</b><br>365<br>120<br>35<br>120 | OK<br>Cancel<br>Help |
| <u>r</u> uselage nadius Near nepair (in.)                                                                                                    | 120                                   | Zones                |

The distances entered on this dialog window refer to regions of the aircraft as depicted in the zone diagram which can be displayed by selecting the **Zones** button and which is shown in the following figure. As with all of the other dialogs with **OK** buttons, remember to save the data and close the dialog by pressing the **OK** button after completing the entries.

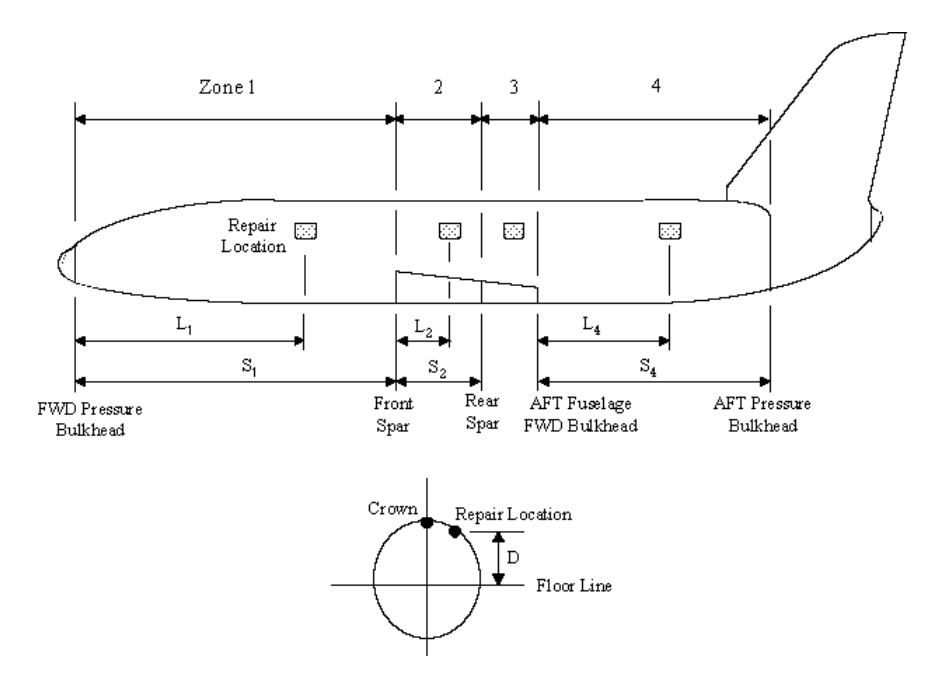

## 8.2.3 Draw the Repair

After entering the damage location information, the **Grid Scale** dialog window will be automatically displayed to set the drawing scale to accommodate the size of the planned repair. The grid scale can be reset at any other time by selecting the **Grid scale** menu item from the **Tools** pull-down menu.

| <u>File E</u> dit <u>V</u> iew <u>G</u> eneral <u>D</u> esign | <u>T</u> ools <u>A</u> nalysis <u>W</u> in                                                  | dow <u>H</u> elp                     |
|---------------------------------------------------------------|---------------------------------------------------------------------------------------------|--------------------------------------|
| Dimensions 21.90 in. x 6.00 in.                               | Grid <u>s</u> cale<br>✓ <u>G</u> rid (on/off)<br>S <u>n</u> ap to grid<br>Drawing auto size | <u>×IT № № 2 № 100% √ ?</u><br>).00) |
|                                                               | <u>C</u> utout auto size                                                                    |                                      |
|                                                               | Program Setup                                                                               |                                      |
|                                                               | <u>D</u> atabase 🕨                                                                          |                                      |

For the depicted 640 x 480 screen resolution, a grid scale of 4 inches per grid will result in a workspace of adequate size to draw the largest included object, the repair boundary which is 20 inches wide by 20 inches high.

| Grid Scale                                          | × |
|-----------------------------------------------------|---|
| Enter the distance (0.5 in. increments ) per GRID : |   |
| 4                                                   |   |
| OK Cancel                                           |   |

## 8.2.3.1 Define the Repair Boundary

The repair boundary tool is used to draw the region defined by the two frames and two longerons which are just outside of the region of the repair, as defined by the doubler.

After selecting the repair boundary tool from the tool bar, the repair boundary is drawn by clicking the left mouse button on one corner of the repair boundary and then, while continuing to depress the left mouse button, dragging the mouse to the opposite corner of the repair boundary and then releasing the left mouse button. The changing size of the repair boundary is displayed in the upper left of the display as the area is drawn.

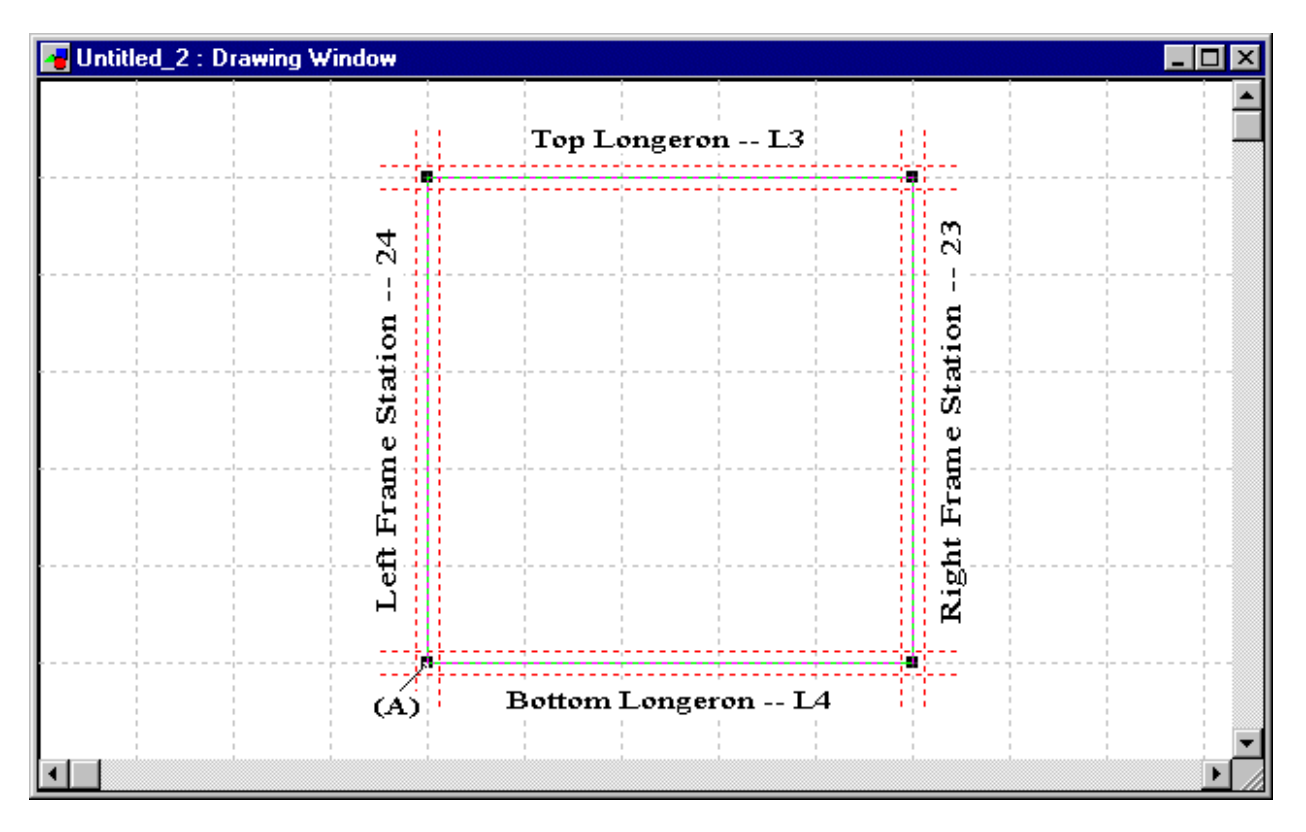

When the left mouse button is released, the **Repair Boundary Information** dialog window is automatically displayed to input the frame and longeron labels and the **Number of Fasteners** 

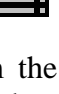

and the **Cross-Sectional Area** and to fine-tune the **Overall Distances** in the **Longitudinal** and **Circumferential** directions. Remember to enter data for each of the four stiffeners by clicking on each of the four **Stiffener** buttons in turn.

| 🗱 Repair Boundary Information 🛛 🔀                                                                                                    |
|----------------------------------------------------------------------------------------------------|
| Damage TypeAccidentalOverall Distances ( inches ):OKLongitudinal direction20Circumferential direction20Help                                                                                                    |
| Stiffeners :                                                                                                    |
| <ul> <li>Top Longeron (stringer)</li> <li>Bottom Longeron (stringer)</li> <li>Left Frame Station</li> <li>Right Frame Station</li> </ul>                                                                                                    |
| Stiffener Properties:                                                                                                    |
| Stiffener ID ( location )       Image: Comparison of the system of the system of the sys |

# 8.2.3.2 Define Skin Properties

Selecting **Skin Properties** from the **Design** menu or selecting the **Skin Properties** icon on the button bar invokes the **Skin Properties** dialog window. Because the repair is over a butt joint, the existing geometry of the joint must also be entered.

S

For the two skin layers and the splice layer listed in the **Object** combo-box in the **Properties** section, select the **Material** and **Thickness**. In the **Geometry** section, enter the dimensions of the splice and the existing fastener geometry.

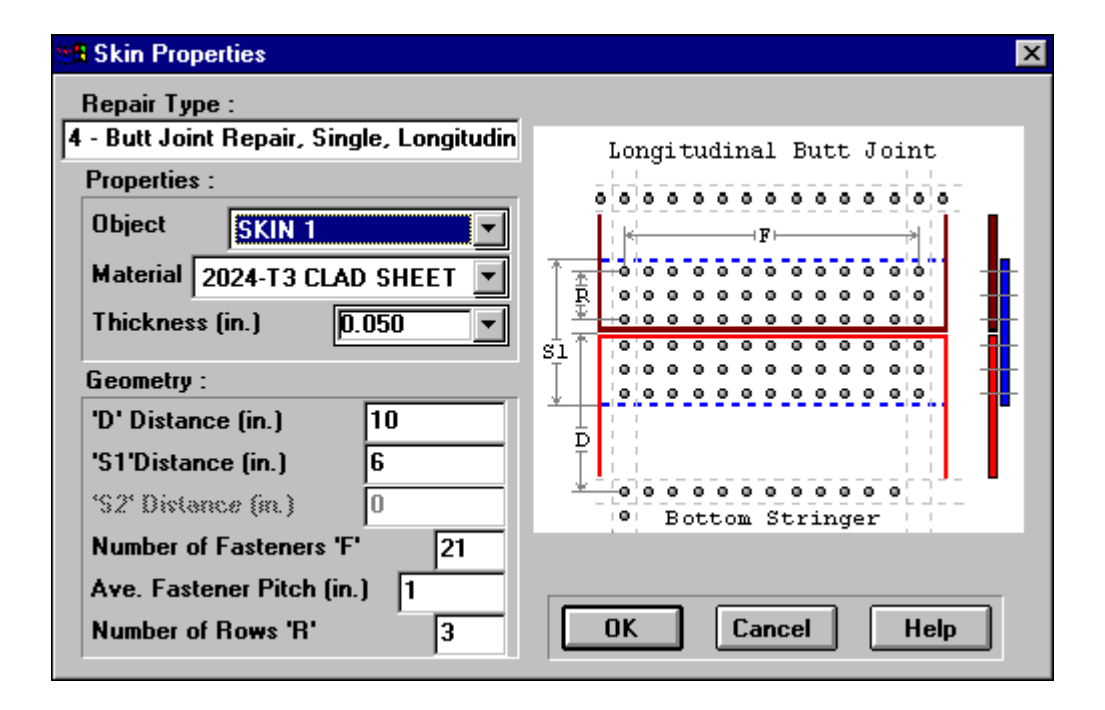

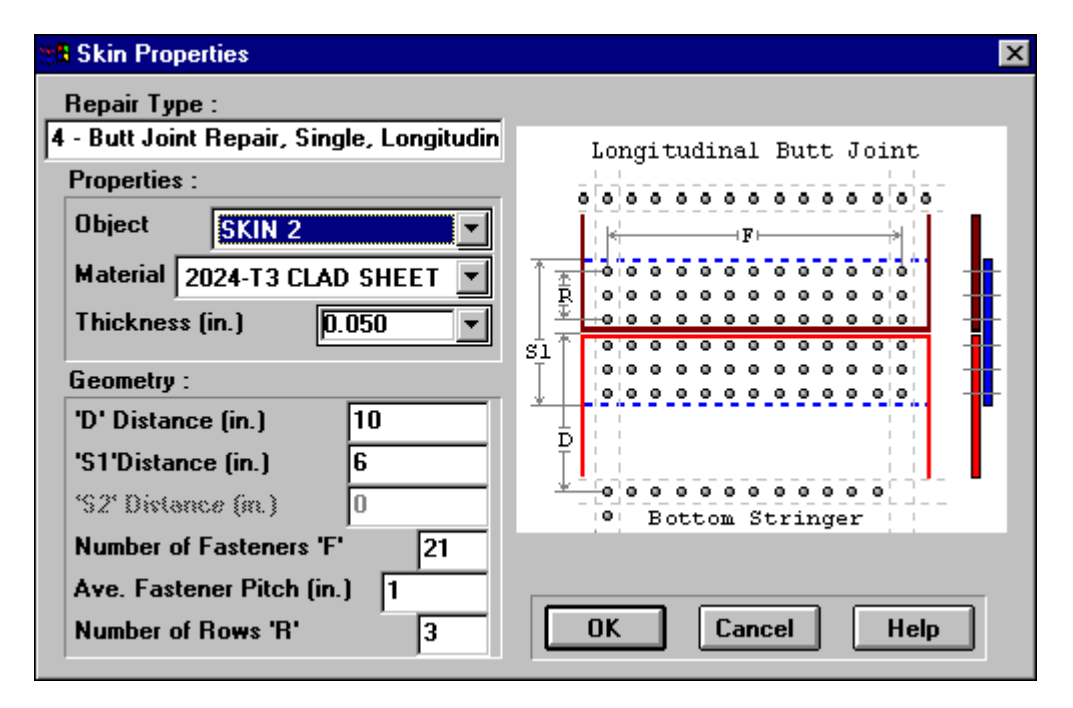

| 💥 Skin Properties                                                                                                    | ×                                                 |
|----------------------------------------------------------------------------------------------------|---------------------------------------------------|
| Repair Type :<br>4 - Butt Joint Repair, Single, Longitudin<br>Properties :<br>Object SPL1<br>Material 2024-T3 CLAD SHEET<br>Thickness (in.) 0.040<br>Consolved                                                           | Longitudinal Butt Joint                           |
| 'D' Distance (in.)       10         'S1'Distance (in.)       6         'S2' Distance (in.)       0         Number of Fasteners 'F'       21         Ave. Fastener Pitch (in.)       1         Number of Rows 'R'       3 | D<br>D<br>Bottom Stringer<br>OK<br>Cancel<br>Help |

Pressing **OK** updates the Drawing window to represent the local skin areas as rectangles extending just beyond the repair boundary frames and longerons. The existing butt joint and fasteners are also displayed.

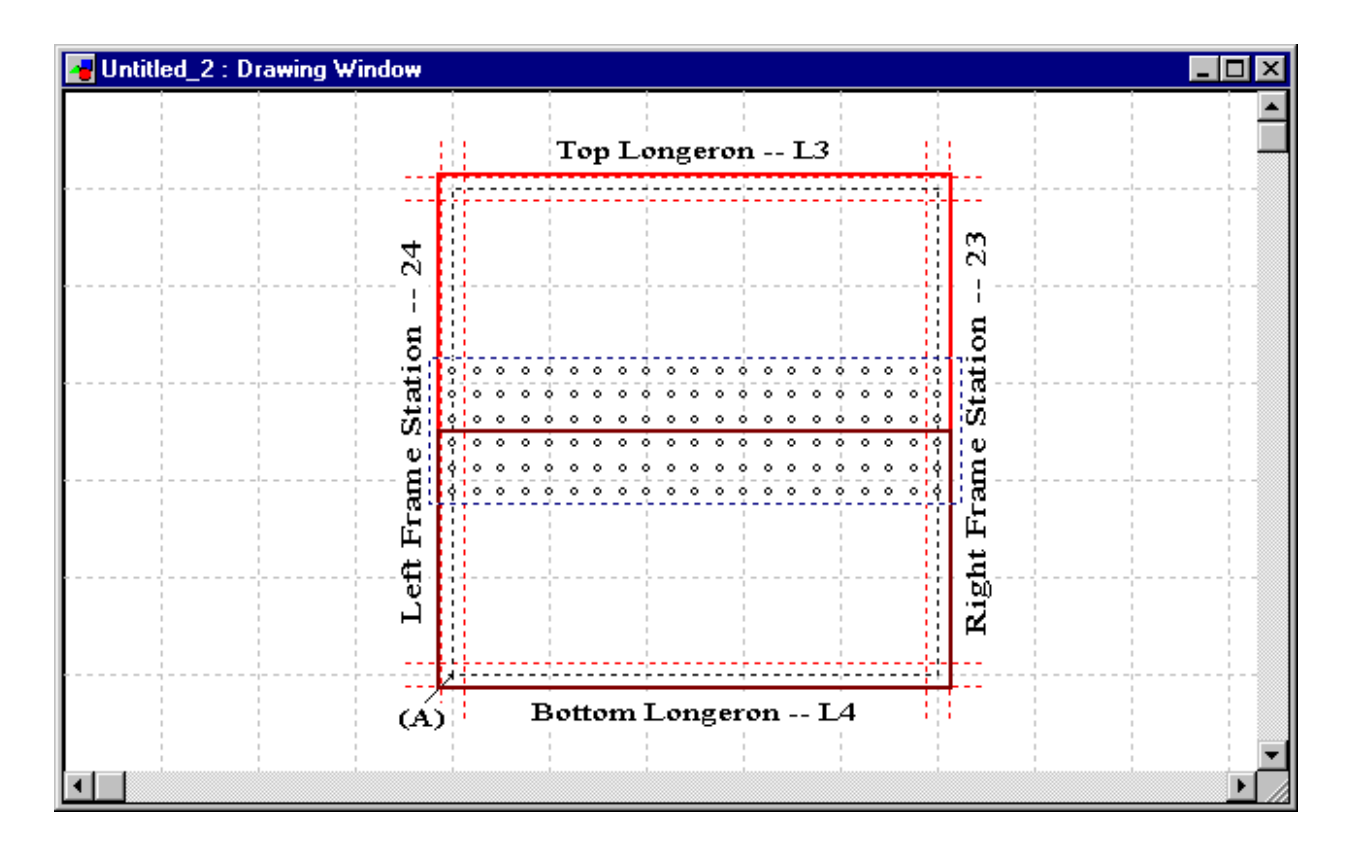

## 8.2.3.3 Draw the Cutout

Next, the cutout is defined by selecting the cutout tool on the tool bar.

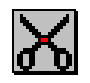

The cutout is drawn by clicking the left mouse button on one corner of the cutout and then, while continuing to depress the left mouse button, dragging the mouse to the opposite corner of the cutout and then releasing the mouse button. The size and location of the centroid with respect to the left most frame and bottom longeron are displayed in the upper left of the display.

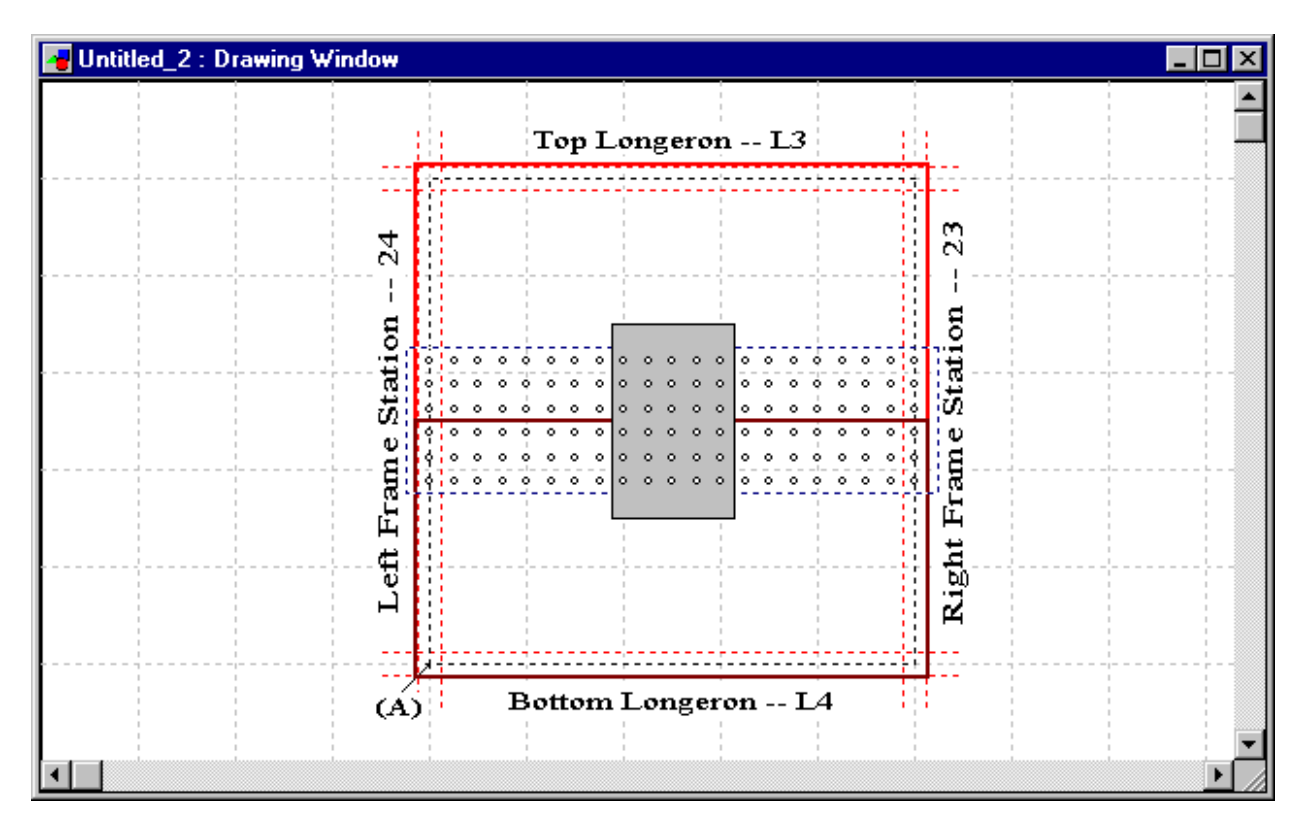

When the left mouse button is released, the **Cutout Geometry** window is automatically displayed to allow manual correction of the dimensions.

| 📲 Cutout Geo  | metry            | ×                   |
|---------------|------------------|---------------------|
| Layer         | SKIN 1           |                     |
| Distances (in | ches)            |                     |
| Start points  | from Damage Ex   | tent ref. point (A) |
| Longitudina   | l Direction      | 7.5                 |
| Circumferen   | itial Direction  | 6                   |
| Cutout Geon   | netry (Rectangui | lar) :              |
| Longitudina   | l Direction      | 5                   |
| Circumferen   | tial Direction   | 8                   |
| -             |                  |                     |
| OK            | Cancel           | Help                |

## 8.2.3.4 Create the Fasteners

The fastener arrangement is then defined by selecting the **Fastener Properties** tool from the button bar or from the **Design** menu.

| _H_ |  |
|-----|--|
|     |  |

This invokes the **Fastener Global Properties** dialog window. This dialog window is used to change the default pitch and edge distances and to enter the number of fastener rows per side of each doubler. Because this information is used by RAPID to automatically size the doublers, the material and thickness of each doubler should also be entered. For the current example, only one external doubler is included.

| 🖁 Fastener Global Prop               | perties             |                   |                               | ×      |
|--------------------------------------|---------------------|-------------------|-------------------------------|--------|
| Nominal Diameter (al                 | l fasteners)        | - 0.187           | 75                            |        |
| Pitch and Edge Dista                 | nces (in.)          |                   |                               |        |
| *** RAPID Absolut                    | e Guideline         | s for Min /       | Max ***                       |        |
| Ranges :                             | Minimum<br>(v Diam) | Nominal<br>(inch) | Maximum<br>(v Diam)           |        |
| Longitudinal Pitch                   | 0.375               | 1                 | 1.5                           | Cancel |
| Circumferential Pitch                | 0.375               | 1                 | 1.5                           | Help   |
| Longitudinal Edge                    | 0.28125             | 0.5               | 0.75                          |        |
| Circumferential Edge                 | 0.28125             | 0.5               | 0.75                          |        |
| Doubler Information :                |                     |                   |                               |        |
| Layer Object (Double<br>Properties : | r) EXT D            | BL1 💌             |                               |        |
| Material 2024-T3 CL                  | AD SHEET            |                   | <ul> <li>Thickness</li> </ul> | 0.063  |
| Fastener Rows per S                  | ide :               |                   |                               |        |
| Left Of Cutout                       | 3                   | Righ              | t Of Cutout                   | 3      |
| Top of Cutout                        | 3                   | Botte             | om of Cutout                  | 3      |
| Fastener Types :                     | Define              |                   |                               |        |

The one fastener type in the model should now be entered by pressing the **Fastener Types Define** button to display the **Fastener Properties** input screen. Enter 1 for the **No. of Fastener Types** and then enter the **Style** and **Diameter** for that **Type No.** 

| 📲 Fasten | er Properties  | ×    |
|----------|----------------|------|
| Fastene  | r Types/Styles |      |
| No. of   | Fastener Types | 1    |
| Туре N   | 0.             | 1    |
| Style    | NAS1097-E      | •    |
| Diamet   | er (in.) 0.18  | 75 💌 |
|          | Cancel         | Help |

When the **OK** button is selected in the **Fastener Global Properties** screen, the fasteners and doubler are automatically generated and displayed in the workspace.

| 📲 Untitled_2 : Drawing Window                                                                                    |                                                                                        |   |
|----------------------------------------------------------------------------------------------------|----------------------------------------------------------------------------------------|---|
| VINITIES C-NAS1097-E, E<br>Fasteners: O-NAS1097-E, E<br>7<br>7<br>7<br>1<br>1<br>1<br>1<br>1<br>1<br>1<br>1<br>1 | $\begin{array}{c} \text{Dia} = 0.1875\\ \textbf{Top Longeron} \textbf{L3} \end{array}$ |   |
| (A)                                                                                                    | ) Bottom Longeron L4                                                                   | • |
| 1                                                                                                    |                                                                                        |   |

## 8.2.4 Run the Analyses

The analyses can then be run and the results viewed by using the Analysis pull-down menu.

| <u>File Edit View G</u> eneral <u>D</u> esign <u>T</u> ools | <u>Analysis</u> <u>W</u> indow <u>H</u> elp |                                               | _        |
|-------------------------------------------------------------|---------------------------------------------|-----------------------------------------------|----------|
| 🖄 🖆 😑 🚄 🕽 🔀 🗜                                               | Static Analysis                             | Create/View Static Input File                 | 100% 🚽 🤋 |
| Dimensions 21.90 in. x 6.00 in.; centr                      | <br>                                        | Hun Static Analysis<br>Tabular Static Results |          |

# 8.2.4.1 Static Analysis

Listed below is the input to the Static module as displayed by the **Create/View Static Input File** menu item in the **Static Analysis** section of the **Analysis** pull-down menu:

```
REPAIR CONFIGURATION TYPE (Single Butt Joint)
         4
SKIN/DAMAGE : Number of Layers
            1
        SKIN : Mat.Type
            2024-T3 CLAD SHEET
            # of Sides, Thickness, FTU (ksi), Modulus (ksi)
               4 0.05 60 10500
SIDE 1
         : LENGTH, FSU
                      37
                 8
            MAX# OF FASTENER TYPES
             1
            FASTENER TYPE, AMOUNT, JOINT ALLOWABLE, DIAMETER
                         42 1.139 0.191
             1
            MAX# OF ROWS
             3
```

```
NUMBER OF FASTENERS PER ROW
              14
              14
             14
SIDE 2 : LENGTH, FSU
             5 37
            MAX# OF FASTENER TYPES
            1
            FASTENER TYPE, AMOUNT, JOINT ALLOWABLE, DIAMETER
                         33 1.139 0.191
            1
            MAX# OF ROWS
            3
            NUMBER OF FASTENERS PER ROW
             11
             11
             11
SIDE 3
         : LENGTH, FSU
             8 37
            MAX# OF FASTENER TYPES
            1
            FASTENER TYPE, AMOUNT, JOINT ALLOWABLE, DIAMETER
            1
                         42
                                1.139 0.191
            MAX# OF ROWS
             3
            NUMBER OF FASTENERS PER ROW
             14
             14
             14
SIDE 4
         : LENGTH, FSU
             5 37
            MAX# OF FASTENER TYPES
            1
            FASTENER TYPE, AMOUNT, JOINT ALLOWABLE, DIAMETER
                                1.139 0.191
            1
                         33
            MAX# OF ROWS
            3
            NUMBER OF FASTENERS PER ROW
             11
             11
             11
REPAIR
           : Number of Layers
            1
EXT DBL1
         : Mat.Type
            2024-T3 CLAD SHEET
            # of Sides, Thickness, FTU (ksi), Modulus (ksi)
            4 0.063 62 10500
SIDE 1
          : LENGTH, FSU
             14 38
            MAX# OF FASTENER TYPES
            1
            FASTENER TYPE, AMOUNT, JOINT ALLOWABLE, DIAMETER
                         42
                             1.005 0.191
             1
            MAX# OF ROWS
             3
            NUMBER OF FASTENERS PER ROW
             14
             14
             14
SIDE 2
         : LENGTH, FSU
            11 38
            MAX# OF FASTENER TYPES
            1
            FASTENER TYPE, AMOUNT, JOINT ALLOWABLE, DIAMETER
                                  1.005 0.191
            1
                         33
            MAX# OF ROWS
             3
            NUMBER OF FASTENERS PER ROW
             11
              11
              11
SIDE 3 : LENGTH, FSU
```

```
14 38
            MAX# OF FASTENER TYPES
             1
            FASTENER TYPE, AMOUNT, JOINT ALLOWABLE, DIAMETER
             1
                          42 1.005 0.191
            MAX# OF ROWS
             3
            NUMBER OF FASTENERS PER ROW
              14
              14
              14
SIDE 4
         : LENGTH, FSU
                11 38
            MAX# OF FASTENER TYPES
             1
            FASTENER TYPE, AMOUNT, JOINT ALLOWABLE, DIAMETER
                          33 1.005 0.191
             1
            MAX# OF ROWS
             3
            NUMBER OF FASTENERS PER ROW
              11
              11
              11
PITCH : Circumferential, Longitudinal
            1.0000 1.0000
BENDING : Q Ratio
          2.0
```

The static analysis is then executed by selecting the **Run Static Analysis** menu item located in the **Static Analysis** section of the **Analysis** pull-down menu. When the analysis is complete, RAPID displays the **Static Analysis Results** Summary.

| C:\RAPID\EX2.RPD : Static Analysis Results                                                                                                    |
|----------------------------------------------------------------------------------------------------|
| The repair doubler(s) is(are)statically adequate.<br>The fastener joints are statically adequate.<br>The shear strength of the repair is statically adequate.<br>The repair stiffness is acceptable.<br>The fastener bending is acceptable. |
| For static analysis details see Tabular Results in Analysis Menu                                                                                                    |
|                                                                                                    |

The following shows the textual output produced by the static analysis and displayed by selecting the **Tabular Static Results** menu item in the **Static Analysis** section of the **Analysis** pull-down. Note that the margins of safety for the doublers and the fasteners are all positive, indicating that the chosen design is statically adequate.

```
(A) MARGINS OF SAFETY:

*** REPAIR DOUBLERS ***

0.30

MARGIN OF SAFETY IS POSITIVE.
```

THE REPAIR DOUBLERS ARE STATICALLY ADEQUATE.

\*\*\* FASTENER JOINTS \*\*\*

|        | LOAD LOST<br>(LBS) | LOAD RESTORED<br>(LBS) | MARGIN OF SAFETY<br>(NONDIMENSIONAL) |
|--------|--------------------|------------------------|--------------------------------------|
| SIDE 1 | 24000              | 42210                  | 0.76                                 |
| SIDE 2 | 15000              | 33165                  | 1.21                                 |
| SIDE 3 | 24000              | 42210                  | 0.76                                 |
| SIDE 4 | 15000              | 33165                  | 1.21                                 |

SIDE 1: MARGIN OF SAFETY IS POSITIVE.

THE FASTENER JOINTS ARE STATICALLY ADEQUATE.

SIDE 2: MARGIN OF SAFETY IS POSITIVE.

THE FASTENER JOINTS ARE STATICALLY ADEQUATE.

SIDE 3: MARGIN OF SAFETY IS POSITIVE.

THE FASTENER JOINTS ARE STATICALLY ADEQUATE.

SIDE 4: MARGIN OF SAFETY IS POSITIVE.

THE FASTENER JOINTS ARE STATICALLY ADEQUATE.

#### (B) SHEAR STRENGTHS:

|        | DOUBLER(S)<br>(LBS) | SKIN<br>(LBS) | MARGIN OF SAFETY<br>(NONDIMENSIONAL) |
|--------|---------------------|---------------|--------------------------------------|
|        |                     |               |                                      |
| SIDE 1 | 2394                | 1850          | 0.29                                 |
| SIDE 2 | 2394                | 1850          | 0.29                                 |
| SIDE 3 | 2394                | 1850          | 0.29                                 |
| SIDE 4 | 2394                | 1850          | 0.29                                 |

SIDE 1: MARGIN OF SAFETY IS POSITIVE.

THE SHEAR STRENGTH OF THE REPAIR IS STATICALLY ADEQUATE.

SIDE 2: MARGIN OF SAFETY IS POSITIVE.

THE SHEAR STRENGTH OF THE REPAIR IS STATICALLY ADEQUATE.

SIDE 3: MARGIN OF SAFETY IS POSITIVE.

THE SHEAR STRENGTH OF THE REPAIR IS STATICALLY ADEQUATE.

SIDE 4: MARGIN OF SAFETY IS POSITIVE.

THE SHEAR STRENGTH OF THE REPAIR IS STATICALLY ADEQUATE.

#### (C) STIFFNESS:

|        | DOUBLER(S)<br>(LBS/IN) | SKIN<br>(LBS/IN) | STIFFNESS RATIO<br>(NONDIMENSIONAL) |
|--------|------------------------|------------------|-------------------------------------|
|        |                        |                  |                                     |
| SIDE 1 | 661500                 | 525000           | 1.26                                |
| SIDE 2 | 661500                 | 525000           | 1.26                                |
| SIDE 3 | 661500                 | 525000           | 1.26                                |
| SIDE 4 | 661500                 | 525000           | 1.26                                |

- SIDE 1: STIFFNESS RATIO IS BETWEEN 1 AND 1.5 REPAIR STIFFNESS IS ACCEPTABLE.
- SIDE 2: STIFFNESS RATIO IS BETWEEN 1 AND 1.5 REPAIR STIFFNESS IS ACCEPTABLE.
- SIDE 3: STIFFNESS RATIO IS BETWEEN 1 AND 1.5 REPAIR STIFFNESS IS ACCEPTABLE.
- SIDE 4: STIFFNESS RATIO IS BETWEEN 1 AND 1.5 REPAIR STIFFNESS IS ACCEPTABLE.
- (D) FASTENER BENDING:

Q RATIO (NONDIMENSIONAL) \_\_\_\_\_ SIDE 1 0.59 0.59 0.59 0.59 SIDE 2 SIDE 3 SIDE 4 0.59 SIDE 1: Q RATIO IS EQUAL TO OR LESS THAN 2.0 ALUMINUM - FASTENER BENDING IS ACCEPTABLE. SIDE 2: Q RATIO IS EQUAL TO OR LESS THAN 2.0 ALUMINUM - FASTENER BENDING IS ACCEPTABLE. SIDE 3: Q RATIO IS EQUAL TO OR LESS THAN 2.0 ALUMINUM - FASTENER BENDING IS ACCEPTABLE. SIDE 4: Q RATIO IS EQUAL TO OR LESS THAN 2.0 ALUMINUM - FASTENER BENDING IS ACCEPTABLE.

If the repair doubler or the fastener joints for any of the sides had been inadequate (MS < 0) or only marginally adequate (MS = 0), it would be necessary to return to the **Fastener Arrangement** dialog window to modify the fasteners and/or doublers.

## 8.2.4.2 Damage Tolerance Analysis

Now that it has been determined that the repair is statically adequate, the damage tolerance analysis (DTA) can be run.

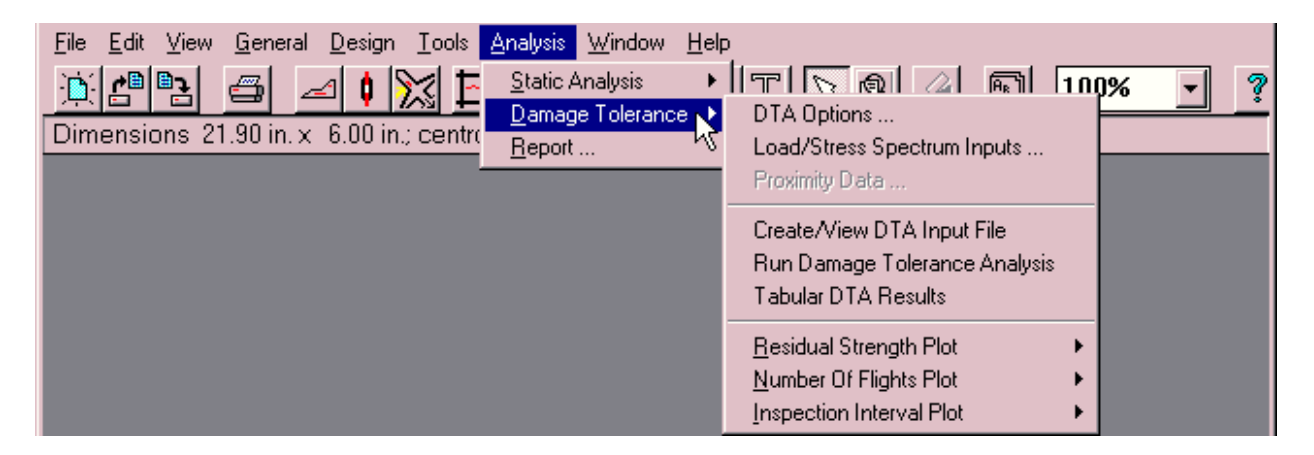

Select the **DTA Options** dialog window. For this example, select the **Simplified Method** for **Crack Growth**, the **Single through crack center hole** Option, and an **Operating Pressure Differential** of 8.6 psi.

| Damage Tolerance Options                                                                                                    | _ 🗆                       |
|----------------------------------------------------------------------------------------------------|---------------------------|
| Crack Growth Method : <ul> <li>Simplified Method (Uses Equivalent Stress)</li> <li>Cycle-by-Cycle Method (Uses Stress Spectrum)</li> </ul> Center Hole Options - see Help for further discusssion <ul> <li>1 - Single through crack emanating from a center hole</li> <li>2 - Two different cracks emanating from a center hole</li> <li>See drawing window for center hole</li> </ul> Initial Crack Tip(s) (inch):         Primary Crack       0.05         Secondary Crack       0.0         Operating Pressure Differential (psi)       8.6 <ul> <li>Print 'beta' and corresponding crack lengths in</li> </ul> | Cancel<br>Default<br>Help |

Close the window by selecting the **OK** button, then select the **Create/View DTA Input File** menu item which will automatically invoke the **Load/Stress Spectrum Information** dialog window. For this example, select the **Generic Narrow-Body Load Spectrum**.

| Load / Stress Spectrum Information                                                                                                    |                         |
|----------------------------------------------------------------------------------------------------|-------------------------|
| Simplified Crack Growth (uses Equivalent Stress) User Defined Equivalent Stress (ksi) RAPID Calculated Stress Spectrum User Specified Stress Spectrum Load Spectrum Used : Generic Narrow Body                                                                                                    | OK<br>Cancel<br>Default |
| Stress Spectrum :<br>RAPID Defined User Defined (binary - already generated) User Defined (acci - generate binary) User Defined File Input Format : Pseudo-Flights (repeatable flight sequence) Cycle by-Cycle Stresser (in repeatable block) Stress Spectrum Options : Perform Rainflow Counting Perform Raing Erruncation Truncating Level (ksi) | Help                    |

Clicking the **OK** button starts the stress spectrum generation program after displaying the following warning.

| Load / Stress Spectrum Information 🛛 🕅                                                          |
|-------------------------------------------------------------------------------------------------|
| This process will run from 1 minute to over an<br>hour depending on the speed of your computer. |
| Stress Spectrums for circumferential and<br>longitudinal stress will be created.                |
| This process must complete prior to running<br>the Damage Tolerance Analysis.                   |
| Do you want to continue ?                                                                       |
| Yes No                                                                                          |

If the selected load spectrum has not previously been generated, then the following message will be displayed.

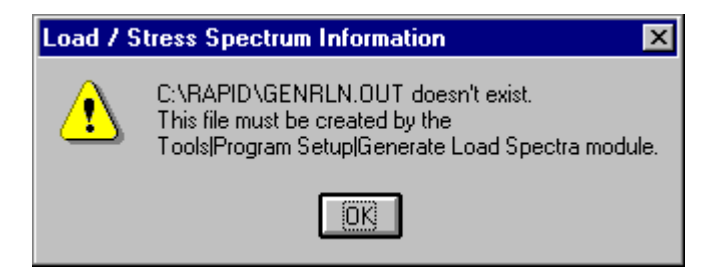

In this occurs, then press the **OK** button, cancel the **Load/Stress Spectrum Information** dialog window, select the **Generate Load Spectra** menu item from the **Program Setup** submenu of the **Tools** menu, and generate the desired spectrum. Then, return to the **Load/Stress Spectrum Information** dialog and continue.

Listed below is the input to the DTA module which is displayed after the stress spectra are generated:

```
REPAIR CONFIGURATION TYPE (Single Butt Joint) - Side 1 - for Circumferential Crack direction
            4
      SKIN: Mat. Type
          2024-T3 Clad Sheet

        Mat.Type, Thickness, Modulus(ksi), C,
        P,
        Kc(ksi*sqrt(in)),Yield S(ksi),FTU

        1
        0.05
        10500
        6.76125e-10
        3.7198
        153
        44
        66

                                                                                         60
          EDSX, EDSY
            0.5 0.5
CUTOUT : X Direct., Y Direct.
               8
                           5
EXT DBL1: Mat. Type
           2024-T3 Clad Sheet
          Mat.Type, Thickness, Modulus(ksi), C, P, Kc(ksi*sqrt(in)), Yield S(ksi)
1 0.063 10500 6.76125e-10 3.7198 152.4 45
      : X Direct., Y Direct.
PITCH
               1
                             1
       : Max # In Col
FSTNR
            3
          Material, Hole Diameter *(1-AL, 2-TI, 3-Steel)
                 0.19100
            1
             1
                  0.19100
            1
                  0.19100
          Max # In Row, Crit #, Crit #, Overlap, L2R
            14
                                 0 0
                                                  0
                         8
       14 8 0 0
: Max #, POS, CSA, Yng.Mod., HPit
STIFF
                3.000 0.500 10500.000 1.0000
            1
                0.000 0.000 0.0000
            0
            0
               0.000 0.000
                               0.000 0.0000
              0
            0
            2
                                                   23.000 0.500 10500.000 1.0000
          Dblr Id
           1
PROXMTY : Flag, Delta X, Delta Y, IQS, Sub.X, Sub.Y, IQP, Prx.X, Prx.Y, EDPX, EDPY
           0 0.000 0.000 1 14.000 11.000 1 0.000 0.000 0.500 0.500
FUSELAGE: Eqv.Stress, Press. Diff, Radius
           10.0120 8.6 120.000
CRK GRW : RunType,Crk.Scnr,Vsl.Meth,Method,Rtd.Flag,TipA,TipB,ICL,KBFLG
           1
                4 0 1 0 0.050 0.000 1 0
REPAIR CONFIGURATION TYPE (1 External Doubler) - Side 2 - for Longitudinal Crack direction
            3
      SKIN: Mat. Type
          2024-T3 Clad Sheet
          Mat.Type, Thickness, Modulus(ksi), C, P, Kc(ksi*sqrt(in)),Yield S(ksi),FTU
                  0.05 10500 9.01566e-10 3.68842 153 44
            2
                                                                                         60
          EDSX, EDSY
            0.5 0.5
CUTOUT : X Direct., Y Direct.
```

```
5
                                        8
EXT DBL1: Mat. Type
               2024-T3 Clad Sheet
               Mat.Type, Thickness, Modulus(ksi), C, P, Kc(ksi*sqrt(in)),Yield S(ksi)
2 0.063 10500 9.01566e-10 3.68842 152.4 45
PITCH
            : X Direct., Y Direct.
                       1
                                    1
          : Max # In Col
FSTNR
                3
               Material, Hole Diameter *(1-AL, 2-TI, 3-Steel)
                1 0.19100
                   1
                           0.19100
                   1
                           0.19100
               Max # In Row, Crit #, Crit #, Overlap, L2R
            11 6 11 0
: Max #, POS, CSA, Yng.Mod., HPit
                                                                            0
STIFF
                        4.500 0.500 10500.000 1.0000
                 1
0
                        0.000 0.000 0.000 0.0000

        0
        0.000
        0.000
        0.000
        0.000

        0
        0.000
        0.000
        0.000
        0.000

        0
        0.000
        0.000
        0.000
        0.000

        0
        0.000
        0.000
        0.000
        0.000

        2
        4.500
        0.500
        10500.000
        1.0000

                                                                           24.500 0.500 10500.000 1.0000
               Dblr Id
                1
PROXMTY : Flag, Delta X, Delta Y, IQS, Sub.X, Sub.Y, IQP, Prx.X, Prx.Y, EDPX, EDPY
0 0.000 0.000 1 11.000 14.000 1 0.000 0.000 0.500 0.500
FUSELAGE: Eqv.Stress, Press. Diff, Radius
                 18.6360 8.6 120.000
CRK GRW : RunType,Crk.Scnr,Vsl.Meth,Method,Rtd.Flag,TipA,TipB,ICL,KBFLG
                        1 0 1 0 0.050 0.000 0 0
                  3
REPAIR CONFIGURATION TYPE (Single Butt Joint) - Side 3 - for Circumferential Crack direction
                 4
         SKIN: Mat. Type
               2024-T3 Clad Sheet

        Mat.Type, Thickness, Modulus(ksi), C,
        P,
        Kc(ksi*sqrt(in)),Yield S(ksi),FTU

        1
        0.05
        10500
        6.76125e-10
        3.7198
        153
        44
        60

                                                                                                                44 60
               EDSX, EDSY
                  0.5 0.5
CUTOUT : X Direct., Y Direct.
                  8 5
EXT DBL1: Mat. Type
                2024-T3 Clad Sheet
               Mat.Type, Thickness, Modulus(ksi), C, P, Kc(ksi*sqrt(in)),Yield S(ksi)
1 0.063 10500 6.76125e-10 3.7198 152.4 45
            : X Direct., Y Direct.
PITCH
          : Max # In Col
FSTNR
                  3
               Material, Hole Diameter *(1-AL, 2-TI, 3-Steel)
                 1 0.19100
1 0.19100
1 0.19100
               Max # In Row, Crit #, Crit #, Overlap, L2R
            14 8 0 0 0
: Max #, POS, CSA, Yng.Mod., HPit
STIFF

        1
        3.000
        0.500
        10500.000
        1.0000

        0
        0.000
        0.000
        0.000
        0.0000

        0
        0.000
        0.000
        0.000
        0.000

        0
        0.000
        0.000
        0.000
        0.000

        0
        0.000
        0.000
        0.000
        0.000

        0
        0.000
        0.000
        0.000
        0.000

        2
        3.000
        0.500
        10500.000
        1.0000

                                                                         23.000 0.500 10500.000 1.0000
               Dblr Id
                1
PROXMTY : Flag, Delta X, Delta Y, IQS, Sub.X, Sub.Y, IQP, Prx.X, Prx.Y, EDPX, EDPY
                 0 0.000 0.000 1 14.000 11.000 1 0.000 0.000 0.500 0.500
FUSELAGE: Eqv.Stress, Press. Diff, Radius
                10.0120 8.6 120.000
CRK GRW : RunType,Crk.Scnr,Vsl.Meth,Method,Rtd.Flag,TipA,TipB,ICL,KBFLG
                1 4 0 1 0 0.050 0.000 1 0
REPAIR CONFIGURATION TYPE (1 External Doubler) - Side 4 - for Longitudinal Crack direction
                3
         SKIN: Mat. Type
               2024-T3 Clad Sheet

        Mat.Type, Thickness, Modulus(ksi), C,
        P,
        Kc(ksi*sqrt(in)),Yield S(ksi),FTU

        2
        0.05
        10500
        9.01566e-10
        3.68842
        153
        44
        60

               EDSX, EDSY
```

```
0.5 0.5
CUTOUT : X Direct., Y Direct.
               5 8
EXT DBL1: Mat. Type
              2024-T3 Clad Sheet

        Mat.Type, Thickness, Modulus(ksi), C,
        P,
        Kc(ksi*sqrt(in)), Yield S(ksi)

        2
        0.063
        10500
        9.01566e-10
        3.68842
        152.4
        45

PITCH : X Direct., Y Direct.
                                    1
                 1
FSTNR : Max # In Col
                3
             Material, Hole Diameter *(1-AL, 2-TI, 3-Steel)
                        0.19100
                 1
                 1
                         0.19100
                 1
                        0.19100
             Max # In Row, Crit #, Crit #, Overlap, L2R
        11 6 11 0
: Max #, POS, CSA, Yng.Mod., HPit
                                                       0
                                                                   0
STIFF
               1
                     4.500 0.500 10500.000 1.0000
                   0.000 0.000 0.000 0.0000
0.000 0.000 0.000 0.0000
                0
                0

        0.000
        0.000
        0.000
        0.000

        0.000
        0.000
        0.000
        0.000

        0.000
        0.000
        0.000
        0.000

                0
                0
                2 4.500 0.500 10500.000 1.0000
                                                                  24.500 0.500 10500.000 1.0000
             Dblr Id
               1
PROXMTY : Flag, Delta X, Delta Y, IQS, Sub.X, Sub.Y, IQP, Prx.X, Prx.Y, EDPX, EDPY
0 0.000 0.000 1 11.000 14.000 1 0.000 0.000 0.500 0.500
FUSELAGE: Eqv.Stress, Press. Diff, Radius
               18.6360 8.6 120.000
CRK GRW : RunType,Crk.Scnr,Vsl.Meth,Method,Rtd.Flag,TipA,TipB,ICL,KBFLG
                 3 1 0 1 0
                                                                      0.050 0.000 0
                                                                                                    0
```

The damage tolerance analysis is then executed by selecting the **Run Damage Tolerance** Analysis menu item located in the **Damage Tolerance** section of the **Analysis** pull-down menu. The following shows the textual output produced by the DTA module and displayed by selecting the Tabular DTA Results menu item in the Damage Tolerance section of the Analysis pulldown menu:

DAMAGE TOLERANCE ANALYSIS RESULTS OF THE REPAIR \_\_\_\_\_ THE FOLLOWING 1 SET OF OUTPUT IS FOR THE CIRCUMFERENTIAL CRACK OF SIDE 1: \*\*\*\*\* BUTT JOINT FASTENER \*\*\*\*\* FASTENER LOAD = 16.73764 POUNDS (BASED ON 1000.0 PSI FAR FIELD REFERENCE STRESS) (A) CRACK GROWTH LIFE AND RESIDUAL STRENGTH: CRACK GROWTH EDGE-TO-TIP RESIDUAL CRACK GROWTH LIFE CRACK LENGTH STRENGTH (FLIGHTS) 
 0
 44.00000

 19513
 44.00000

 38236
 44.00000

 56193
 44.00000

 73489
 44.00000

 89240
 44.00000

 102306
 44.00000

 112438
 44.00000

 123712
 44.00000
 (INCHES) (KSI) \_\_\_\_\_ 0.05000 0.08545 0.12090 0.15635 0.19180 0.22725 0.26270 0.29815 0.33360

44.00000

39.65282

123712

124900

0.36905

0.40450

| TIP-TO-TIP<br>CRACK LENGTH<br>(INCHES) | CRACK GROWTH<br>LIFE<br>(FLIGHTS) | RESIDUAL<br>STRENGTH<br>(KSI) |
|----------------------------------------|-----------------------------------|-------------------------------|
| 0 59550                                | 124900                            | 39 65282                      |
| 0.60050                                | 124900                            | 44.00000                      |
| 0.61122                                | 126188                            | 44.00000                      |
| 0.62194                                | 126712                            | 44.00000                      |
| 0.63266                                | 127148                            | 44.00000                      |
| 0.64338                                | 127516                            | 44.00000                      |
| 0.65410                                | 127859                            | 44.00000                      |
| 0.92210                                | 136003                            | 44.00000                      |
| 1.08290                                | 140030                            | 44.00000                      |
| 1.24370                                | 142932                            | 44.00000                      |
| 1.40450                                | 144575                            | 44.00000                      |
| 1.59550                                | 144575                            | 44.00000                      |
| 1.60050                                | 144575                            | 44.00000                      |
| 1.60521                                | 144585                            | 44.00000                      |
| 1,60922                                | 144593                            | 35,20000                      |

| AFTER REPAIR | INSTALLATION, | FIRST | INSPECTION | IS | AT | 72296 FLTS | 5. |
|--------------|---------------|-------|------------|----|----|------------|----|
|--------------|---------------|-------|------------|----|----|------------|----|

| DETECTABLE                               | INSPECTION        |
|------------------------------------------|-------------------|
| CRACK LENGTH                             | INTERVAL          |
| (INCHES)                                 | (FLIGHTS)         |
| 0.05000                                  | 72296             |
| 0.10000                                  | 58697             |
| 0.15000                                  | 45808             |
| 0.20000                                  | 33730             |
| 0.25000                                  | 23484             |
| . (etc)<br>1.24550<br>1.29550<br>1.34550 | 821<br>566<br>310 |

NOTE: FOR DEFINITION AND SKETCH OF THE DETECTABLE CRACK LENGTHS, PLEASE SEE THE ANALYSIS MODULE HELP FILE.

THE FOLLOWING 3 SETS OF OUTPUT ARE FOR THE LONGITUDINAL CRACKS OF SIDE 2:

\*\*\*\*\* CENTER FASTENER \*\*\*\*

FASTENER LOAD = 16.73764 POUNDS (BASED ON 1000.0 PSI FAR FIELD REFERENCE STRESS)

| EDGE-TO-TIP<br>CRACK LENGTH<br>(INCHES) | CRACK GROWTH<br>LIFE<br>(FLIGHTS) | RESIDUAL<br>STRENGTH<br>(KSI) |
|-----------------------------------------|-----------------------------------|-------------------------------|
|                                         |                                   |                               |
| 0.05000                                 | 0                                 | 44.00000                      |
| 0.27770                                 | 16728                             | 44.00000                      |
| 0.35360                                 | 21565                             | 44.00000                      |
| 0.42950                                 | 25852                             | 44.00000                      |
| 0.50540                                 | 29636                             | 44.00000                      |
| 0.58130                                 | 32935                             | 44.00000                      |
| 0.65720                                 | 35675                             | 44.00000                      |

| 0.73310                                             | 37699                                     | 44.00000                                                                                      |
|-----------------------------------------------------|-------------------------------------------|-----------------------------------------------------------------------------------------------|
| 0.80900                                             | 38838                                     | 44.00000                                                                                      |
| TIP-TO-TIP                                          | CRACK GROWTH                              | RESIDUAL                                                                                      |
| CRACK LENGTH                                        | LIFE                                      | STRENGTH                                                                                      |
| (INCHES)                                            | (FLIGHTS)                                 | (KSI)                                                                                         |
| 1.19100<br>1.28294<br>1.29226<br>1.30184<br>1.31307 | 38838<br>39572<br>39616<br>39663<br>39714 | $\begin{array}{c} 44.00000\\ 44.00000\\ 44.00000\\ 44.00000\\ 44.00000\\ 44.00000\end{array}$ |
| . (et                                               | c)                                        |                                                                                               |
| 21.49009                                            | 48421                                     | 31.44543                                                                                      |
| 22.57077                                            | 48443                                     | 27.55699                                                                                      |
| 23.22652                                            | 48451                                     | 25.34400                                                                                      |

AFTER REPAIR INSTALLATION, FIRST INSPECTION IS AT 24225 FLTS.

| DETECTABLE<br>CRACK LENGTH<br>(INCHES) | INSPECTION<br>INTERVAL<br>(FLIGHTS) |
|----------------------------------------|-------------------------------------|
| 0.05000                                | 24225                               |
| 0.10000                                | 22389                               |
| 0.15000                                | 20552                               |
| 0.20000                                | 18715                               |
| 0.25000                                | 16879                               |
|                                        |                                     |
| . (etc)                                |                                     |
|                                        |                                     |
| 16.95961                               | 102                                 |
| 17.00961                               | 101                                 |
| 17.05961                               | 100                                 |

- NOTE: FOR DEFINITION AND SKETCH OF THE DETECTABLE CRACK LENGTHS, PLEASE SEE THE ANALYSIS MODULE HELP FILE.
  - \*\*\*\*\* RIGHT CORNER FASTENER \*\*\*\*\*

FASTENER LOAD = 19.28462 POUNDS (BASED ON 1000.0 PSI FAR FIELD REFERENCE STRESS)

| EDGE-TO-TIP<br>CRACK LENGTH<br>(INCHES) | CRACK GROWTH<br>LIFE<br>(FLIGHTS) | RESIDUAL<br>STRENGTH<br>(KSI) |
|-----------------------------------------|-----------------------------------|-------------------------------|
| 0.05000                                 | 0                                 | 44.00000                      |
| 0.20180                                 | 4522                              | 44.00000                      |
| 0.27770                                 | 6584                              | 44.00000                      |
| 0.35360                                 | 8409                              | 44.00000                      |
| 0.42950                                 | 10010                             | 44.00000                      |
| 0.50540                                 | 11411                             | 44.00000                      |
| 0.58130                                 | 12625                             | 44.00000                      |
| 0.65720                                 | 13628                             | 44.00000                      |
| 0.73310                                 | 14367                             | 44.00000                      |
| 0.80900                                 | 14782                             | 44.00000                      |

| TIP-TO-TIP<br>CRACK LENGTH<br>(INCHES) | CRACK GROWTH<br>LIFE<br>(FLIGHTS) | RESIDUAL<br>STRENGTH<br>(KSI) |
|----------------------------------------|-----------------------------------|-------------------------------|
| 1 10100                                | 1/700                             | 44 00000                      |
| 1.94715                                | 16792                             | 44.00000                      |
| 2.02383                                | 16950                             | 44.00000                      |
| 2.10828                                | 17117                             | 44.00000                      |
| 2.20130                                | 17290                             | 44.00000                      |
| . (et                                  | .c)                               |                               |
| 23.41755                               | 23332                             | 25.71043                      |
| 23.47536                               | 23333                             | 25.51849                      |
| 23.53229                               | 23334                             | 25.34400                      |

AFTER REPAIR INSTALLATION, FIRST INSPECTION IS AT 11667 FLTS.

| DETECTABLE<br>CRACK LENGTH<br>(INCHES) | INSPECTION<br>INTERVAL<br>(FLIGHTS) |
|----------------------------------------|-------------------------------------|
|                                        |                                     |
| 0.05000                                | 11667                               |
| 0.10000                                | 10922                               |
| 0.15000                                | 10177                               |
| 0.20000                                | 9432                                |
| 0.25000                                | 8751                                |
|                                        |                                     |
| . (etc)                                |                                     |
| •                                      |                                     |
| 18.79217                               | 104                                 |
| 18.84217                               | 102                                 |
| 18 89217                               | 100                                 |
| 10.0721/                               | 100                                 |

- NOTE: FOR DEFINITION AND SKETCH OF THE DETECTABLE CRACK LENGTHS, PLEASE SEE THE ANALYSIS MODULE HELP FILE.
  - \*\*\*\*\* LEFT CORNER FASTENER \*\*\*\*\*

FASTENER LOAD = 19.28462 POUNDS (BASED ON 1000.0 PSI FAR FIELD REFERENCE STRESS)

| EDGE-TO-TIP                                                                                                | CRACK GROWTH                                                                    | RESIDUAL                                                                                                    |
|----------------------------------------------------------------------------------------------------|---------------------------------------------------------------------------------|----------------------------------------------------------------------------------------------------|
| CRACK LENGTH                                                                                               | LIFE                                                                            | STRENGTH                                                                                                    |
| (INCHES)                                                                                                   | (FLIGHTS)                                                                       | (KSI)                                                                                                    |
| 0.05000<br>0.20180<br>0.27770<br>0.35360<br>0.42950<br>0.50540<br>0.58130<br>0.65720<br>0.73310<br>0.80900 | 0<br>4522<br>6584<br>8409<br>10010<br>11411<br>12625<br>13628<br>14367<br>14782 | $\begin{array}{c} 44.0000\\ 44.0000\\ 44.0000\\ 44.0000\\ 44.0000\\ 44.0000\\ 44.0000\\ 44.0000\\ 44.0000\\ 44.0000\\ 44.0000\\ 44.0000\\ 44.0000\\ \end{array}$ |
| TIP-TO-TIP                                                                                                 | CRACK GROWTH                                                                    | RESIDUAL                                                                                                    |
| CRACK LENGTH                                                                                               | LIFE                                                                            | STRENGTH                                                                                                    |
| (INCHES)                                                                                                   | (FLIGHTS)                                                                       | (KSI)                                                                                                    |

| 1.19100  | 14782 | 44.00000 |
|----------|-------|----------|
| 1.93844  | 16803 | 44.00000 |
| 1.97582  | 16885 | 44.00000 |
| 2.01506  | 16969 | 44.00000 |
| 2.05626  | 17056 | 44.00000 |
|          |       |          |
| •        | (etc) |          |
|          |       |          |
| 22.45173 | 23406 | 28.91621 |
| 23.26524 | 23422 | 26.06554 |
| 23.49343 | 23426 | 25.34400 |

(B) NDI INSPECTION INTERVAL:

AFTER REPAIR INSTALLATION, FIRST INSPECTION IS AT 11713 FLTS.

| DETECTABLE   | INSPECTION |
|--------------|------------|
| CRACK LENGTH | INTERVAL   |
| (INCHES)     | (FLIGHTS)  |
|              |            |
| 0.05000      | 11713      |
| 0.10000      | 10968      |
| 0.15000      | 10223      |
| 0.20000      | 9478       |
| 0.25000      | 8797       |
|              |            |
| . (etc)      |            |
|              |            |
| 18.73218     | 104        |
| 18.78218     | 103        |
| 18.83217     | 101        |

NOTE: FOR DEFINITION AND SKETCH OF THE DETECTABLE CRACK LENGTHS, PLEASE SEE THE ANALYSIS MODULE HELP FILE.

THE FOLLOWING 1 SET OF OUTPUT IS FOR THE CIRCUMFERENTIAL CRACK OF SIDE 3:

\*\*\*\*\* BUTT JOINT FASTENER \*\*\*\*\*

FASTENER LOAD = 16.73764 POUNDS (BASED ON 1000.0 PSI FAR FIELD REFERENCE STRESS)

| EDGE-TO-TIP<br>CRACK LENGTH<br>(INCHES) | CRACK GROWTH<br>LIFE<br>(FLIGHTS) | RESIDUAL<br>STRENGTH<br>(KSI) |
|-----------------------------------------|-----------------------------------|-------------------------------|
| 0.05000                                 | 0                                 | 44.00000                      |
| 0.12090                                 | 38236                             | 44.00000                      |
| 0.15635                                 | 56193<br>73489                    | 44.00000<br>44.00000          |
| 0.22725                                 | 89240                             | 44.00000                      |
| 0.26270                                 | 102306<br>112438                  | 44.00000<br>44.00000          |
| 0.33360                                 | 119651                            | 44.00000                      |
| 0.36905<br>0.40450                      | 123712<br>124900                  | 44.00000<br>39.65282          |
| TIP-TO-TIP<br>CRACK LENGTH<br>(INCHES)  | CRACK GROWTH<br>LIFE<br>(FLIGHTS) | RESIDUAL<br>STRENGTH<br>(KSI) |

| 0.59550 | 124900 | 39.65282 |
|---------|--------|----------|
| 0.60050 | 124900 | 44.00000 |
| 0.61122 | 126188 | 44.00000 |
| 0.62194 | 126712 | 44.00000 |
| 0.63266 | 127148 | 44.00000 |
| 0.64338 | 127516 | 44.00000 |
| 0.65410 | 127859 | 44.00000 |
| 0.92210 | 136003 | 44.00000 |
| 1.08290 | 140030 | 44.00000 |
| 1.24370 | 142932 | 44.00000 |
| 1.40450 | 144575 | 44.00000 |
| 1.59550 | 144575 | 44.00000 |
| 1.60050 | 144575 | 44.00000 |
| 1.60521 | 144585 | 44.00000 |
| 1.60922 | 144593 | 35.20000 |

AFTER REPAIR INSTALLATION, FIRST INSPECTION IS AT 72296 FLTS.

| DETECTABLE   | INSPECTION |
|--------------|------------|
| CRACK LENGTH | INTERVAL   |
| (INCHES)     | (FLIGHTS)  |
|              |            |
| 0.05000      | 72296      |
| 0.10000      | 58697      |
| 0.15000      | 45808      |
| 0.20000      | 33730      |
| 0.25000      | 23484      |
|              |            |
| . (etc)      |            |
|              |            |
| 1.24550      | 821        |
| 1.29550      | 566        |
| 1.34550      | 310        |

NOTE: FOR DEFINITION AND SKETCH OF THE DETECTABLE CRACK LENGTHS, PLEASE SEE THE ANALYSIS MODULE HELP FILE.

THE FOLLOWING 3 SETS OF OUTPUT ARE FOR THE LONGITUDINAL CRACKS OF SIDE 4:

\*\*\*\*\* CENTER FASTENER \*\*\*\*\*

FASTENER LOAD = 16.73764 POUNDS (BASED ON 1000.0 PSI FAR FIELD REFERENCE STRESS)

| EDGE-TO-TIP<br>CRACK LENGTH<br>(INCHES) | CRACK GROWTH<br>LIFE<br>(FLIGHTS) | RESIDUAL<br>STRENGTH<br>(KSI) |
|-----------------------------------------|-----------------------------------|-------------------------------|
| 0.05000                                 | 0                                 | 44.00000                      |
| 0.27770                                 | 16728                             | 44.00000                      |
| 0.35360                                 | 21565                             | 44.00000                      |
| 0.42950                                 | 25852                             | 44.00000                      |
| 0.50540                                 | 29636                             | 44.00000                      |
| 0.58130                                 | 32935                             | 44.00000                      |
| 0.65720                                 | 35675                             | 44.00000                      |
| 0.73310                                 | 37699                             | 44.00000                      |
| 0.80900                                 | 38838                             | 44.00000                      |
| TIP-TO-TIP                              | CRACK GROWTH                      | RESIDUAL                      |

| CRACK LENGTH<br>(INCHES)                            | LIFE<br>(FLIGHTS)                         | STRENGTH<br>(KSI)                                                                       |
|-----------------------------------------------------|-------------------------------------------|-----------------------------------------------------------------------------------------|
| 1.19100<br>1.28294<br>1.29226<br>1.30184<br>1.31307 | 38838<br>39572<br>39616<br>39663<br>39714 | $\begin{array}{c} 44.0000\\ 44.0000\\ 44.0000\\ 44.0000\\ 44.0000\\ 44.0000\end{array}$ |
| . (et                                               | c)                                        |                                                                                         |
| 21.49009<br>22.57077<br>23.22652                    | 48421<br>48443<br>48451                   | 31.44543<br>27.55699<br>25.34400                                                        |

AFTER REPAIR INSTALLATION, FIRST INSPECTION IS AT 24225 FLTS.

| DETECTABLE   | INSPECTION |
|--------------|------------|
| CRACK LENGTH | INTERVAL   |
| (INCHES)     | (FLIGHTS)  |
|              |            |
| 0.05000      | 24225      |
| 0.10000      | 22389      |
| 0.15000      | 20552      |
| 0.20000      | 18715      |
| 0.25000      | 16879      |
|              |            |
| . (etc)      |            |
|              |            |
| 16.95961     | 102        |
| 17.00961     | 101        |
| 17.05961     | 100        |

- NOTE: FOR DEFINITION AND SKETCH OF THE DETECTABLE CRACK LENGTHS, PLEASE SEE THE ANALYSIS MODULE HELP FILE.
  - \*\*\*\*\* LEFT CORNER FASTENER \*\*\*\*\*

FASTENER LOAD = 19.28462 POUNDS (BASED ON 1000.0 PSI FAR FIELD REFERENCE STRESS)

| EDGE-TO-TIP                                                                                     | CRACK GROWTH                                                                    | RESIDUAL                                                                                                    |
|-------------------------------------------------------------------------------------------------|---------------------------------------------------------------------------------|----------------------------------------------------------------------------------------------------|
| CRACK LENGTH                                                                                    | LIFE                                                                            | STRENGTH                                                                                                    |
| (INCHES)                                                                                        | (FLIGHTS)                                                                       | (KSI)                                                                                                    |
| 0.05000<br>0.20180<br>0.27770<br>0.35360<br>0.42950<br>0.50540<br>0.58130<br>0.65720<br>0.73310 | 0<br>4522<br>6584<br>8409<br>10010<br>11411<br>12625<br>13628<br>14367<br>14722 | $\begin{array}{c} 44.00000\\ 44.00000\\ 44.0000\\ 44.0000\\ 44.0000\\ 44.0000\\ 44.0000\\ 44.0000\\ 44.0000\\ 44.0000\\ 44.0000\\ 44.0000\\ 44.0000\\ 44.0000\\ 44.0000\\ 44.0000\\ 44.0000\\ 44.0000\\ 44.000\\ 44.0000\\ 44.0000\\ 44.0000\\ 44.0000\\ 44.0000\\ 44.0000\\ 44.0000\\ 44.000\\ 44.0000\\ 44.0000\\ 44.0000\\ 44.0000\\ 44.0000\\ 44.0000\\ 44.0000\\ 44.0000\\ 44.000\\ 44.0000\\ 44.0000\\ 44.0000\\ 44.0000\\ 44.0000\\ 44.0000\\ 44.0000\\ 44.0000\\ 44.000\\ 44.0000\\ 44.0000\\ 44.0000\\ 44.0000\\ 44.0000\\ 44.0000\\ 44.0000\\ 44.0000\\ 44.000\\ 44.0000\\ 44.0000\\ 44.0000\\ 44.0000\\ 44.0000\\ 44.0000\\ 44.0000\\ 44.0000\\ 44.0000\\ 44.0000\\ 44.0000\\ 44.0000\\ 44.0000\\ 44.0000\\ 44.0000\\ 44.0000\\ 44.0000\\ 44.0000\\ 44.0$ |
| U.80900                                                                                         | 14782                                                                           | 44.00000                                                                                                    |
| TIP-TO-TIP                                                                                      | CRACK GROWTH                                                                    | RESIDUAL                                                                                                    |
| CRACK LENGTH                                                                                    | LIFE                                                                            | STRENGTH                                                                                                    |
| (INCHES)                                                                                        | (FLIGHTS)                                                                       | (KSI)                                                                                                    |

| 1.19100<br>1.94715<br>2.02383<br>2.10828 |       | 14782<br>16792<br>16950<br>17117 | $\begin{array}{c} 44.00000\\ 44.00000\\ 44.00000\\ 44.00000\end{array}$ |
|------------------------------------------|-------|----------------------------------|-------------------------------------------------------------------------|
| 2.20130                                  |       | 17290                            | 44.00000                                                                |
|                                          | (etc) |                                  |                                                                         |
| 23.41755                                 |       | 23332                            | 25.71043                                                                |
| 23.47536                                 |       | 23333                            | 25.51849                                                                |
| 23.53229                                 |       | 23334                            | 25.34400                                                                |

AFTER REPAIR INSTALLATION, FIRST INSPECTION IS AT 11667 FLTS.

| INSPECTION |
|------------|
| INTERVAL   |
| (FLIGHTS)  |
| 11667      |
| 10922      |
| 10177      |
| 9432       |
| 8751       |
|            |
|            |
|            |
| 104        |
| 102        |
| 100        |
|            |

NOTE: FOR DEFINITION AND SKETCH OF THE DETECTABLE CRACK LENGTHS, PLEASE SEE THE ANALYSIS MODULE HELP FILE.

\*\*\*\*\* RIGHT CORNER FASTENER \*\*\*\*\*

FASTENER LOAD = 19.28462 POUNDS (BASED ON 1000.0 PSI FAR FIELD REFERENCE STRESS)

| EDGE-TO-TIP<br>CRACK LENGTH<br>(INCHES)                                                                    | CRACK GROWTH<br>LIFE<br>(FLIGHTS)                                                                       | RESIDUAL<br>STRENGTH<br>(KSI)                                                                                                    |
|----------------------------------------------------------------------------------------------------|----------------------------------------------------------------------------------------------------|----------------------------------------------------------------------------------------------------|
| 0.05000<br>0.20180<br>0.27770<br>0.35360<br>0.42950<br>0.50540<br>0.58130<br>0.65720<br>0.73310<br>0.80900 | $\begin{array}{c} 0\\ 4522\\ 6584\\ 8409\\ 10010\\ 11411\\ 12625\\ 13628\\ 14367\\ 14782\\ \end{array}$ | $\begin{array}{c} 44.00000\\ 44.00000\\ 44.00000\\ 44.00000\\ 44.00000\\ 44.00000\\ 44.00000\\ 44.00000\\ 44.00000\\ 44.00000\\ 44.00000\\ 44.00000\\ 44.00000\\ \end{array}$ |
| TIP-TO-TIP<br>CRACK LENGTH<br>(INCHES)<br><br>1.19100<br>1.93844<br>1.97582                                | CRACK GROWTH<br>LIFE<br>(FLIGHTS)<br><br>14782<br>16803<br>16885                                        | RESIDUAL<br>STRENGTH<br>(KSI)<br>44.00000<br>44.00000<br>44.00000                                                                                                    |

| 2.01506<br>2.05626 |       | 16969<br>17056 | 44.00000<br>44.00000 |
|--------------------|-------|----------------|----------------------|
| •                  | (etc) |                |                      |
| 22.45173           |       | 23406          | 28.91621             |
| 23.26524           |       | 23422          | 26.06554             |
| 23.49343           |       | 23426          | 25.34400             |

AFTER REPAIR INSTALLATION, FIRST INSPECTION IS AT 11713 FLTS.

| DETECTABLE<br>CRACK LENGTH<br>(INCHES) | INSPECTION<br>INTERVAL<br>(FLIGHTS) |
|----------------------------------------|-------------------------------------|
|                                        |                                     |
| 0.05000                                | 11713                               |
| 0.10000                                | 10968                               |
| 0.15000                                | 10223                               |
| 0.20000                                | 9478                                |
| 0.25000                                | 8797                                |
|                                        |                                     |
| . (etc)                                |                                     |
|                                        |                                     |
| 18.73218                               | 104                                 |
| 18.78218                               | 103                                 |
| 18.83217                               | 101                                 |
|                                        |                                     |

NOTE: FOR DEFINITION AND SKETCH OF THE DETECTABLE CRACK LENGTHS, PLEASE SEE THE ANALYSIS MODULE HELP FILE.

These results can be displayed graphically as **Residual Strength vs. Crack Length**, **Crack Length vs. Number of Flights**, and **Inspection Interval vs. Detectable Crack Length** plots for each side of the repair. Each of these plots, which are shown below, is generated for longitudinal cracks in the center and corner fasteners above the cutout and for circumferential cracks in the center and corner fasteners to the right of the cutout. The plots can be selected from the **Damage Tolerance** section of the **Analysis** pull-down menu in the main RAPID MDI.

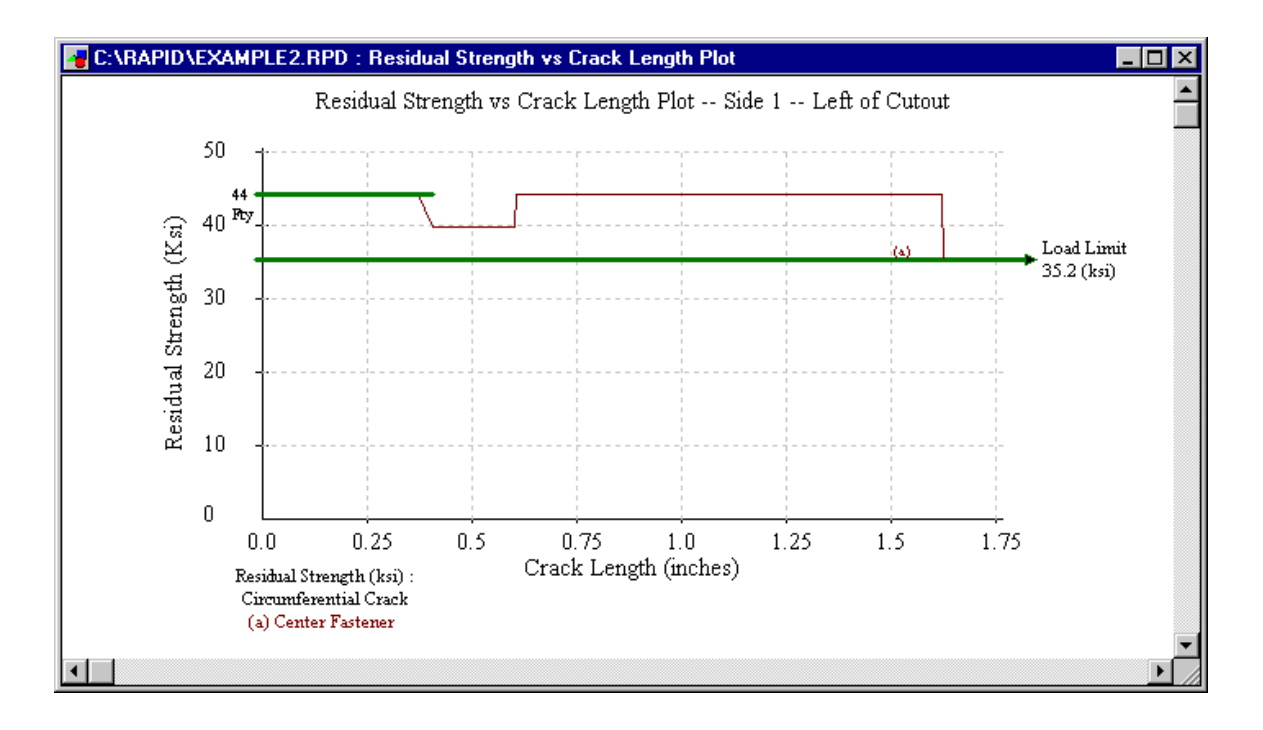

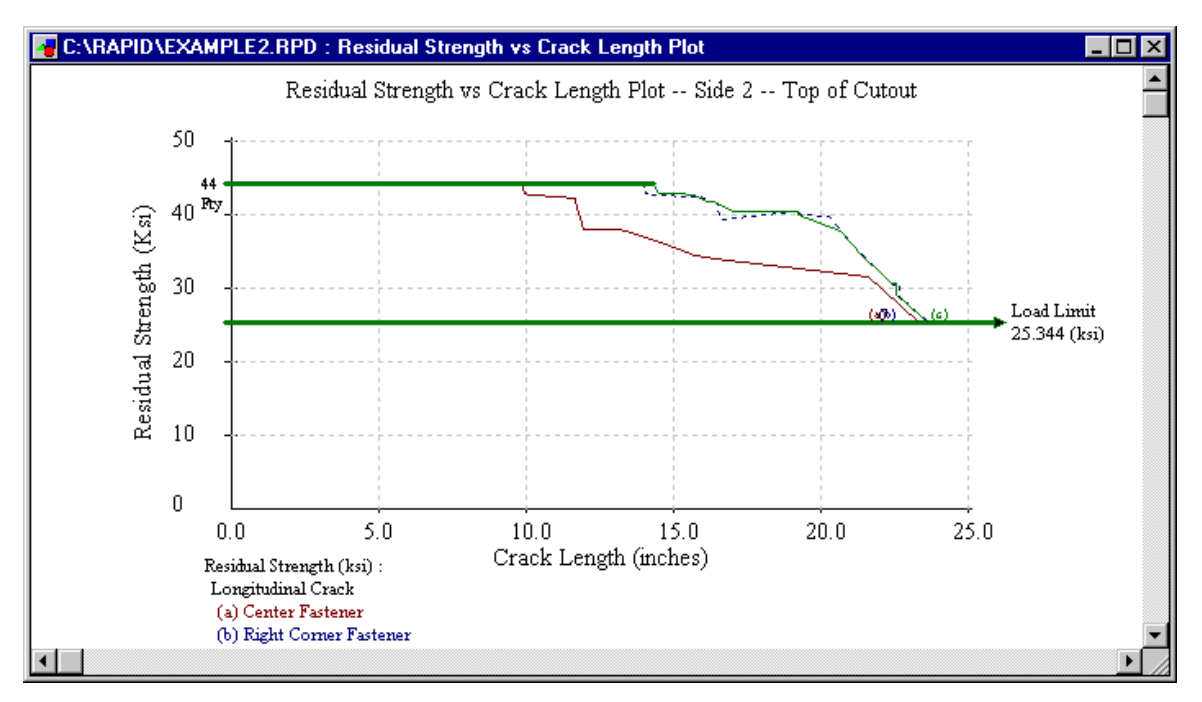

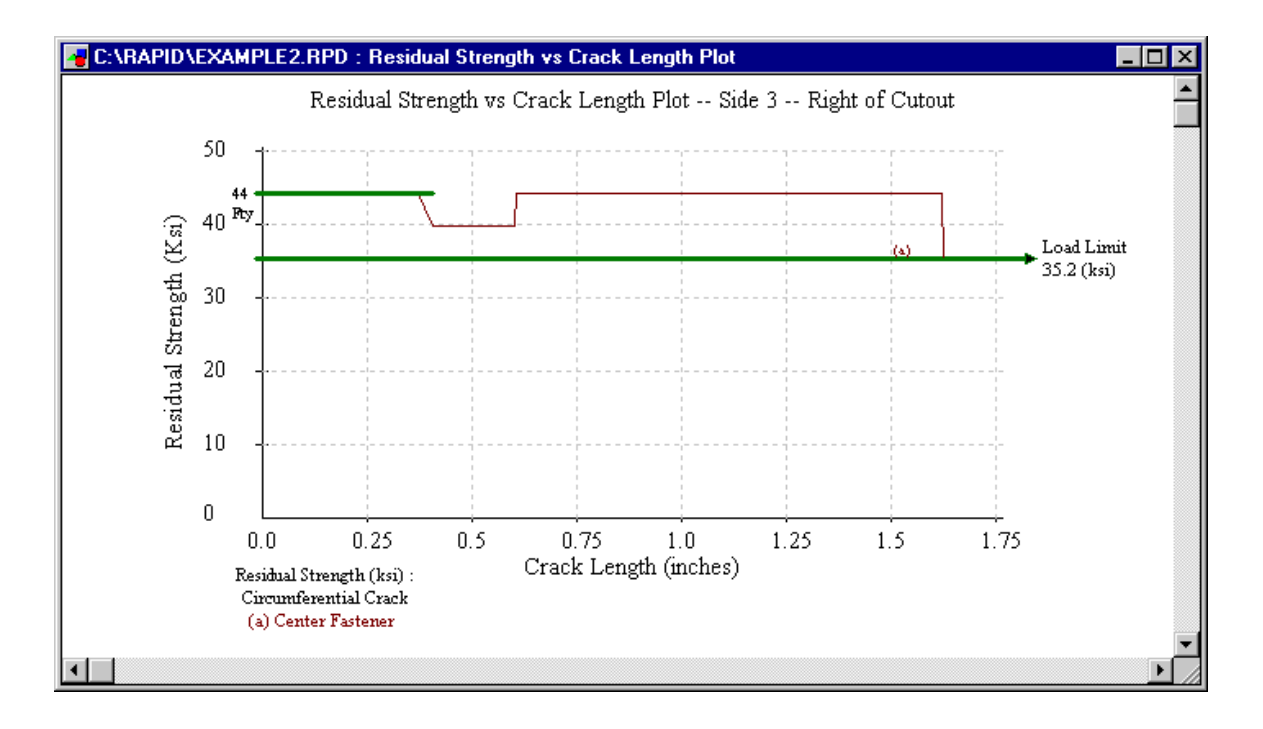

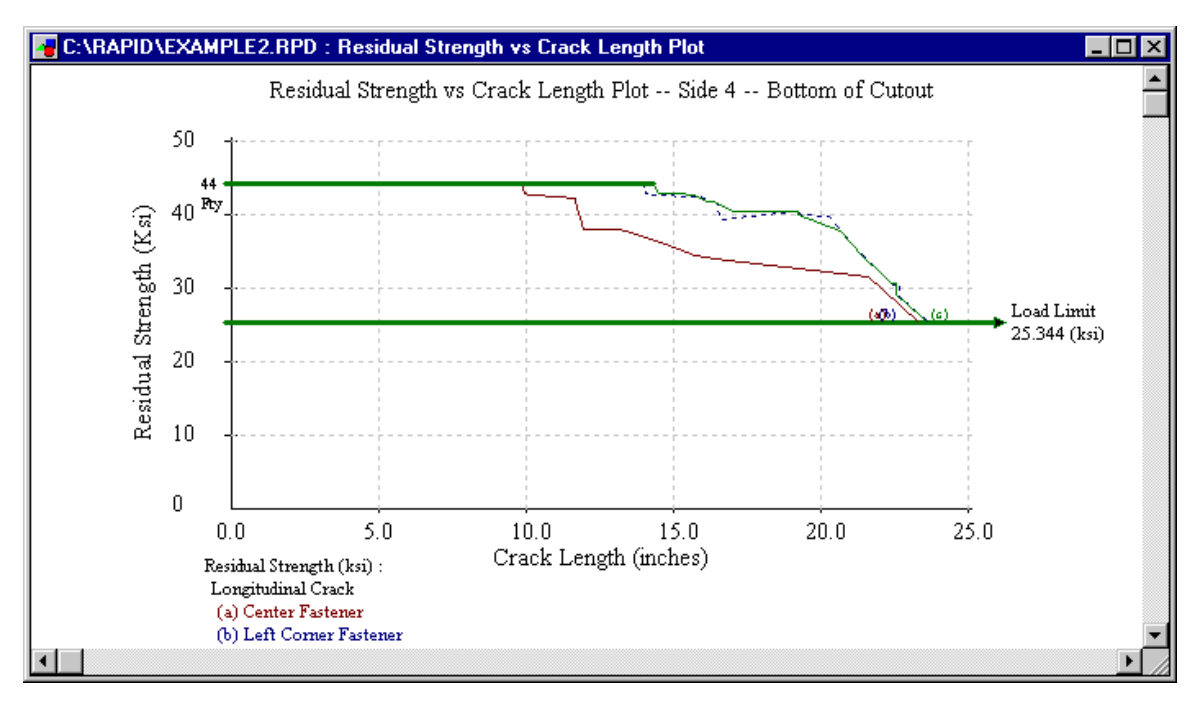

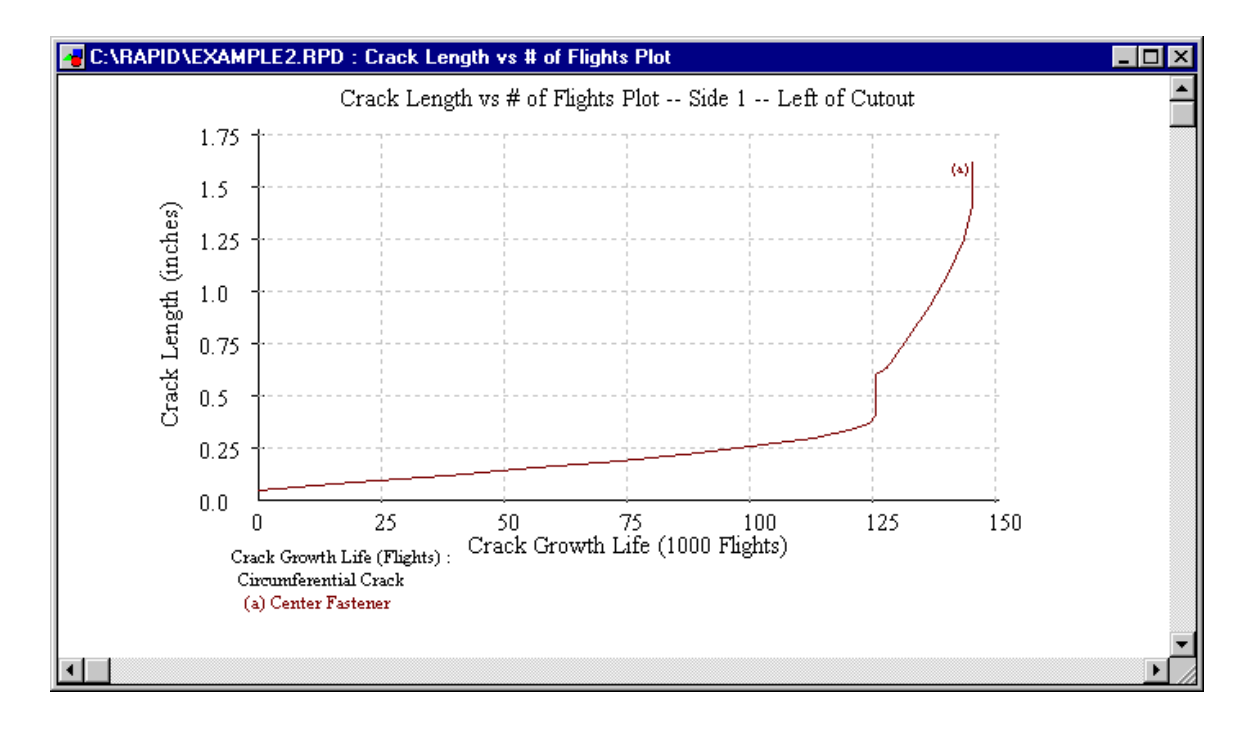

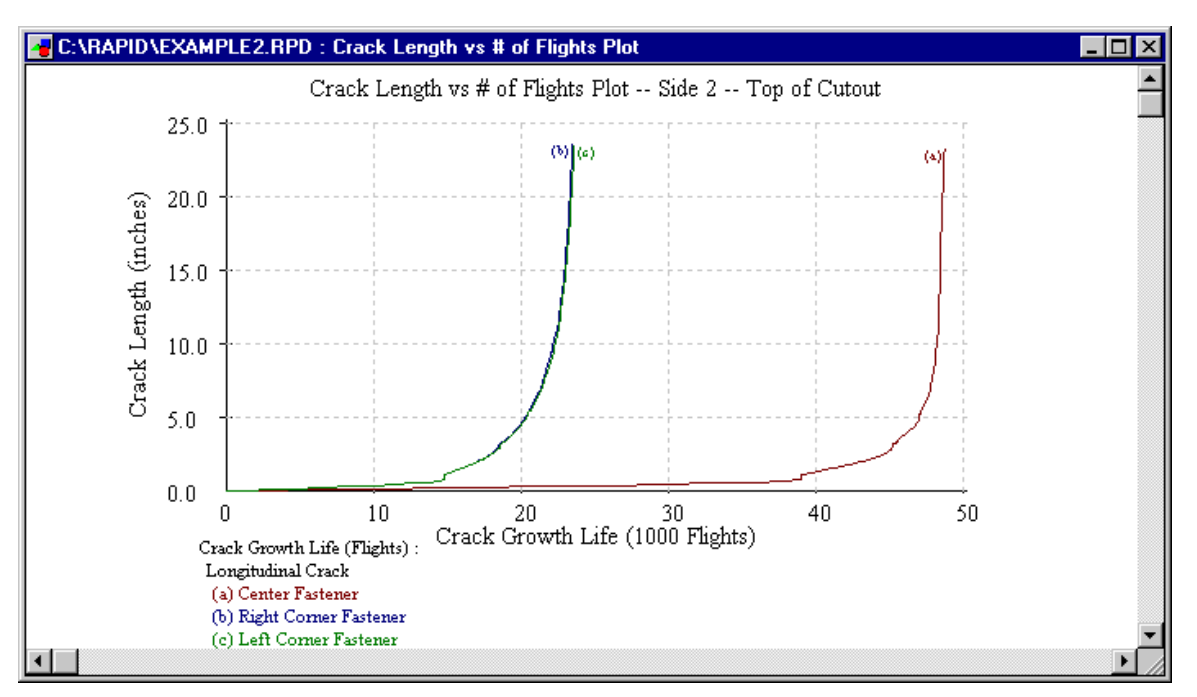

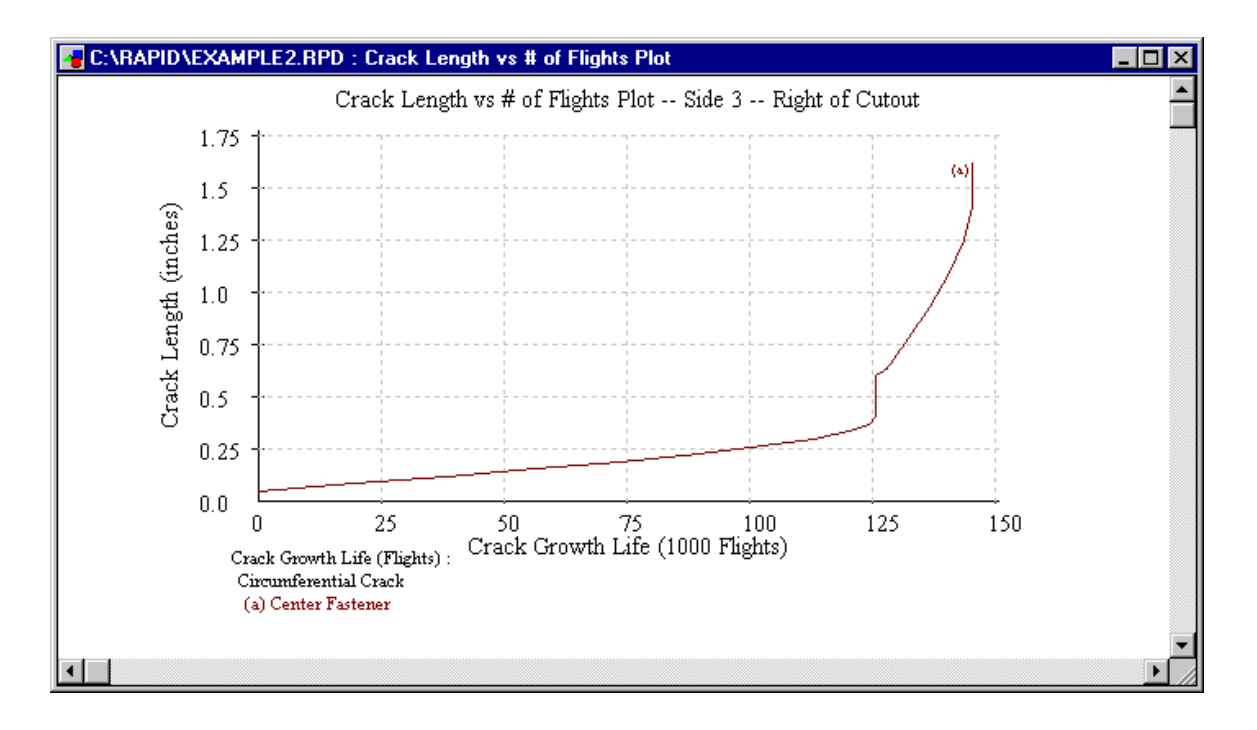

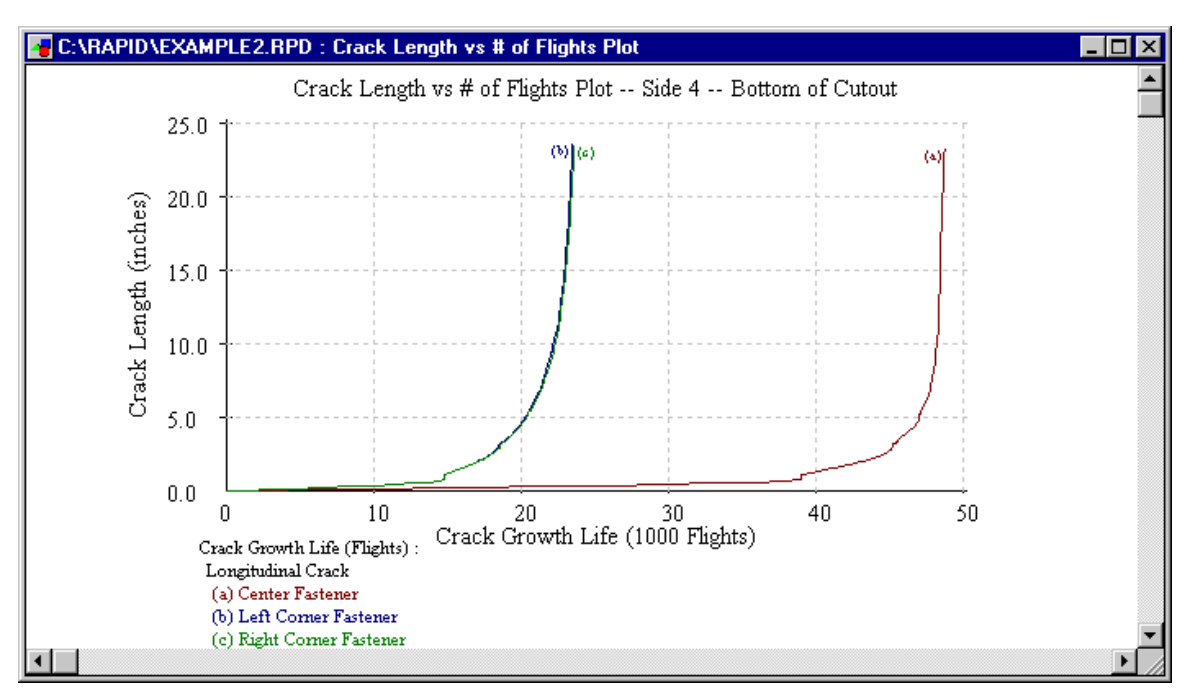

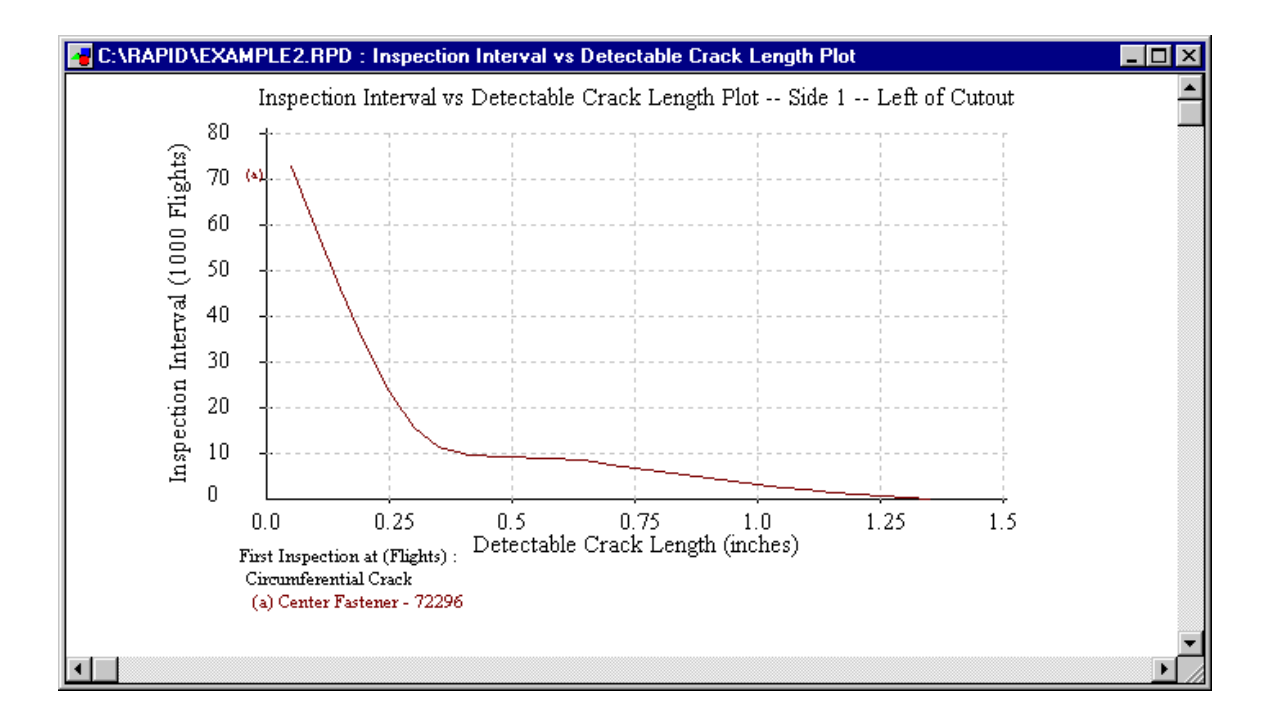

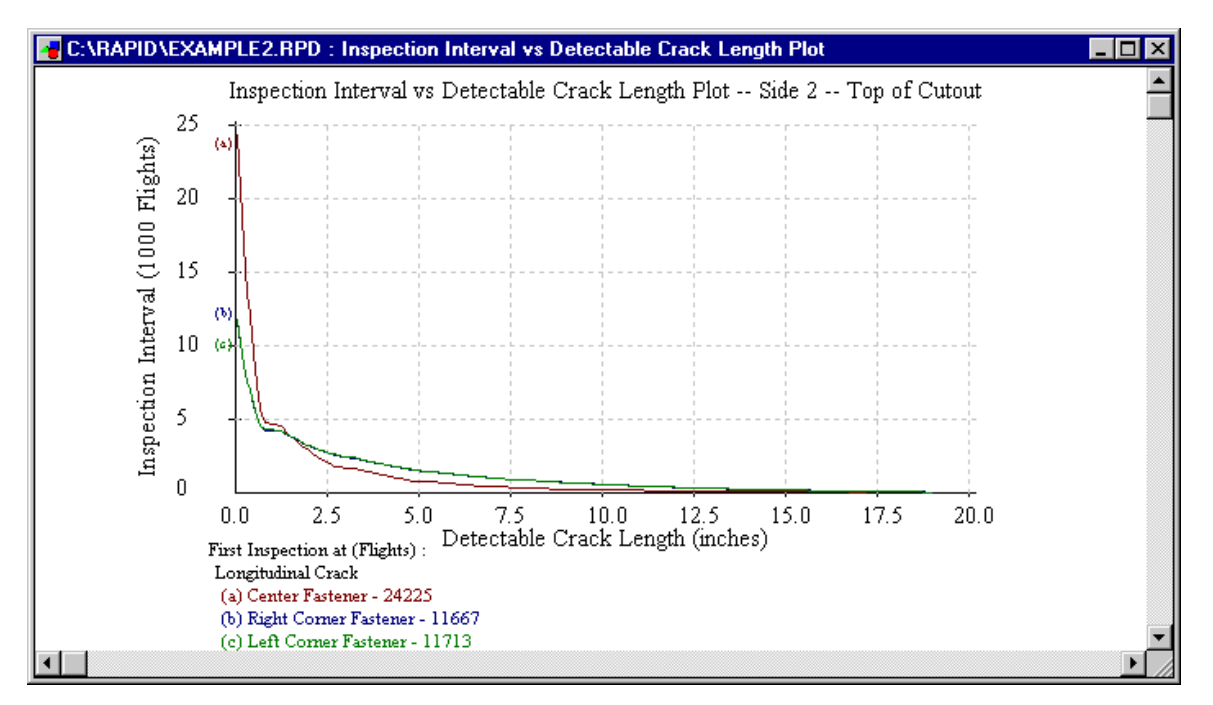

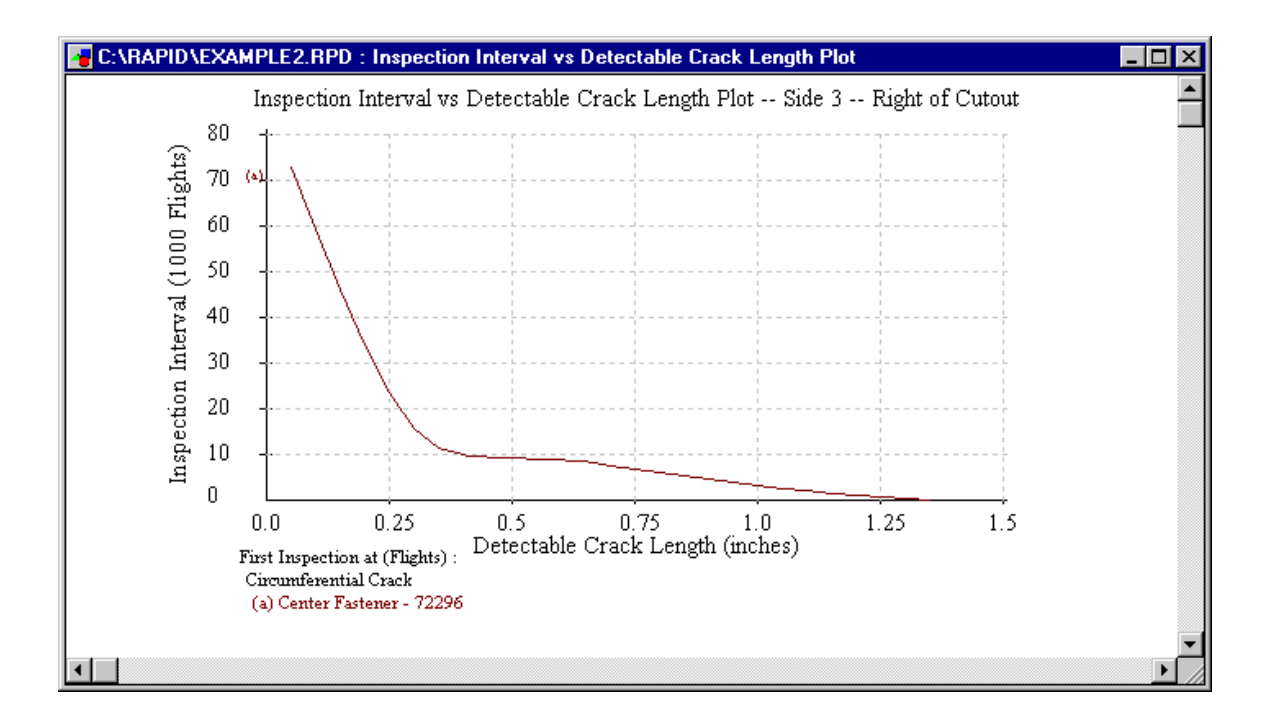

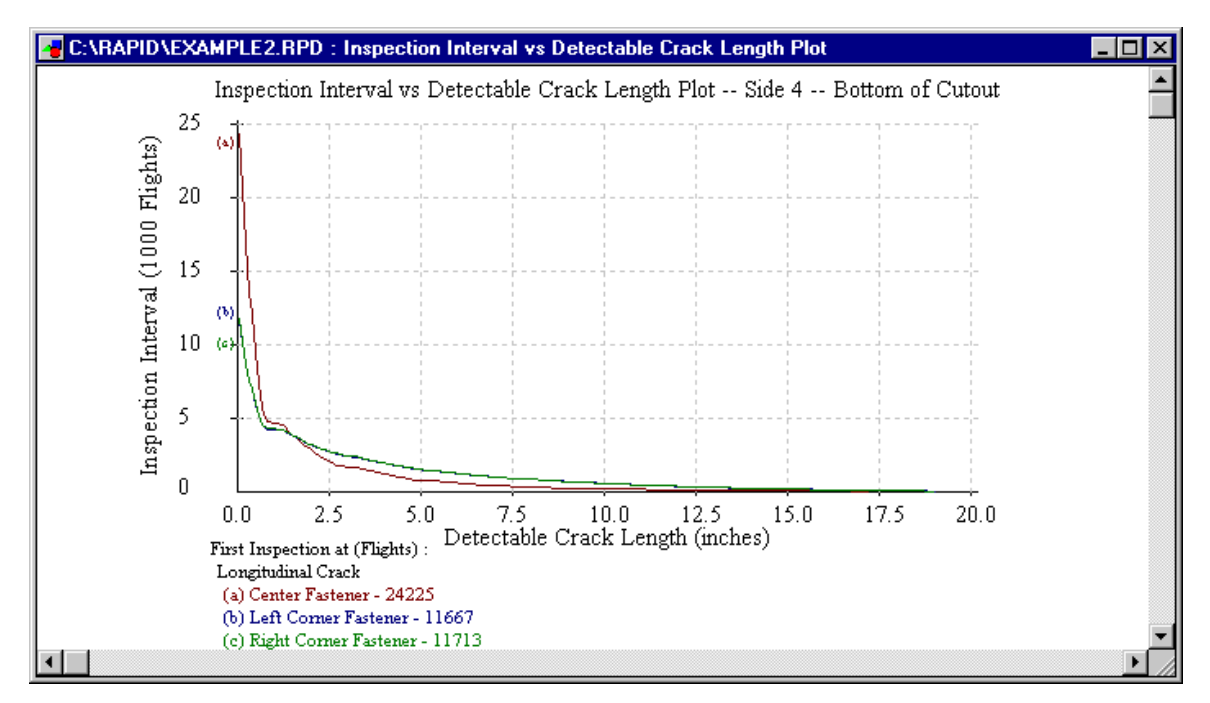

# 8.2.5 View and Print the Report

To view the report, select **Report** from the **Analysis** menu.

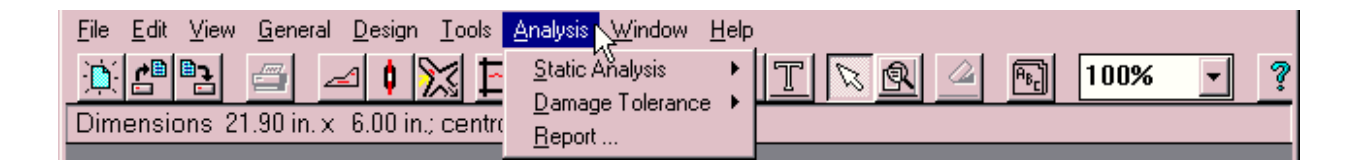

While the report is displayed, it may be printed by selecting **Print** from the **File** menu.

| 📟 RAPID Versio                                           | on 2.1                      |                                                                           | - 🗆 × |
|----------------------------------------------------------|-----------------------------|---------------------------------------------------------------------------|-------|
| <u>File</u> <u>E</u> dit ⊻iew                            | <u>G</u> eneral             | <u>D</u> esign <u>T</u> ools <u>A</u> nalysis <u>W</u> indow <u>H</u> elp |       |
| <u>N</u> ew<br>Open<br><u>C</u> lose                     | Ctrl+N<br>Ctrl+O<br>Ctrl+F4 | 9.40 in.; centroid = ( 13.00, 9.00 )                                      | • ?   |
| <u>S</u> ave<br>Save <u>A</u> s                          | Ctrl+S                      |                                                                           |       |
| <u>P</u> rint<br>Print Preview<br>P <u>r</u> inter Setup | Ctrl+P                      |                                                                           |       |
| E <u>x</u> it                                            | Alt+F4                      |                                                                           |       |

This will invoke the **Report Options** dialog window, in which the user may choose which components of the report to print.

| RAPID Report Options                                                                                                    |                                 |
|----------------------------------------------------------------------------------------------------|---------------------------------|
| Files :         ✓ Static Analysis Input         ✓ Static Analysis Input         ✓ Static Analysis Results         ✓ Damage Tolerance Input         ✓ Damage Tolerance Results         Plots :         ✓ Residual Strength vs Crack Length         ✓ Crack Length vs Number of Flights         ✓ Inspection Interval vs Crack Length         ✓ Analysis Notes | OK<br>Cancel<br>Default<br>Help |

# 8.2.6 Save the Repair Model

This completes the example problem. To save the model, select either the **Save** or **Save As** menu item from the **File** pull down menu. Once saved, the model can be opened and modified in a subsequent RAPID session by selecting the file open button on the button bar or the **Open** menu item in the **File** pull-down menu.

# 9. References

- 1. Military Handbook, "Metallic Materials and Elements for Aerospace Vehicle Structures," Wright-Patterson AFB 45433-6533, MIL-HDBK-5F, November 1990.
- 2. Swift, T., "Fracture Analysis of Stiffened Structure," Damage Tolerance of Metallic Structure: Analysis Methods and Application, ASTM STP 842, J.B. Chang and J.L. Rudd, Eds., American Society for Testing and Materials, 1984.
- 3. Swift, T., "Repairs to Damage Tolerant Aircraft," Structural Integrity of Aging Airplanes, S.N. Atluri, S.G. Sampath, and P. Tong, Eds., Springer-Verlag, 1991.

# Appendix A. Run Analysis From the DOS Prompt

The RAPID analysis programs are compiled FORTRAN programs:

| Static Analysis  | - REPAIRS.EXE |
|------------------|---------------|
| Damage Tolerance | - REPAIRD.EXE |

Both programs read "initialization files" – these files contain the input, output, error, and database filenames that are read by the analysis programs ( the following 2 filenames are hard-coded into the program ) :

| Static Analysis  | - REPAIRS.@#\$ |
|------------------|----------------|
| Damage Tolerance | - REPAIRD.@#\$ |

There is a 3 step process for running the analysis programs in the DOS mode:

- 1. Obtain the input data from the "saved" repair configuration file.
- 2. Modify the analysis initialization file.
- 3. Run the desired analysis program (the initialization file will be read by the analysis program)

### **Obtain the Data**

The Static Analysis input is stored in the [~STA\_INP] section of the saved repair configuration.

- 1. Open the saved file using any ASCII text word processor
- 2. Search for [~STA\_INP]
- 3. Block this section and copy it to the clipboard
- 4. Paste from the clipboard to your input file

Example of the start of the section:

;[~STA\_INP] REPAIR CONFIGURATION TYPE (1 External Doubler) 3 SKIN/DAMAGE : Number of Layers

The Damage Tolerance Analysis input is stored in the [~DTA\_INP] section of the saved repair configuration.

Use the above procedure to cut and paste to your document.

Example of the start of the section:

```
:
;[~DTA_INP]
4
REPAIR CONFIGURATION TYPE (1 External Doubler)
3
SKIN: Mat. Type
```
<u>NOTE</u> -- The input decks for both the static and damage tolerance files must NOT contain any blank lines.

The binary stress spectrum files used by damage tolerance analysis can be found by searching for the [~RPD\_SP0] and [~RPD\_SP1] sections of the saved repair configuration. The entries in these sections give the files names of the stored data.

```
Example of the sections:

;[~RPD_SP0]

TYPE31._S0

;[~RPD_SP1]

TYPE31._S1
```

These file names are required for the initialization file described below.

#### **Modify the Initialization File**

#### **STATIC Analysis**

The static analysis program, REPAIRS.EXE, reads the initialization file, REPAIRS.@#\$ File specification for REPAIRS.@#\$

| repairs.inp | // | input deck created by RAPID GUI    |
|-------------|----|------------------------------------|
| repairs.out | // | output deck created by REPAIRD.EXE |
| repairs.err | // | error file created by REPAIRD.EXE  |

These files can be named anything you wish, the program names them:

| repairs.inp | ~sta_inp.<#> |
|-------------|--------------|
| repairs.out | ~sta_out.<#> |
| repairs.err | ~sta_err.<#> |

The extension, <#>, is an integer the program assigns when it opens a file or starts a new file.

#### DAMAGE TOLERANCE Analysis

The damage tolerance analysis program, REPAIRD.EXE, reads the initialization file, REPAIRD.@#\$

File specification for <u>REPAIRD.@#\$</u>

| repaird.inp | // input deck created by RAPID GUI                                   |
|-------------|----------------------------------------------------------------------|
| repaird.out | // output deck created by REPAIRD.EXE                                |
| repaird.err | // output deck created by REPAIRD.EXE                                |
| repaird.sif | <pre>// *beta factors for baseline repairs</pre>                     |
| repaird.mat | // *material database factors                                        |
| repaird.fst | <pre>// *skin stress factors for baseline repairs</pre>              |
| 1 //        | flag to indicate the next 2 files are the spectrum files to be used  |
| repaird.sp0 | <pre>// binary spectrum file(circumferential stress)created by</pre> |
| RAPID GUI   |                                                                      |
| repaird.spl | <pre>// binary spectrum file(longitudinal stress) created by</pre>   |
| RAPID GUI   |                                                                      |

| 1 //        | flag to | indicate the next file is the proximity file to be used          |
|-------------|---------|------------------------------------------------------------------|
| repaird.prx |         | // *fastener load transfer factors due to proximity effect       |
| 1 //        | flag to | indicate the next file is the splice joint file to be used       |
| repaird.jnt |         | <pre>// *skin stress factors for splice joint repairs</pre>      |
| 1 //        | flag to | indicate the next 3 files are the stiffener files to be used     |
| repaird.stf |         | <pre>// *skin stress factors due to stiffener effect</pre>       |
| repaird.stb |         | // *stiffener beta factors                                       |
| repaird.lcf |         | <pre>// *life correction factor database for splice joints</pre> |
| 1 //        | flag to | indicate the next file is the circular file to be used           |
| repaird.cir |         | // *circular repair ratio factors                                |

Note: 0=Do not read filename on next line; 1=read filename on next line. \* Do not change these file names

User may execute analysis with either proximity effect, stiffener effect, or splice joint. These effects cannot be combined yet. So only **one** of the flags may be set to 1.

The following files can be named anything you wish, the program names them:

| repaird.inp | ~dta_inp.<#> |    |        |          |      |   |                     |
|-------------|--------------|----|--------|----------|------|---|---------------------|
| repaird.out | ~dta_out.<#> |    |        |          |      |   |                     |
| repaird.err | ~dta_err.<#> |    |        |          |      |   |                     |
| repaird.sp0 | ~rpd_sp0.<#> | 11 | binary | spectrum | file | - | circumferential     |
| stress      |              |    |        |          |      |   |                     |
| repaird.spl | ~rpd_sp1.<#> | 11 | binary | spectrum | file | - | longitudinal stress |
|             |              |    |        |          |      |   |                     |
|             |              |    |        |          |      |   |                     |

The extension, <#>, is an integer the program assigns when it opens a file or starts a new file.

# Appendix B. Save Output Data to be Used by Other Programs

The static analysis output is stored in the [~STA\_OUT] section of the saved repair configuration.

- 1. Open the saved file using any ASCII text word processor
- 2. Search for [~STA\_OUT]
- 3. Block this section, and copy it to the clipboard
- 4. Paste from the clipboard to your document

Example of the start of the section:

```
:

:

:

;[~STA_OUT]

(A) MARGINS OF SAFETY:

:

:

:
```

The damage tolerance analysis output is stored in the [~DTA\_OUT] section of the saved repair configuration.

Use the above procedure to cut and paste to you document. Example of the start of the section:

```
:

:

:

:

:

:

:

:

:

:

:

:
```

# Appendix C. Description of RAPID.INI File

The RAPID.INI file is used to provide initialization and default data for the application.

It is structured like a generic Windows' INI file. The text within the brackets [..] is called the "section" and the text under each "section" are called "entries." RAPID accesses and updates this file through the Tools | Setup menu. RAPID is shipped without this INI file. With the initial run of RAPID, an INI file is constructed with hard-coded data and file location entries on the current drive/directory.

The section/entry names **must not** be changed!!!

```
[Version]
Number=2.0
[File Locations]
Prog_Dir=D:\RAPID2C
Data_Dir=D:\RAPID2C
Temp Dir=D:\RAPID2C
Loads Dir=D:\RAPID2C\LOADS
[RepairType]
Type=TYPE30
ProximityFlag=0
                 // O-false
                               1-true
StiffenerFlag=0 // 0-false
                               1-true
LapReversedFlag=0 // 0-false
                               1-true
[Report_Options] // parts to be printed on the report
Static_Input=0 // 0-false 1-true
Static Results=1 // 0-false
                               1-true
                // O-false
DTA Input=1
                               1-true
DTA_Results=0
                 // 0-false
                               1-true
Residual_Plot=0 // 0-false
                               1-true
                // O-false
Flights Plot=0
                               1-true
Inspection_Plot=0 // 0-false
                              1-true
Analysis_Notes=0 // 0-false
                               1-true
[Fastener_Data]
Long Pitch=1.0
Circum Pitch=1.0
Long_Edge=0.5
Circum_Edge=0.5
Style=NAS1097-E
Diameter=0.1875
Rows=3
[DTA Options]
Run Type=2
Crack Growth=1
Hole Options=1
Visual_Method=0
                 // O-false
                               1-true
                 // 0-false
Retardation=0
                               1-true
PrimaryTip=0.05
SecondaryTip=0.0
```

OperatingPressure=

```
[Stress_Data]
EquivStress=1
                 // 1-RAPID calculated with RAPID data
                 // 2- User entered value
                 // 3- RAPID calculated with User data
EquivStressValue= // Equivalent Stress value
SpectrumUsed=3
                // 1-RAPID defined 2-User defined (binary)
                 // 3-User defined (ascii)
SpectrumName=Generic Narrow Body
InputFormat=1 // 1-Pseudo-Flights (repeatable flight sequence)
                 // 2-Cycle-by-Cycle Stresses (repeatable block)
RainFlow=0
                 // O-false 1-true
Truncation=0
                 // O-false
                               1-true
TruncRange=2.0
```

## Appendix D. Description of Stiffener Effects Regions

### **Damage Tolerance Input File**

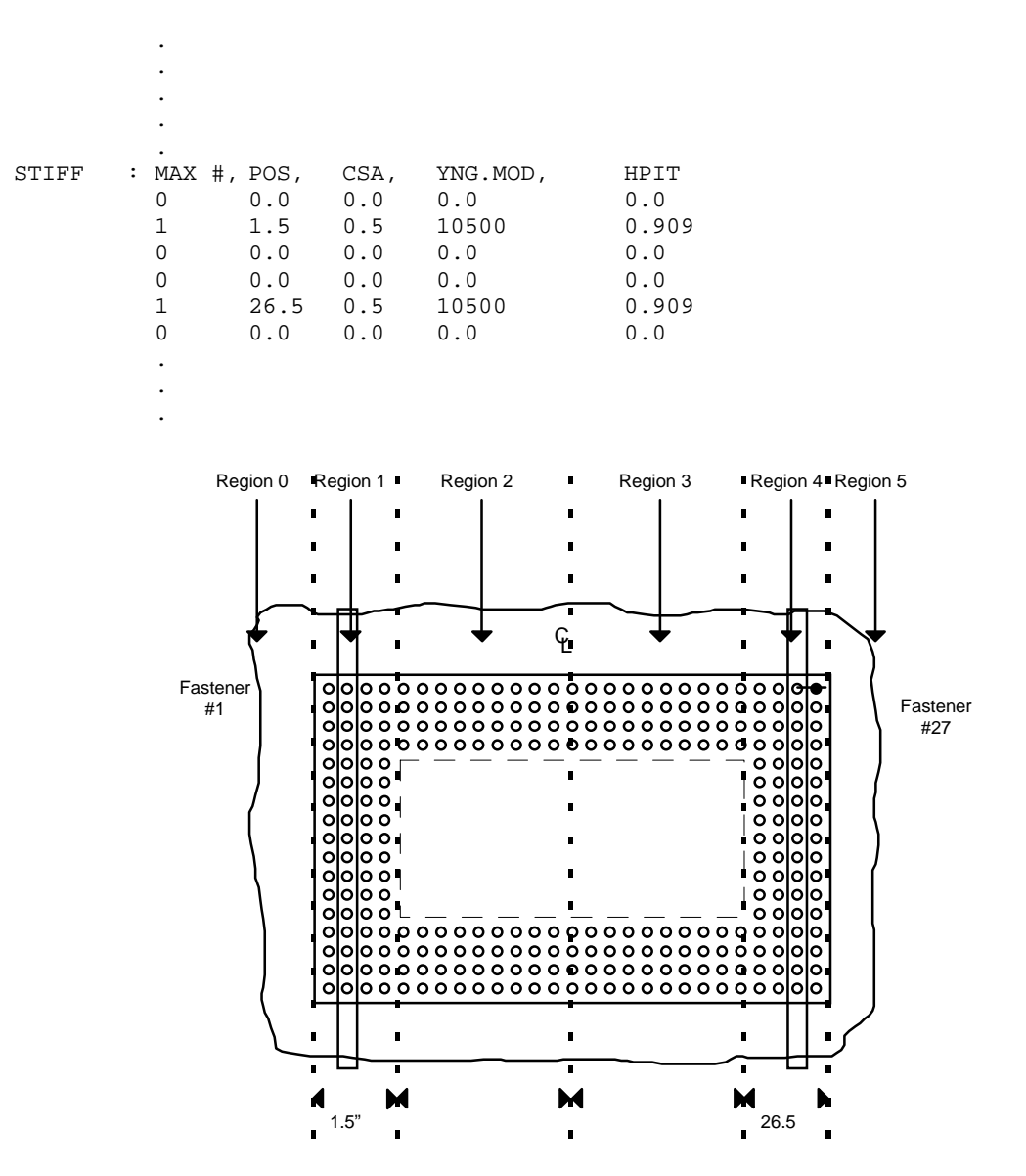

### **Regions - Each repair has 6 regions numbered from left to right:**

- Region 0: Outside left (repair boundary) of the repair to the left most side of the repair (absolute distance)
- Region I: Left most side of the repair to the left most side of the cutout
- Region II: Left most side of the cutout to the center line of the repair
- Region III: Center line of the repair to the right most side of the cutout
- Region IV: Right most side of the cutout to the right most side of the repair
- Region V: Outside right (repair boundary) of the repair to the right most side of the repair

## **Stiffener Input Line fields:**

- MAX # Number of stiffeners in region; maximum of 8 stiffeners per region
- POS Absolute position of the stiffeners in relation to the whole repair (from the left edge of the repair); for:

REGIONS 1-4,  $0.0 \le POS \le Max.DoublerSize$ ; REGION 0, POS is the absolute distance of the stiffener away from the left edge of the repair; REGION 5, POS is the absolute distance of the stiffener away from the right edge of the repair.

CSA Cross-sectional area of the stiffener

YNG.MOD Young's modulus of the stiffener

HPIT Pitch of the fasteners in the stiffener

DBLR ID - If more than 1 repair doubler, indicate which repair doubler is being used in referencing the stiffener's positions, 1=first doubler and 2= second doubler. If there is only 1 repair doubler, then DBLR ID=1.

Note: Each stiffener in a region has a position, cross-sectional area, Young's modulus, and fastener pitch in the stiffener parameters associated with it.

Although there might not be any stiffeners in the repair or region, enter 0 (or 0.0) in the number of stiffeners, position, cross-sectional area, Young's modulus and pitch parameters.